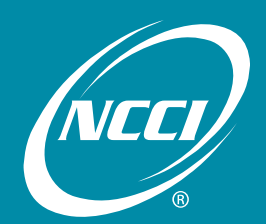

Working together toward data reporting success

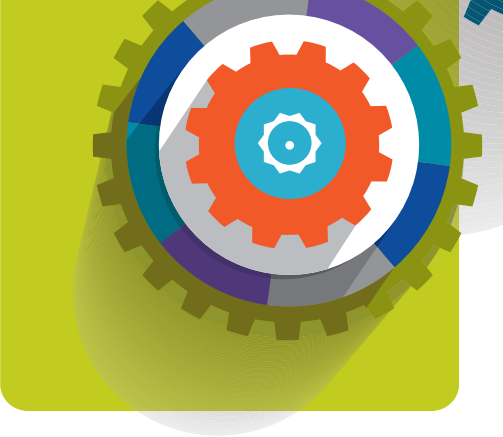

# **Data Manager Dashboard** User's Guide

# 2015 Data Educational Program

# January 27-30, 2015

Palm Beach County Convention Center West Palm Beach, FL

# **Table of Contents**

| Data Manager Dashboard Overview                                                                                                    | 3               |
|----------------------------------------------------------------------------------------------------|-----------------|
| Benefits                                                                                                    | 3               |
| Key Features                                                                                                    | 4               |
| Recent Enhancements                                                                                                    | 4               |
| Settings and Technical Specifications                                                                                                    | 4               |
| Data Manager Dashboard Sitemap                                                                                                    | 5               |
| Logging In                                                                                                    | 6               |
| Main Page Features                                                                                                    | 7               |
| Main Menu Features                                                                                                    | 8               |
| Policy Overview                                                                                                    | 10              |
| Accessing Policy Data                                                                                                    | 10              |
| General Screen Functionality                                                                                                    | 11              |
| Timeliness                                                                                                    | 13              |
| Quality                                                                                                    | 21              |
| Unit Overview                                                                                                    | 30              |
| Accessing Unit Data                                                                                                    | 30              |
| General Screen Functionality                                                                                                    | 31              |
| Current Snapshot                                                                                                    | 33              |
|                                                                                                    |                 |
| Annual Snapsnot                                                                                                    |                 |
| Annual Snapsnot Regulator Exception Program Overview                                                                                                    | 37<br><b>40</b> |
| Annual Snapsnot Regulator Exception Program Overview Description                                                                                                    |                 |
| Annual Snapsnot<br>Regulator Exception Program Overview<br>Description<br>Accessing Regulator Exception Program Data                                                                                                    |                 |
| Annual Snapsnot<br>Regulator Exception Program Overview<br>Description<br>Accessing Regulator Exception Program Data<br>Exception Preview                                                                                                    |                 |
| Annual Snapsnot<br>Regulator Exception Program Overview<br>Description<br>Accessing Regulator Exception Program Data<br>Exception Preview<br>Exception Preview by State                                                                                                    |                 |
| Annual Snapsnot                                                                                                    |                 |
| Annual Snapsnot.         Regulator Exception Program Overview.         Description         Accessing Regulator Exception Program Data.         Exception Preview.         Exception Preview by State         Exception Report.         DCI Data Overview.                                                                                                    |                 |
| Annual Snapsnot         Regulator Exception Program Overview         Description         Accessing Regulator Exception Program Data         Exception Preview         Exception Preview by State         Exception Report         DCI Data Overview         Accessing DCI Data                                                                                                    |                 |
| Annual Snapsnot         Regulator Exception Program Overview         Description         Accessing Regulator Exception Program Data         Exception Preview         Exception Preview by State         Exception Report         DCI Data Overview         Accessing DCI Data         Current Snapshot                                                                                                    |                 |
| Annual Snapsnot         Regulator Exception Program Overview         Description         Accessing Regulator Exception Program Data         Exception Preview         Exception Preview by State         Exception Report         DCI Data Overview         Accessing DCI Data         Current Snapshot         Incentive Program Overview                                                                                                    |                 |
| Annual Snapsnot.         Regulator Exception Program Overview.         Description         Accessing Regulator Exception Program Data.         Exception Preview.         Exception Preview by State         Exception Report.         DCI Data Overview.         Accessing DCI Data         Current Snapshot.         Incentive Program Overview.         Description                                                                                                    |                 |
| Annual Snapsnot.         Regulator Exception Program Overview.         Description         Accessing Regulator Exception Program Data.         Exception Preview.         Exception Preview by State         Exception Report.         DCI Data Overview.         Accessing DCI Data         Current Snapshot.         Incentive Program Overview.         Accessing Incentive Program Data                                                                                                    |                 |
| Annual Snapshot.         Regulator Exception Program Overview.         Description         Accessing Regulator Exception Program Data.         Exception Preview.         Exception Preview by State         Exception Report.         DCI Data Overview.         Accessing DCI Data.         Current Snapshot.         Incentive Program Overview.         Description         Accessing Incentive Program Data.         Incentive Results.                                                    |                 |
| Annual Snapshot.         Regulator Exception Program Overview.         Description         Accessing Regulator Exception Program Data.         Exception Preview.         Exception Preview by State         Exception Report.         DCI Data Overview.         Accessing DCI Data         Current Snapshot         Incentive Program Overview         Description         Accessing Incentive Program Data         Incentive Results         Monthly Summaries                               |                 |
| Annual Snapsnot                                                                                                    |                 |
| Annual Snapsnot         Regulator Exception Program Overview.         Description         Accessing Regulator Exception Program Data         Exception Preview.         Exception Preview by State         Exception Report.         DCI Data Overview.         Accessing DCI Data         Current Snapshot         Incentive Program Overview         Description         Accessing Incentive Program Data         Incentive Results         Monthly Summaries         Financial Data Overview |                 |

 $$1$ \hfill Copyright 2015 National Council on Compensation Insurance, Inc. All Rights Reserved.$ 

# 2015 Data Educational Program Data Manager Dashboard

| Incentive Program                                                                                                    |
|----------------------------------------------------------------------------------------------------|
| Medical Overview                                                                                                    |
| Accessing Medical Data 59                                                                                                    |
| Quarter End Validation Results60                                                                                                    |
| Carrier Data Quality Report Program (Report Card) Overview64                                                                                                    |
| Description                                                                                                    |
| Accessing the Report Card 64                                                                                                    |
| Carrier Data Quality Report65                                                                                                    |
| Medical Addendum                                                                                                    |
| Pool Overview                                                                                                    |
| Accessing Pool Data 68                                                                                                    |
| Timeliness—Pool Data Quarterly Results Filter70                                                                                                    |
| Timeliness                                                                                                    |
| Quality                                                                                                    |
|                                                                                                    |
| Reports73                                                                                                    |
| Reports       73         Accessing Reports       73                                                                                                    |
| Reports       73         Accessing Reports       73         Request Reports       73                                                                                                    |
| Reports       73         Accessing Reports       73         Request Reports       73         Report Queue       76                                                                                                    |
| Reports       73         Accessing Reports       73         Request Reports       73         Report Queue       76         Working With Different Report Formats       78                                                                                                    |
| Reports       73         Accessing Reports       73         Request Reports       73         Report Queue       76         Working With Different Report Formats       78         Appendix A.       79                                                                                                    |
| Reports       73         Accessing Reports       73         Request Reports       73         Report Queue       76         Working With Different Report Formats       78         Appendix A       79         Incentive Program Criteria       79                                                                                                    |
| Reports       73         Accessing Reports       73         Request Reports       73         Report Queue       76         Working With Different Report Formats       78         Appendix A       79         Incentive Program Criteria       79         Appendix B       80                                                                                                    |
| Reports       73         Accessing Reports       73         Request Reports       73         Report Queue       76         Working With Different Report Formats       78         Appendix A       79         Incentive Program Criteria       79         Appendix B       80         Regulator Exception Report Criteria       80                                                                              |
| Reports       73         Accessing Reports       73         Request Reports       73         Report Queue       76         Working With Different Report Formats       78         Appendix A       79         Incentive Program Criteria       79         Appendix B       80         Regulator Exception Report Criteria       80         Appendix C       81                                                  |
| Reports       73         Accessing Reports       73         Request Reports       73         Report Queue       76         Working With Different Report Formats       78         Appendix A       79         Incentive Program Criteria       79         Appendix B       80         Regulator Exception Report Criteria       80         Appendix C       81         Report Card Grading Information       81 |

# Data Manager Dashboard Overview

- Data Manager Dashboard is a Web-based application.
- Those involved with data reporting (data reporters, management, etc.) can benefit from this tool.
- It allows you to view both summarized and detailed information on the data you report to NCCI for the following data types:
  - Policy
  - Unit Statistical
  - Detailed Claim Information (DCI)
  - Financial
  - Medical
  - Pool
- Data Manager Dashboard enables you to monitor your data reporting timeliness and quality performance for the above data types.
- Data Manager Dashboard is a read-only tool; therefore, no updates can be made to your data via this tool.

Exception: You can use this tool to update *Aggregate Data Quality Incentive Program (ADQIP)* appeals.

- □ The information displayed is refreshed on a daily basis, with the following exceptions:
  - Data Quality Incentive Program (DQIP), Regulator Exception Program, and Carrier Data Quality Report Program (Report Card) are updated monthly
  - **ADQIP** is updated in real time
  - Medical Data Quarter End Validation Results are updated in real time
- This tool enables you to track your results for the Data Quality Compliance Results Programs.

# **Benefits**

- Data Manager Dashboard is a valuable source of information because it provides a summarized view of data reporting performance—categorized by timeliness and quality.
- It enables you to manage your data reporting more efficiently by targeting areas that are in need of improvement.
- The data is refreshed on a daily basis (with exceptions noted above), so you can view the most up-to-date results of your data reporting timeliness and quality, and monitor the prior day's submission results.

# **Key Features**

- You can view data reporting statistics on:
  - Data Availability
  - Reject and Error Information
  - Data Submission Tracking and Statistics
- You can view Data Quality Program Results for:
  - Data Quality Incentive Program (DQIP)—Policy, Unit, Notified Suspect Unit Data, and DCI
  - Aggregate Data Quality Incentive Program (ADQIP)—Financial
  - Regulator Exception Program-Unit
  - Carrier Data Quality Report Program (Report Card)—Financial, Unit, Policy, DCI, and Medical
- You can generate customized reports for Unit, DCI, and Medical data types, in addition to a report that enables you to view statistics on *who* within your company has access to specific online tools.
- The Policy data screens enable you to drill down to key field information directly from the screen.
- Data Manager Dashboard is FREE!

### **Recent Enhancements**

- Policy Data Screens—The following features and enhancements were added in July 2014:
  - Improved navigation
  - Enhanced look and feel
  - Increased time frame for trending data
  - Easier access to key field information directly from the screen
  - New view provided to compare daily results to DQIP

## **Settings and Technical Specifications**

- □ Minimum required resolution is 1024 x 768 (compatible for tablet usage).
- Data Manager Dashboard has been developed to be compatible with Safari on the iPad tablet.

# Data Manager Dashboard Sitemap

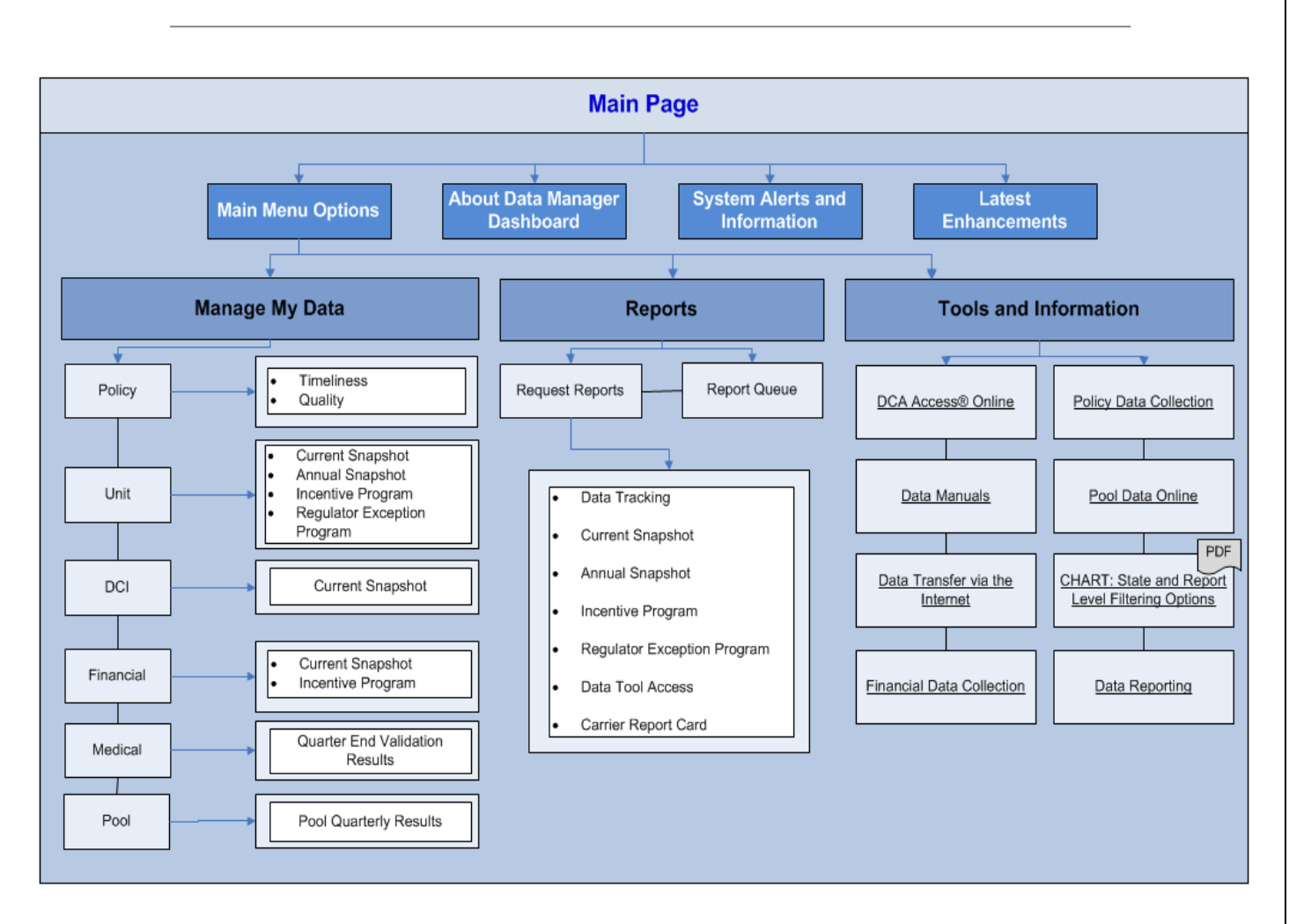

# Logging In

- To receive access, contact NCCI's Customer Service Center at 800-NCCI-123.
- Enter your User ID and Password in the NCCI Log In box via ncci.com.

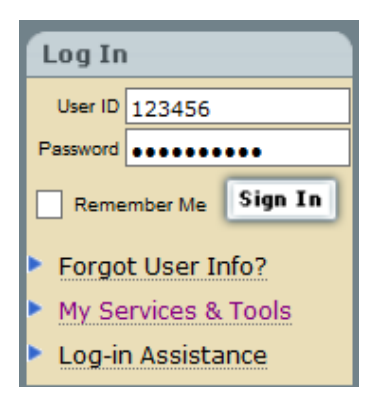

Click the **Sign In** button.

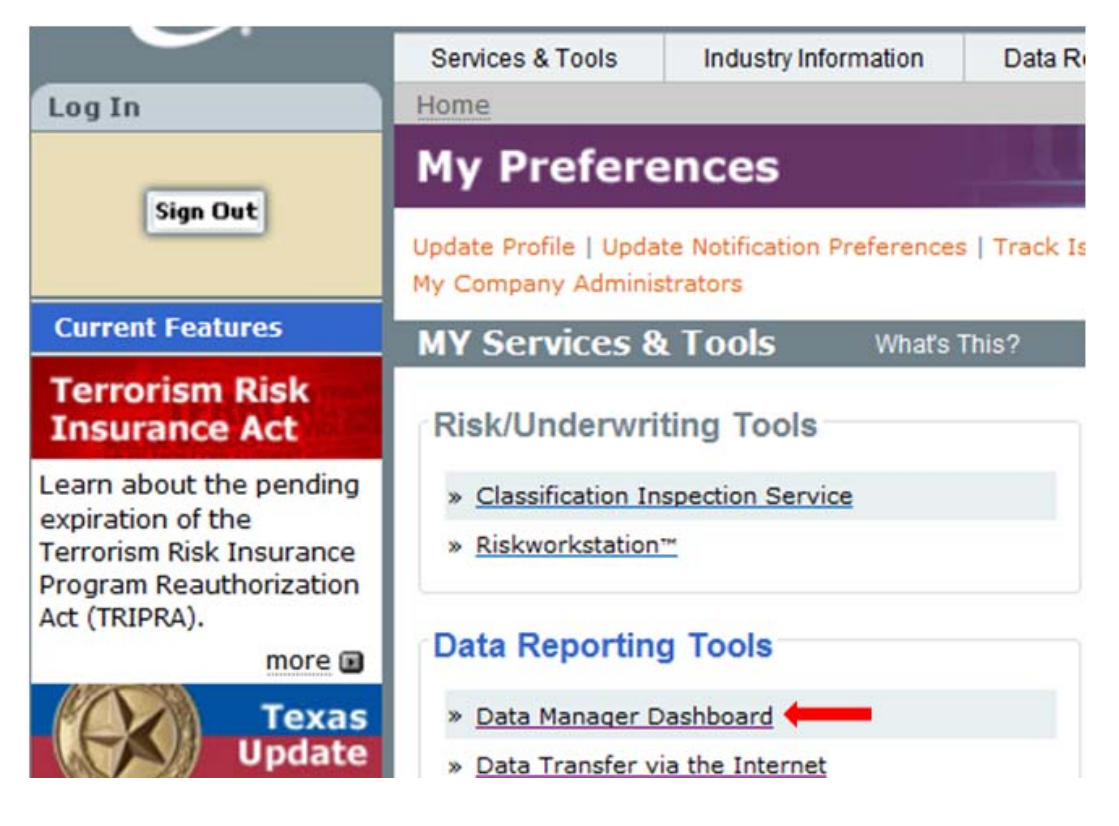

Click the **Data Manager Dashboard** link.

# **Main Page Features**

The Data Manager Dashboard main page has important information for using the tool.

| Data Manager Dashb                                                                                                    | oard                                                                                  |                                                                                                    | Search ncci.com                                                                                                    |
|----------------------------------------------------------------------------------------------------|---------------------------------------------------------------------------------------|----------------------------------------------------------------------------------------------------|----------------------------------------------------------------------------------------------------|
| About Data Manager Dashboard                                                                                                    |                                                                                       |                                                                                                    |                                                                                                    |
| Data Manager Dashboard is a Web-based applicat         Unit Statistical, Detailed Claim Information, Financia         centralized location. This tool is your single source to         quality of your data reporting and produce detailed in         Data Manager Dashboard focuses on:         • Data Availability         • Reject and Error Information         • Data Quality Incentive Program         • Regulator Exception Program         • Agregate Data Quality Incentive Program         • Data Quality Compliance Results         • Data Tools Access | ion that enables you<br>al, Medical, and Pool o<br>hat will enable you to<br>reports. | to view summarized Policy,<br>data reported to NCCI, in one<br>o monitor the timeliness and                                                          | Latest Enhancements         As of 7/9/2014         The policy screens within Data Manager Dashboard have been enhanced with the followng updates:         Increased data trending results-current year compared to prior years         Expanded views of Timeliness and Quality statistics         Added hyperlinks for policy details         New views for monitoring cancellations, reinstatements, proof of coverage, state coverage, and noncompliance         Improved reject and edit statistics-current and historical results         For additional information: <u>View Release Notes</u> |
| System Alerts and Information                                                                                                    |                                                                                       |                                                                                                    |                                                                                                    |
| There are no system alerts at this time.                                                                                                    |                                                                                       |                                                                                                    |                                                                                                    |
| The nation's most experienced provider<br>workers compensation information,<br>tools, and services                                                                                                    | NCCI<br>NCCI Homepage<br>Contact Us                                                   | Quick Links<br>• DCA Access® Online<br>• Data Transfer via the Internet<br>• Data Reporting<br>• Manuals Library<br>• Data Manager Dashboard Webinar | Legal<br>• Disclaimer                                                                                                    |

#### **The Three Sections**

- The About Data Manager Dashboard section describes the various focus areas of Data Manager Dashboard.
- The System Alerts and Information section provides up-to-the-minute information on current system or data issues in *Data Manager Dashboard*.
- The Latest Enhancements section displays the latest updates made to Data Manager Dashboard.

#### **Useful Features**

- □ At the top of the screen is the **NCCI** logo. Click this logo to go to the **My Preferences** section of **ncci.com**.
- □ If you want to go back to this main page, regardless of what screen you are on within the tool, click the white words **Data Manager Dashboard** next to the logo.
- □ To perform a search within **ncci.com**, type key words into the **Search ncci.com** text box at the top right of the screen; then click the **magnifying glass icon** next to it.

- □ Within the blue area at the bottom of the screen, there are three sections:
  - NCCI
    - NCCI Homepage link takes you to the My Preferences screen on ncci.com
    - Contact Us link enables you to contact the Customer Service Center
  - Quick Links
    - Access other data reporting tools
    - Link to useful information to assist you with data reporting
  - Disclaimer

# **Main Menu Features**

| Da             | ata Manag                    | ger Dashboard                                                                   |
|----------------|------------------------------|---------------------------------------------------------------------------------|
| Manage My Data | Reports                      | Tools and Information                                                           |
| Policy         | rd                           |                                                                                 |
| Unit           |                              |                                                                                 |
| DCI            | s a Web-bas<br>cal data repo | sed application that enables you to v<br>orted to NCCI. In one centralized loca |
| Financial      | ality of your                | data reporting.                                                                 |
| Medical        | focuses on:                  |                                                                                 |
| Pool           |                              |                                                                                 |

□ The **Manage My Data** tab allows you to select one of the six data types: Policy, Unit, DCI, Financial, Medical, or Pool.

| Da                                                  | ata Manag                                                       | er Dashboard                                                                 |
|-----------------------------------------------------|-----------------------------------------------------------------|------------------------------------------------------------------------------|
| Manage My Data                                      | Reports                                                         | Tools and Information                                                        |
| About Data Manager                                  | Request Reports                                                 |                                                                              |
| he <b>Data Manager Da</b><br>nformation, Financial, | Report Queue<br>snboara is a web-base<br>and Medical data repor | ed application that enables you to v<br>ted to NCCI. In one centralized loca |

- □ The **Reports** tab allows you to access:
  - Request Reports to generate a customized report
  - Report Queue to see the status of the report you have generated

#### 2015 Data Educational Program Data Manager Dashboard

# Data Manager Dashboard

| Manage My Data                                      | Reports                    | Tools and Information         |                      |     |
|-----------------------------------------------------|----------------------------|-------------------------------|----------------------|-----|
| About Data Manager                                  | Dashboard                  | DCA Access® Online            |                      |     |
|                                                     |                            | Data Manuals                  |                      | ſ   |
| he <i>Data Manager Da</i><br>nformation, Financial, | and Medical data repor     | Data Transfer via the Interne | et                   | ì   |
| o monitor the timeline                              | ess and quality of your o  | Financial Data Collection     |                      |     |
| he <b>Data Manager Da</b><br>Jata Availability      | <b>shboard</b> focuses on: | Policy Data Collection        |                      |     |
| eject and Error Inform                              | nation                     | Pool Data Online              |                      |     |
| ata Tracking and Sta<br>ata Quality Complian        | ce Results                 | CHART: State and Report Lev   | el Filtering Options |     |
| ata Tools Access                                    |                            | Data Reporting                |                      |     |
| 1                                                   |                            |                               |                      | 10. |

The Tools and Information tab provides additional links to tools and information to assist you with data reporting.

# **Policy Overview**

# **Accessing Policy Data**

- Hover over the Manage My Data menu option and click Policy.
- □ The Timeliness screen appears:

| (NCC)        | Data N                                             | ٩ar                           | nager Da                                | shboard                    |                                 |                                                                                                    |                  | Search ncci.com | P     |
|--------------|----------------------------------------------------|-------------------------------|-----------------------------------------|----------------------------|---------------------------------|----------------------------------------------------------------------------------------------------|------------------|-----------------|-------|
| Policy Unit  | DCI Financ                                         | ial I                         | Medical Pool R                          | eports Incentive Pro       | gram Tools and Inform           | nation                                                                                                    |                  |                 |       |
|              | Policy<br>Timeline<br>Received<br>Policy V         | y - 1<br>ss c<br>1 Sta<br>iew | 2345 – N<br>Quality<br>ate Coverage Can | AME OF CC                  | DMPANY ents Nonrenewals View as |                                                                                                    |                  |                 | Print |
|              | Voluntar                                           | y and A                       | ssigned Risk 🔻                          | Month O Carrier            | Count O Percent O               | Chart                                                                                                    |                  |                 |       |
|              |                                                    |                               |                                         |                            | Policies Received as o          | f 10/24/2014 2:15 AM                                                                                                    |                  |                 |       |
|              |                                                    |                               |                                         |                            | Foncies Received as o           | Policy Effe                                                                                                    | ctive Date       |                 |       |
|              |                                                    |                               | Year/Month                              | Total<br>(Data Grades 0-7) | Prior                           | 0-30 Days After                                                                                                    | 31-60 Days After | >=61 Days After |       |
|              |                                                    | •                             | 2014                                    | 989                        | 146                             | <u>391</u>                                                                                                    | <u>299</u>       | <u>153</u>      |       |
|              |                                                    | •                             | 2013                                    | 92                         | 1                               | 4                                                                                                    | 0                | <u>87</u>       |       |
|              |                                                    | •                             | 2012                                    | 373                        | 46                              | <u>133</u>                                                                                                    | <u>25</u>        | <u>169</u>      |       |
|              |                                                    |                               |                                         |                            |                                 |                                                                                                    |                  |                 |       |
| C The of too | e nation's mos<br>workers comp<br>ols, and service | t expe<br>onsati<br>es        | rienced provider<br>on information,     | Convriets 2014             | T<br>one<br>Let Us              | Quick Links<br>» DCA Access® Online<br>» Data Transfer via the Inte<br>» Data Reporting<br>» Manuals Library<br>» Data Manager Dashboard<br>station Insurance. Inc. All Bit | I Webinar        | gal<br>claimer  |       |

- **D** There are two main folder options within the Policy section:
  - Timeliness
  - Quality

# **General Screen Functionality**

All grids (i.e., charts) for Policy data display the date and time that the data was last refreshed. This information is viewable within the grid title:

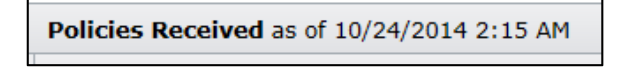

□ This refresh occurs on a daily basis, Monday through Sunday.

#### **Selection Options**

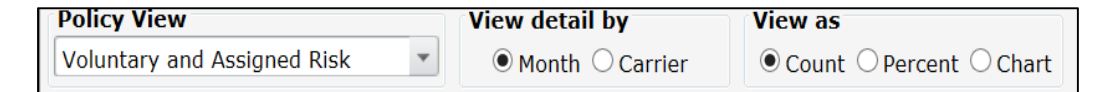

- Policy View: Select a Policy View from the filter. This could change the columns within the grid and/or associated data on your screen.
- □ **View detail by:** Select various ways to view your data. You could select options such as Month, Carrier, or State, depending on which grid you are viewing.
- □ **View as:** Select which format to view your data—Count (default), Percent, or Chart. Again, different options are available, depending on which grid you are viewing.
- Expand/Collapse Functionality (not available for all grids): Click the arrows on a summary row to view your data at a more detailed level. For example, you can expand upon a summary row for a year to see the data broken out by the associated months for that year. Or click the arrows again to view the data as a "collapsed" view with summarized yearly totals.

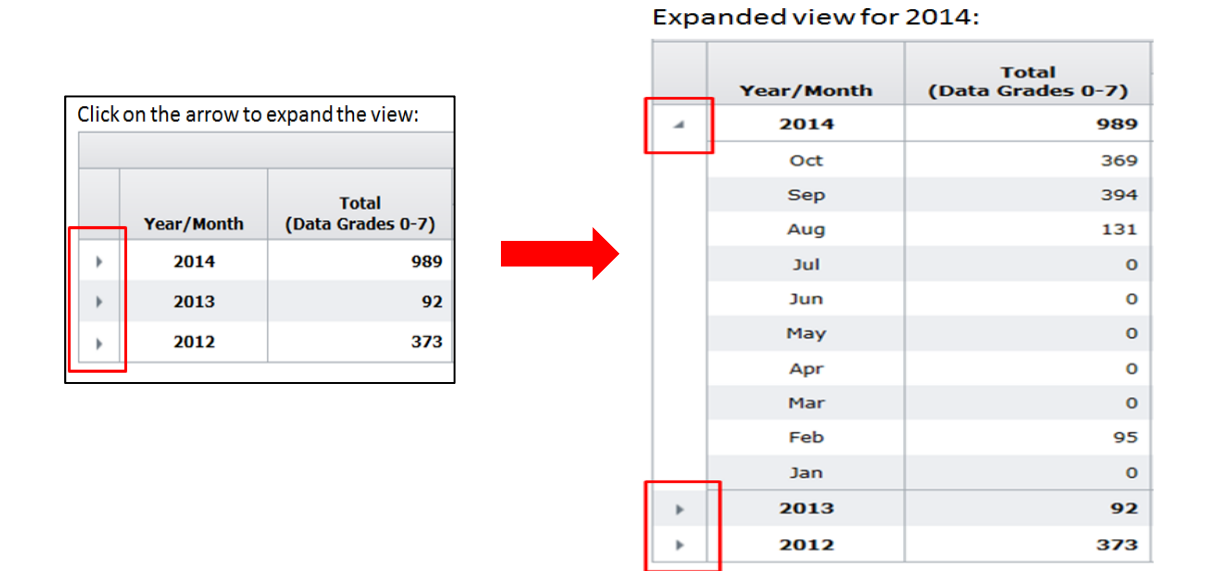

#### How to Print Data on Your Screen

□ The **Print** button enables you to print all viewable data on the screen into an HTML document:

| 🚊 Print |
|---------|
|---------|

#### How to Drill Down to Detailed/Key Field Data

|       | Poli        | icy Effe   | ctive Date |            |             |            |
|-------|-------------|------------|------------|------------|-------------|------------|
| Prior | 0-30 Days A | fter       | 31-60 Days | After      | >=61 Days A | fter       |
| 146   |             | <u>391</u> | Click on   | <u>299</u> |             | <u>153</u> |
| 1     |             | <u>4</u>   | value      | 0          |             | <u>87</u>  |
| 46    |             | <u>133</u> |            | <u>25</u>  |             | <u>169</u> |

- Click a hyperlink value within a grid to access detailed/key information.
- □ For values < 1,000, options provided are:
  - View a list of data on your screen (this list will display the same number of rows as the value you clicked on)
  - Sort the data within this list
  - Print the data within this list
  - Download the data within the list directly to a CSV file
- □ For values >= 1,000, options provided are:
  - View a partial list of data containing the first 1,000 rows of data
    - Sort the data within this partial list
    - Print the 1,000 rows of data
    - Download the entire data set directly to a CSV file
  - Download the entire data set directly to a CSV file (the number of rows of data displayed in the CSV file will match the value you clicked on in the grid)
  - Cancel and return to the screen you were on

# Timeliness

- □ Once you have hovered over the Manage My Data menu option and clicked Policy, you will arrive at the Timeliness screen.
- □ The Timeliness section has five subfolder options:
  - Received (default subfolder highlighted in orange)
  - State Coverage
  - Cancellations
  - Reinstatements
  - Nonrenewals

#### **Policies Received**

#### **Policy View**

- □ There are four different views to select from:
  - Voluntary and Assigned Risk (default)
  - Voluntary
  - Assigned Risk
  - Policies Subject to DQIP

#### Policy View—Voluntary and Assigned Risk

| Received                 | State Covera               | ge Cancellation | Reinstatements                  | Nonrenewals          |                            |                         |                     |
|--------------------------|----------------------------|-----------------|---------------------------------|----------------------|----------------------------|-------------------------|---------------------|
| olicy View<br>oluntary a | <b>w</b><br>and Assigned R | sk v ØM         | detail by Vie<br>onth O Carrier | count O Percent O    | Chart                      |                         |                     |
|                          |                            |                 | Po                              | licies Received as o | f 10/17/2014 2:15 AM       |                         |                     |
|                          |                            |                 | Total                           |                      | Policy Effe                | ctive Date              |                     |
|                          | 100000000                  | Month (Data     | Grades 0-7)                     | Prior                | 0-30 Days After            | 31-60 Days After        | >=61 Days After     |
|                          | Year/                      | Homen (Due      |                                 |                      |                            |                         |                     |
|                          | ¥ear/                      | 14              | 5,570                           | 3,391                | 1,436                      | 627                     | 116                 |
|                          | ¥ear/<br>▶ 20              | 14<br>13        | 5,570<br>1,316                  | 3,391<br>55          | <u>1,436</u><br><u>129</u> | <u>627</u><br><u>78</u> | <u>116</u><br>1,054 |

- □ This grid shows you the timeliness of policies received in relation to their **Policy** Effective Date.
- □ The results are allocated to one of the following categories:
  - Prior
  - 0-30 Days After
  - 31-60 Days After
  - >=61 Days After
- Detailed key information is available by clicking any value with a hyperlink in the following columns:
  - 0-30 Days After
  - 31-60 Days After
  - >=61 Days After
- D Monitoring policy timeliness will assist you in measuring your performance for:

© Copyright 2015 National Council on Compensation Insurance, Inc. All Rights Reserved.

- Proof of Coverage (POC) reporting purposes, and the
- Carrier Data Quality Report Program (Report Card), which, for Policy data, evaluates reporting performance based on policies received the prior year, and calculates the percent of those policies received within 60 days of the Policy Effective Date. If >= 95% are received within this time frame, you will receive a Grade A.

#### Data Included—Voluntary and Assigned Risk Views

- Data is aggregated at the Carrier Group level; however, you can view performance by individual Carrier, using the View Detail by "Carrier" option.
- Counts include data for establishing transactions only and include Coverage Notice/Binders (CNBs) received. Note: The received date of a CNB will be used in the timeliness calculation if it was received prior to the policy it matches to.
- □ This grid captures policies received for the current year-to-date and two prior years.
- Only those policies that have one or more NCCI Data Collection and/or Assigned Risk Plan states on them are included in the grid.
- □ Counts exclude policies or CNBs cancelled flat.
- To calculate the timeliness for an establishing Assigned Risk policy, the later date of the binder assignment date or the Policy Effective Date is used to compare to the received date of the policy.

#### Policy View—Policies Subject to DQIP

| Recei             | ved State Coverage        | Cancellations R            | einstatements N             | onrenewals            |                    |                     |                    |                                      |
|-------------------|---------------------------|----------------------------|-----------------------------|-----------------------|--------------------|---------------------|--------------------|--------------------------------------|
| Policy<br>Policie | View<br>s Subject to DQIP | View detail                | by View as<br>Carrier Ocour | s<br>nt O Percent O ( | Chart              |                     |                    |                                      |
|                   |                           |                            | Policie                     | s Received as of      | 10/17/2014 2:15 /  | AM<br>es 0-4)       |                    |                                      |
|                   |                           |                            |                             | Au                    | Policy Eff         | ective Date         |                    |                                      |
|                   | Year/Month                | Total<br>(Data Grades 0-7) | Total                       | Prior                 | 0-30 Days<br>After | 31-59 Days<br>After | >=60 Days<br>After | Not Available<br>(Data Grades 6 & 7) |
|                   |                           |                            |                             | the local second      | 717                | 166                 | 56                 | 52                                   |
| •                 | 2014                      | 3,649                      | 3,125                       | 2,186                 | /1/                |                     |                    |                                      |
| ÷                 | 2014<br>2013              | 3,649<br>763               | 3,125                       | 2,186                 | 48                 | 2                   | <u>93</u>          | 58                                   |

- □ This grid shows you the timeliness of policies received in relation to their **Policy Effective Date**.
- □ The results are allocated to one of the following categories:
  - Available (Data Grades 0-4):
    - Prior
    - 0-30 Days After
    - 31-59 Days After (different criteria from the Voluntary and Assigned Risk columns)
    - >=60 Days After (different criteria from the Voluntary and Assigned Risk columns)

© Copyright 2015 National Council on Compensation Insurance, Inc. All Rights Reserved.

- Not Available (Data Grades 6 and 7)
- Detailed key information is available by clicking any value with a hyperlink in the following columns:
  - 0-30 Days After
  - 31-59 Days After
  - >=60 Days After
  - Not Available (Data Grades 6 and 7)
- □ Monitoring policy timeliness for Policies Subject to DQIP assists you as follows:
  - DQIP includes only available policies. These are policies that have a Data Grade 0-4. This grid provides those policies not available (Data Grades 6 and 7) so that users can drill down to the details and edit their data using the *Policy Data Collection* tool to eliminate these Data Grades.
  - DQIP refreshes on a monthly basis, so this grid will assist you in monitoring your performance on a daily basis to report available policies early to help receive a credit DQIP factor. If >=80% of policies are received and available prior to their effective date, you can receive a 5% credit to your incentive factor.

#### Data Included—Policies Subject to DQIP

- Data is displayed at the Carrier Group level.
- □ This grid captures policies received for the current year-to-date and two prior years.
- Only those policies with states that are included in **DQIP** are included in this grid.
- Counts include Voluntary policies only.
- □ This grid includes counts for policies cancelled flat, pro rata, or short-term.

### State Coverage

| Timelines          | s Quality        |                                                |             |                |             |     |                 |                |
|--------------------|------------------|------------------------------------------------|-------------|----------------|-------------|-----|-----------------|----------------|
| Received           | State Coverage   | Cance                                          | ellations F | leinstatements | Nonrenewals |     |                 |                |
| View as<br>• Count | Opercent O Chart |                                                |             |                |             |     |                 |                |
|                    |                  | Transactions Received as of 10/17/2014 2:15 AM |             |                |             |     |                 |                |
|                    |                  |                                                |             |                |             |     | State Effec     | tive Date      |
|                    |                  |                                                | Month       | /State         | Total       |     | <=30 Days After | >30 Days After |
|                    |                  | •                                              | Oct 2       | 2014           |             | 981 | 808             | 173            |
|                    |                  | •                                              | Sep 2       | 2014           | 4,          | 297 | 3,529           | 768            |
|                    |                  | •                                              | Aug         | 2014           |             | 191 | 129             | 62             |
|                    |                  |                                                | Jul 2       | 014            |             | 0   | 0               | 0              |
|                    |                  | ×.                                             | Jun 2       | 2014           |             | 226 | 0               | 226            |
|                    |                  |                                                | May         | 2014           |             | 0   | 0               | 0              |
|                    |                  |                                                | Apr 2       | 2014           |             | 0   | 0               | 0              |
|                    |                  | +                                              | Mar         | 2014           |             | 20  | 0               | 20             |
|                    |                  | - F.                                           | Feb 2       | 2014           | 1,          | 783 | 1,685           | 98             |
|                    |                  | +                                              | Jan 2       | 2014           |             | 84  | 2               | 82             |
|                    |                  |                                                | Dec         | 2013           |             | 0   | 0               | 0              |
|                    |                  |                                                | Nov         | 2013           |             | 0   | 0               | 0              |

- □ This grid shows you how timely state coverage is added by comparing the received date of the transaction adding coverage to the **State Effective Date**.
- □ The results are allocated to one of the following timeliness categories:
  - <=30 Days After (State Effective Date)
  - >30 Days After (State Effective Date)
- □ Monitoring state coverage timeliness will assist you for POC reporting purposes.

#### **Data Included**

- Data is aggregated at the Carrier Group level.
- Counts include only those transactions received that added state coverage in the current month and 11 prior months.
- **D** To view the counts by State for each month, click the expand arrow:

|       | Trans       | actions Received as of | 10/17/2014 2:15 AM |                |
|-------|-------------|------------------------|--------------------|----------------|
|       |             |                        | State Effec        | tive Date      |
|       | Month/State | Total                  | <=30 Days After    | >30 Days After |
| •     | Oct 2014    | 4                      | 4                  | 0              |
|       | Sep 2014    | 182                    | 162                | 20             |
|       | AL-01       | 4                      | 3                  | 1              |
|       | AR-03       | 3                      | 3                  | 0              |
| State | FL-09       | 2                      | 2                  | 0              |
| View  | GA-10       | 11                     | 9                  | 2              |
|       | IL-12       | 2                      | 2                  | 0              |
|       | L IN-13     | 78                     | 70                 | 8              |

• Only those transactions adding coverage for a POC state will be included in the grid.

• Counts include transactions for both Assigned Risk and Voluntary policies.

### Cancellations

| Received         | State Coverage    | Cancellations | Reinstatements               | Nonrenewals   |                      |                 |               |  |  |  |  |  |
|------------------|-------------------|---------------|------------------------------|---------------|----------------------|-----------------|---------------|--|--|--|--|--|
| /iew as<br>Count | O Percent O Charl | t             |                              |               |                      |                 |               |  |  |  |  |  |
|                  |                   |               | Cancella                     | tions Receive | <b>d</b> as of 10/17 | /2014 2:15 AM   |               |  |  |  |  |  |
|                  |                   |               | Cancellations Effective Date |               |                      |                 |               |  |  |  |  |  |
|                  | _                 | Month         | Total                        | >30 D         | ays Prior            | 0-30 Days Prior | >=1 Day After |  |  |  |  |  |
|                  |                   | Total         | 1                            | 04            | 4                    | <u>19</u>       | 81            |  |  |  |  |  |
|                  |                   | Oct 2014      |                              | 2             | 0                    | 2               | 0             |  |  |  |  |  |
|                  |                   | Sep 2014      |                              | 8             | 3                    | 2               | 3             |  |  |  |  |  |
|                  |                   | Aug 2014      |                              | 90            | 0                    | 14              | 76            |  |  |  |  |  |
|                  |                   | Jul 2014      |                              | 0             | 0                    | 0               | 0             |  |  |  |  |  |
|                  |                   | Jun 2014      |                              | 2             | 1                    | 1               | 0             |  |  |  |  |  |
|                  |                   | May 2014      |                              | 0             | 0                    | 0               | 0             |  |  |  |  |  |
|                  |                   | Apr 2014      |                              | 0             | 0                    | 0               | 0             |  |  |  |  |  |
|                  |                   | Mar 2014      |                              | 2             | 0                    | 0               | 2             |  |  |  |  |  |
|                  |                   | Feb 2014      |                              | 0             | 0                    | 0               | 0             |  |  |  |  |  |
|                  |                   | Jan 2014      |                              | 0             | 0                    | 0               | 0             |  |  |  |  |  |
|                  |                   | Dec 2013      |                              | 0             | 0                    | 0               | 0             |  |  |  |  |  |
|                  |                   | Nov 2013      |                              | 0             | 0                    | 0               | 0             |  |  |  |  |  |

□ This grid shows you how timely cancellation transactions are received by comparing the cancellation transaction's received date to the **Cancellation Effective Date**.

© Copyright 2015 National Council on Compensation Insurance, Inc. All Rights Reserved.

- □ The results are allocated to one of the following categories:
  - >30 Days Prior
  - 0-30 Days Prior
  - >=1 Day After
- Detailed key information is available by clicking any value with a hyperlink in the following columns:
  - 0-30 Days Prior
  - >=1 Day After
- D Monitoring cancellation timeliness will assist you for POC reporting purposes.

#### **Data Included**

- Data is aggregated at the Carrier Group level.
- Counts include only cancellation transactions for the current month and 11 prior months.
- Only those cancellation transactions for policies that have a POC state on them at the time of cancellation will be included in the grid.
- **□** Transactions for both Assigned Risk and Voluntary policies are included.

#### Reinstatements

| eceived State Cover         | age Cancellations | Reinstatements                            | Nonrenewals     |                          |                |
|-----------------------------|-------------------|-------------------------------------------|-----------------|--------------------------|----------------|
| iew as<br>Ocount OPercent O | Chart             |                                           |                 |                          |                |
|                             |                   | Reinstat                                  | ements Received | as of 10/17/2014 2:15 AM |                |
|                             |                   |                                           |                 | Reinstatement E          | ffective Date  |
|                             | Month             |                                           | Total           | <=10 Days After          | >10 Days After |
|                             | Total             |                                           | 4               | 2                        | 2              |
|                             | Oct 2014          |                                           | 0               | 0                        | 0              |
|                             | Sep 2014          |                                           | 0               | 0                        | 0              |
|                             | Aug 2014          |                                           | 0               | 0                        | 0              |
|                             | Jul 2014          |                                           | 0               | 0                        | 0              |
|                             | Jun 2014          |                                           | 2               | 1                        | 1              |
|                             | May 2014          | μ.                                        | 0               | 0                        | 0              |
|                             | Apr 2014          |                                           | 0               | 0                        | 0              |
|                             | Mar 2014          | le la la la la la la la la la la la la la | 2               | 1                        | 1              |
|                             | Feb 2014          |                                           | 0               | 0                        | 0              |
|                             | Jan 2014          |                                           | 0               | 0                        | 0              |
|                             | Dec 2013          |                                           | 0               | 0                        | 0              |
|                             | Nov 2013          | 8                                         | 0               | 0                        | 0              |

This grid shows you how timely reinstatement transactions are received by comparing the reinstatement transaction's received date to the **Reinstatement Effective Date**.

- □ The results are allocated to one of the following categories:
  - <=10 Days After
  - >10 Days After
- Detailed key information is available by clicking any value with a hyperlink in the column >10 Days After.
- D Monitoring reinstatement timeliness will assist you for POC reporting purposes.

#### **Data Included**

- Data is aggregated at the Carrier Group level.
- Counts include only reinstatement transactions for the current month and 11 prior months.
- Only those reinstatement transactions for a policy that have a POC state on them at the time of reinstatement will be included in the grid.
- □ Transactions for both Assigned Risk and Voluntary policies are included.

#### Nonrenewals

| melines         | S Quality         |                                               | r              |          |              |                 |               |  |  |  |  |  |  |
|-----------------|-------------------|-----------------------------------------------|----------------|----------|--------------|-----------------|---------------|--|--|--|--|--|--|
| Received        | State Coverage    | Cancellations                                 | Reinstatements | Nonrenew | als          |                 |               |  |  |  |  |  |  |
| iew as<br>Count | O Percent O Chart | t                                             |                |          |              |                 |               |  |  |  |  |  |  |
|                 |                   | Nonrenewals Received as of 10/28/2014 2:15 AM |                |          |              |                 |               |  |  |  |  |  |  |
|                 |                   | Nonrenewal Effective Date                     |                |          |              |                 |               |  |  |  |  |  |  |
|                 |                   | Month                                         | Total          | >6       | 0 Days Prior | 0-60 Days Prior | >=1 Day After |  |  |  |  |  |  |
|                 |                   | Total                                         |                | 15       | 3            | 8               | 4             |  |  |  |  |  |  |
|                 |                   | Oct 2014                                      |                | 1        | 0            | 0               | 1             |  |  |  |  |  |  |
|                 |                   | Sep 2014                                      |                | 0        | 0            | 0               | 0             |  |  |  |  |  |  |
|                 |                   | Aug 2014                                      |                | 0        | 0            | 0               | 0             |  |  |  |  |  |  |
|                 |                   | Jul 2014                                      |                | 0        | 0            | 0               | 0             |  |  |  |  |  |  |
|                 |                   | Jun 2014                                      |                | 0        | 0            | 0               | 0             |  |  |  |  |  |  |
|                 |                   | May 2014                                      |                | 0        | 0            | 0               | 0             |  |  |  |  |  |  |
|                 |                   | Apr 2014                                      |                | 1        | 0            | 0               | 1             |  |  |  |  |  |  |
|                 |                   | Mar 2014                                      |                | 13       | 3            | 8               | 2             |  |  |  |  |  |  |
|                 |                   | Feb 2014                                      |                | 0        | 0            | 0               | 0             |  |  |  |  |  |  |
|                 |                   | Jan 2014                                      |                | 0        | 0            | 0               | 0             |  |  |  |  |  |  |
|                 |                   | Dec 2013                                      |                | 0        | 0            | 0               | 0             |  |  |  |  |  |  |
|                 |                   | Nov 2013                                      |                | 0        | 0            | 0               | 0             |  |  |  |  |  |  |

□ This grid shows you how timely nonrenewal transactions are received by comparing the nonrenewal transaction's received date to the **Nonrenewal Effective Date**.

- □ The results are allocated to one of the following categories:
  - >60 Days Prior
  - 0-60 Days Prior
  - >=1 Day After
- Detailed key information is available by clicking any value with a hyperlink in the following columns:
  - 0-60 Days Prior
  - >=1 Day After
- □ Monitoring nonrenewal timeliness will assist you for POC reporting purposes.

#### Data Included

- Data is aggregated at the Carrier Group level.
- Counts include only nonrenewal transactions for the current month and 11 prior months.
- Only those nonrenewal transactions for a policy that have a POC state on them at the time of nonrenewal will be included in the grid.
- **□** Transactions for both Assigned Risk and Voluntary policies are included.

# Quality

- Once you have hovered over the Manage My Data menu option and clicked Policy, you will arrive at the Timeliness screen. Click the Quality tab that's next to the Timeliness tab.
- □ The Quality section has five subfolder options:
  - Rejects (defaulted subfolder highlighted in orange)
  - Edits
  - Proof of Coverage
  - Noncompliance
  - Assigned Risk Binders

### **Outstanding Rejects**

| Timeliness | Qua   | lity              |               |                                   |                                              |  |
|------------|-------|-------------------|---------------|-----------------------------------|----------------------------------------------|--|
| Rejects    | Edits | Proof Of Coverage | Noncompliance | Assigned Risk Binders             |                                              |  |
| Rejects V  | /iew  |                   |               |                                   |                                              |  |
| Outstandi  | ing   | Ψ.                |               |                                   |                                              |  |
|            |       |                   |               |                                   |                                              |  |
|            |       |                   |               | Outstanding Rejects as            | of 10/17/2014 2:15 AM                        |  |
|            |       |                   | l<br>(Singl   | Data Grade 8<br>e Record Rejects) | Data Grade 9<br>(Entire Transaction Rejects) |  |
|            |       |                   |               | 20.165                            | 17 500                                       |  |

- This grid displays the number of outstanding Data Grade 8 (Single Record Rejects) and Data Grade 9 (Entire Transaction Rejects) on NCCI's database.
- The results are allocated into one column for Data Grade 8 counts and one column for Data Grade 9 counts.
- **Detailed** key information is available by clicking the value in each column if > 0.
- Monitoring outstanding rejects will assist you in taking corrective action to clear these rejects and improve your quality and availability of data.

#### **Data Included**

- Data is aggregated at the Carrier Group level.
- Counts include data processed for the most recent 90 days for Data Grade 9s, and 8 days for Data Grade 8s.
- This grid includes a current (outstanding) view of data only. For example, if a Data Grade 8 or 9 has been deleted or cleared, this data is no longer deemed outstanding and will not be included in this grid.

# **Historical Rejects**

| imeliness  | Qual   | ity            |                |              |                 |               |               |              |              |              |              |
|------------|--------|----------------|----------------|--------------|-----------------|---------------|---------------|--------------|--------------|--------------|--------------|
| lejects    | Edits  | Proof Of Cover | age Noncor     | npliance As  | signed Risk Bin | ders          |               |              |              |              |              |
| Rejects V  | iew    |                | View as        | _            |                 |               |               |              |              |              |              |
| Historical |        | •              | Ount           | O Percent    |                 |               |               |              |              |              |              |
|            |        |                | Reject Edit Tr | ending - Top | 10 Historical   | Edits (Data G | rades 8 and 9 | as of 10/17/ | 2014 2:15 AM |              |              |
| м          | onth   | 0043-02<br>Q   | 0179-12        | 0004-06      | 0026-07<br>Q    | 0021-01       | 0179-03<br>Q  | 0037-08      | 0002-01<br>V | 0179-22<br>Q | 0236-04<br>Q |
| т          | otal   | 949            | 397            | 385          | 266             | 240           | 86            | 71           | 66           | 51           | 48           |
| Oct        | 2014   | 1              | 0              | 0            | 1               | 0             | 1             | 20           | 0            | 21           | 0            |
| Sep        | 2014   | 0              | 0              | 0            | 0               | 0             | 5             | 0            | 0            | 5            | 5            |
| Aug        | g 2014 | 0              | 0              | 0            | 218             | 220           | 1             | 0            | 0            | 0            | 0            |
| Jul        | 2014   | 0              | 0              | 0            | 0               | 0             | 3             | 0            | 0            | 0            | 0            |
| Jur        | 2014   | 528            | 0              | 0            | 0               | 0             | 0             | 0            | 0            | 0            | 0            |
| May        | y 2014 | 132            | 0              | 0            | 0               | 0             | 0             | 0            | 0            | 0            | 0            |
| Арі        | r 2014 | 48             | 0              | 0            | 0               | 0             | 0             | 0            | 1            | 0            | 0            |
| Ma         | r 2014 | 240            | 397            | 385          | 44              | 20            | 70            | 51           | 65           | 17           | 35           |
| Fet        | 2014   | 0              | 0              | 0            | 0               | 0             | 0             | 0            | 0            | 0            | 0            |
| Jan        | 2014   | 0              | 0              | 0            | 3               | 0             | 6             | 0            | 0            | 8            | 8            |
| De         | 2013   | 0              | 0              | 0            | 0               | 0             | 0             | 0            | 0            | 0            | 0            |
| Nov        | 2013   | 0              | 0              | 0            | 0               | 0             | 0             | 0            | 0            | 0            | 0            |

- This grid displays the top 10 edit numbers by highest volume (in descending order) for edits received—whether outstanding, corrected, deleted, or deactivated—for the current month and 11 prior months.
  - Between 1 and 10 edits will display, depending on how many unique edit numbers have been processed during the time frame of the grid
- Monitoring historical rejects can assist you in monitoring data reporting trends by identifying significantly high volumes of edit numbers for a specific month.
- Data is aggregated at the Carrier Group level.

# **Outstanding Edits**

| Rejects Edits Proof Of Con | verage Noncompliance | Assigned Risk Binders  |             |                                       |
|----------------------------|----------------------|------------------------|-------------|---------------------------------------|
| Edits View                 | View as              |                        |             |                                       |
| Outstanding                | Count O Perce        | ent                    |             |                                       |
|                            |                      |                        | 6 10 117 10 |                                       |
|                            |                      | Outstanding Edits as   | of 10/17/20 | 014 2:15 AM                           |
|                            | Monti                | Data Grad<br>(POC Edit | e 6<br>s)   | Data Grade 7<br>(IPOC Critical Edits) |
|                            | Total                |                        | 38          | 736                                   |
|                            | Oct 201              | 4                      | 1           | <u>58</u>                             |
|                            | Sep 20               | 14                     | 24          | 373                                   |
|                            | Aug 20               | 14                     | 0           | <u>10</u>                             |
|                            | Jul 201              | 4                      | 0           | 0                                     |
|                            | Jun 201              | 4                      | 3           | <u>20</u>                             |
|                            | May 20               | 14                     | 0           | 0                                     |
|                            | Apr 201              | 4                      | 0           | 0                                     |
|                            | Mar 20               | 14                     | 1           | 0                                     |
|                            | Feb 201              | 4                      | 2           | <u>194</u>                            |
|                            | Jan 201              | .4                     | 0           | <u>80</u>                             |
|                            | Dec 20:              | 13                     | 0           | 0                                     |
|                            | Nov 20               | 13                     | 0           | 1                                     |

- □ This grid displays the number of outstanding Data Grade 6 (POC edits) and Data Grade 7 (IPOC critical edits) on NCCI's database.
- The results are allocated into one column for Data Grade 6 counts and one for Data Grade 7 counts.
- $\Box$  Detailed key information is available by clicking the value in each column, if > 0.
- Monitoring outstanding edits will assist you in taking corrective action to correct these edits and improve your quality and availability of data.

#### **Data Included**

- Data is aggregated at the Carrier Group level.
- Counts include edits received for the current month and 11 prior months.
- This grid includes a current (outstanding) view of data only. For example, if a Data Grade 6 or 7 has been cleared, this data is no longer deemed outstanding and will not be included in this grid.
- Only those edits for policies that have one or more NCCI Data Collection states on them are included in the counts.
- □ Edits for both Assigned Risk and Voluntary policies are included.

# 2015 Data Educational Program Data Manager Dashboard

### **Historical Edits**

| ejects Edits           | Proof Of Cover | age Noncom       | pliance Ass  | igned Risk Bind | lers          |               |                 |              |         |         |
|------------------------|----------------|------------------|--------------|-----------------|---------------|---------------|-----------------|--------------|---------|---------|
| lits View<br>istorical | Ŧ              | View as<br>Count | Percent      |                 |               |               |                 |              |         |         |
|                        | (              | ritical Edit Tr  | ending - Top | 10 Historical   | Edits (Data G | rades 6 and 7 | 7) as of 10/17/ | 2014 2:15 AM |         |         |
| Month                  | 0234-02<br>•   | 0237-02          | 0242-03<br>Q | 0234-01         | 0004-02       | 0013-01<br>•  | 0043-01         | 0126-05      | 0007-02 | 0126-07 |
| Total                  | 681            | 79               | 79           | 62              | 22            | 13            | 12              | 11           | 2       | 2       |
| Oct 2014               | 26             | 14               | 14           | 5               | 0             | 1             | 0               | 0            | 0       | 0       |
| Sep 2014               | 276            | 38               | 38           | 22              | 20            | 5             | 0               | 0            | 0       | 2       |
| Aug 2014               | 12             | 0                | 0            | 0               | 0             | 0             | 0               | 0            | 0       | 0       |
| Jul 2014               | 0              | 0                | 0            | 0               | 0             | 0             | 0               | 0            | 0       | 0       |
| Jun 2014               | 156            | 0                | 0            | 27              | 0             | 0             | 12              | 2            | 2       | 0       |
| May 2014               | 0              | 0                | 0            | 0               | 0             | 0             | 0               | 0            | 0       | 0       |
| Apr 2014               | 0              | 0                | 0            | 0               | 0             | 0             | 0               | 0            | 0       | 0       |
| Mar 2014               | 0              | 0                | 0            | 0               | 0             | 0             | 0               | 0            | 0       | 0       |
| Feb 2014               | 128            | 27               | 27           | 8               | 2             | 7             | 0               | 9            | 0       | 0       |
| Jan 2014               | 80             | 0                | 0            | 0               | 0             | 0             | 0               | 0            | 0       | 0       |
| Dec 2013               | 0              | 0                | 0            | 0               | 0             | 0             | 0               | 0            | 0       | 0       |
| Nov 2013               | 3              | 0                | 0            | 0               | 0             | 0             | 0               | 0            | 0       | 0       |

- This grid displays the top 10 edit numbers by highest volume (in descending order) for edits received—whether outstanding, corrected, or deactivated—for the current month and 11 prior months.
  - Between 1 and 10 edits will display, depending on how many unique edit numbers have been processed during the time frame of the grid
- □ It can assist you in monitoring data reporting trends, by identifying significantly high volumes of edit numbers for a specific month.
- Data is aggregated at the Carrier Group level.

## Proof of Coverage—Reject Rates by State

| ejects     | Edits Pr                  | oof of Cov  | erage       | Noncomplia  | nce As      | signed Risk | Binders     |             |             |             |             |             |             |
|------------|---------------------------|-------------|-------------|-------------|-------------|-------------|-------------|-------------|-------------|-------------|-------------|-------------|-------------|
| OC View    |                           |             |             |             |             |             |             |             |             |             |             |             |             |
| eject Rate | S                         |             | -           |             |             |             |             |             | Da          | ta as of No | vember 12,  | 2014 03:1   | 5:25 AM     |
|            |                           |             |             |             | Avera       | ae Reject   | Rates by S  | State       |             |             |             |             |             |
| State      | Average<br>Reject<br>Rate | Nov<br>2014 | Oct<br>2014 | Sep<br>2014 | Aug<br>2014 | Jul<br>2014 | Jun<br>2014 | May<br>2014 | Apr<br>2014 | Mar<br>2014 | Feb<br>2014 | Jan<br>2014 | Dec<br>2013 |
| AK-54      | 20.6%                     | N/A         | N/A         | N/A         | N/A         | N/A         | N/A         | 100.0%      | N/A         | 0.0%        | 31.6%       | N/A         | 16.5        |
| CO-05      | 27.8%                     | N/A         | N/A         | 100.0%      | N/A         | N/A         | N/A         | 100.0%      | N/A         | 65.4%       | 39.7%       | N/A         | 0.0         |
| FL-09      | 19.6%                     | N/A         | N/A         | 0.0%        | N/A         | N/A         | N/A         | 0.0%        | N/A         | 23.9%       | 37.8%       | N/A         | 17.8        |
| ID-11      | 0.0%                      | N/A         | N/A         | 0.0%        | N/A         | N/A         | N/A         | 0.0%        | N/A         | 0.0%        | 0.0%        | N/A         | 0.0         |
| KY-16      | 21.0%                     | N/A         | N/A         | 100.0%      | N/A         | N/A         | N/A         | N/A         | N/A         | N/A         | 100.0%      | N/A         | 5.5         |
| ME-18      | 22.4%                     | N/A         | N/A         | N/A         | N/A         | N/A         | N/A         | 0.0%        | N/A         | N/A         | 44.4%       | N/A         | 20.8        |
| MS-23      | 17.7%                     | N/A         | N/A         | N/A         | N/A         | N/A         | N/A         | N/A         | N/A         | 100.0%      | 100.0%      | N/A         | 0.0         |
| MT-25      | 16.2%                     | N/A         | N/A         | N/A         | N/A         | N/A         | N/A         | 100.0%      | N/A         | 51.1%       | 34.0%       | N/A         | 12.9        |
| NE-26      | 8.6%                      | N/A         | N/A         | N/A         | N/A         | N/A         | N/A         | 0.0%        | N/A         | N/A         | 100.0%      | N/A         | 5.2         |
| NM-30      | 21.0%                     | N/A         | N/A         | N/A         | N/A         | N/A         | N/A         | 100.0%      | N/A         | 0.0%        | 43.7%       | N/A         | 18.4        |
| NY-31      | 9.5%                      | N/A         | N/A         | N/A         | N/A         | N/A         | N/A         | N/A         | N/A         | 50.6%       | 100.0%      | N/A         | 1.1         |
| OR-36      | 7.9%                      | N/A         | N/A         | N/A         | N/A         | N/A         | N/A         | 0.0%        | N/A         | 0.0%        | 53.9%       | N/A         | 0.2         |
| RI-38      | 3.2%                      | N/A         | N/A         | N/A         | N/A         | N/A         | N/A         | 50.0%       | N/A         | 0.0%        | 100.0%      | N/A         | 0.1         |
| SC-39      | 5.4%                      | N/A         | N/A         | N/A         | N/A         | N/A         | N/A         | 100.0%      | N/A         | 0.0%        | 100.0%      | N/A         | 0.1         |
| TN-41      | 2.3%                      | N/A         | N/A         | N/A         | N/A         | N/A         | N/A         | 50.0%       | N/A         | 0.0%        | 100.0%      | N/A         | 0.2         |
| UT-43      | 28.0%                     | N/A         | N/A         | 0.1%        | N/A         | N/A         | N/A         | N/A         | N/A         | 0.0%        | 0.0%        | N/A         | 41.1        |

- □ This grid is the default option for the **POC View** in the gray action bar.
- It displays the average reject rates by individual State to view reporting performance by state and potentially assist in identifying data reporting trends.
- □ If no data has been reported for a month, "N/A" displays in the field.
- □ If data has been reported for a month, however, and the state has no rejects, 0.0% displays.
- □ If rejects for a particular month and state >= 20%, they will be highlighted for informational purposes.

#### **Data Included**

- Data is aggregated at the Carrier Group level.
- Counts include data for only those states that acknowledge.
- The transactions included are identified with an acknowledgement code of:
  - TR—rejected
  - TA—accepted
  - TE—accepted with errors
- The grid includes those transactions reported in the current month and 11 prior months.
- □ The Average Reject Rate Calculations are as follows:
  - To calculate the average reject rate **by state** for the entire year:

© Copyright 2015 National Council on Compensation Insurance, Inc. All Rights Reserved.

2015 Data Educational Program Data Manager Dashboard

- Summarize counts of all TA, TR, and TE transactions received for the entire year displayed in the grid, by state. Divide the number of TR transactions received for the same time frame by this sum to obtain the reject rate. Reject Rate = TR / (TA + TE + TR).
- To calculate the average reject rate by state **by month**:
  - Summarize counts of all TA, TR, and TE records for the applicable month, by state, displayed in the grid. Divide the number of TR records received by that sum for the same time frame to obtain the reject rate. Reject Rate = TR / (TA + TE + TR).

#### Proof of Coverage—Unmatched Proof of Coverage Notices

| Rejects Edits   | Proof Of Coverage | Noncompliance   | Assigned Risk Binders   |                      |                |
|-----------------|-------------------|-----------------|-------------------------|----------------------|----------------|
| POC View        | Vie               | ew as           |                         |                      |                |
| Unmatched Cov N | otice/Binders 🔻 🖲 | Count O Percent | ○ Chart                 |                      |                |
|                 | ſ                 |                 |                         |                      |                |
|                 |                   | Unmatched C     | Coverage Notice/Binders | Received as of 10/17 | 7/2014 2:15 AM |
|                 |                   | Month           | Total                   | Matched              | Unmatched      |
|                 |                   | Total           | 12                      | 2                    | <u>10</u>      |
|                 |                   | Oct 2014        | 0                       | 0                    | 0              |
|                 |                   | Sep 2014        | 0                       | 0                    | 0              |
|                 |                   | Aug 2014        | 0                       | 0                    | 0              |
|                 |                   | Jul 2014        | 0                       | 0                    | 0              |
|                 |                   | Jun 2014        | 0                       | 0                    | 0              |
|                 |                   | May 2014        | 0                       | 0                    | 0              |
|                 |                   | Apr 2014        | 4                       | 0                    | 4              |
|                 |                   | Mar 2014        | 8                       | 2                    | <u>6</u>       |
|                 |                   | Feb 2014        | 0                       | 0                    | 0              |
|                 |                   | Jan 2014        | 0                       | 0                    | 0              |
|                 |                   | Dec 2013        | 0                       | 0                    | 0              |
|                 |                   | Nov 2013        | 0                       | 0                    | 0              |

- □ This grid can be accessed by selecting the second option (**Unmatched Cov Notice/Binders**) in the **POC View** on the gray action bar.
- It displays those Coverage Notice Binders (CNBs) received that remain unmatched to a policy.
- □ This assists data reporters in identifying whether they need to report the matching policy or make a key field change.
- □ The results are allocated to one of the following columns:
  - Total (sum of Matched and Unmatched)
  - Matched
  - Unmatched

# 2015 Data Educational Program Data Manager Dashboard

Detailed key information is available by clicking any value with a hyperlink in the Unmatched column.

#### **Data Included**

- Data is aggregated at the Carrier Group level.
- Counts include data for POC states only.
- □ The grid includes data reported the current month and 11 prior months.
- □ The data displayed is current. It excludes CNBs cancelled flat.
- A Matched CNB has a corresponding policy on the database matching on the following key fields:
  - Carrier Code
  - Policy Number
  - Policy Effective Date
- □ An **Unmatched** CNB does not match on one or more of the above key fields.

#### **Outstanding Noncompliance Transactions**

| melines   | s Qual         | ity                                 |                               |                               |                           |                |                  |                   |              |
|-----------|----------------|-------------------------------------|-------------------------------|-------------------------------|---------------------------|----------------|------------------|-------------------|--------------|
| ejects    | Edits          | Proof Of Coverage                   | Noncompliance                 | Assigned Risk Binders         |                           |                |                  |                   |              |
| olicy Vi  | iew            | [                                   | View as                       |                               |                           |                |                  |                   |              |
| Voluntary | y and Assi     | igned Risk 🔹                        | Count      Percent            | ○ Chart                       |                           |                |                  |                   |              |
|           |                |                                     | Outstandi                     | ng Noncompliance Transa       | c <b>tions</b> as of 10/1 | 17/2014 2:15 A | м                |                   |              |
| F         | Reason<br>Code |                                     | Descriptio                    | n                             | Total                     | 1 - 90<br>Days | 91 - 180<br>Days | 181 - 365<br>Days | >365<br>Days |
|           |                | Total                               |                               |                               | 375                       | 0              | 1                | 2                 | <u>372</u>   |
|           | 04             | Noncompliance -                     | audit                         |                               | <u>178</u>                | 0              | 0                | 0                 | <u>178</u>   |
|           | 01             | Nonpayment of a                     | mount billed at final a       | udit                          | <u>165</u>                | 0              | 1                | 0                 | <u>164</u>   |
|           | 03             | Nonpayment - de<br>endorsement prer | fault on payment plar<br>nium | i.e., deposit, installment or | <u>15</u>                 | 0              | 0                | 0                 | <u>15</u>    |
|           | 02             | Nonpayment - dis                    | pute resolved; debt n         | iot paid                      | <u>6</u>                  | 0              | 0                | 2                 | <u>4</u>     |
|           | 99             | Noncompliance -                     | other                         |                               | <u>6</u>                  | 0              | 0                | 0                 | <u>6</u>     |
|           | 05             | Noncompliance -                     | loss control or inspect       | tion(s)                       | <u>5</u>                  | 0              | 0                | 0                 | <u>5</u>     |
|           | 98             | Nonpayment - oth                    | ner e.g., nonpayment          | of claim deductible           | 0                         | 0              | 0                | 0                 | 0            |

- This grid displays transactions that are currently noncompliant so that you can take action to make them compliant (e.g., by paying outstanding premium due, complying with loss control audits).
- □ The results are allocated to one of the following categories (displaying the time frame the transaction has been in noncompliance):
  - Total
  - 1-90 Days

© Copyright 2015 National Council on Compensation Insurance, Inc. All Rights Reserved.

- 91-180 Days
- 181-365 Days
- >365 Days
- Detailed key information is available by clicking any value with a hyperlink in all of the columns for which data exists.
- □ The grid displays the number of outstanding noncompliance transactions in order from the highest to lowest volume by reason code.
- The following reason codes are displayed, even if they have no associated transactions:
  - 01 Nonpayment of amount billed at final audit
  - 02 Nonpayment dispute resolved; debt not paid
  - 03 Nonpayment default on payment plan, i.e. deposit, installment or endorsement premium
  - 04 Noncompliance audit
  - 05 Noncompliance loss control or inspection(s)
  - 98 Nonpayment other, e.g., nonpayment of claim deductible
  - 99 Noncompliance other

Note: Multiple reason codes can be included on one noncompliance transaction.

#### **Data Included**

- Data is aggregated at the Carrier Group level.
- Transactions that are in "noncompliance" are Transaction 17s with Record Type Code = Z1 and a Noncompliance/Compliance Notification Type Code = 1 (Notification of Noncompliance Reason(s)).
- Counts include transactions for both Voluntary and Assigned Risk policies, depending on which Policy View option was selected:
  - Voluntary and Assigned Risk (default option)
  - Voluntary
  - Assigned Risk
- Voluntary policies include NCCI Data Collection states. Assigned Risk policies include NCCI Plan Administered Residual Market states only.
- □ This grid excludes transactions for those policies currently cancelled flat.

# Assigned Risk Binder Tracking

| jects          | Edits                    | Proof Of Coverage                                                                                                    | Noncompliance        | Assigned Ris    | k Binders       |                  |           |       |              |  |  |  |  |  |  |
|----------------|--------------------------|----------------------------------------------------------------------------------------------------|----------------------|-----------------|-----------------|------------------|-----------|-------|--------------|--|--|--|--|--|--|
| ew de<br>Montl | t <b>ail by</b><br>h ○Ca | rrier O State                                                                                                    | as<br>unt OPercent O | Chart           |                 |                  |           |       |              |  |  |  |  |  |  |
|                |                          |                                                                                                    | A                    | signed Risk Bin | der Tracking as | of 10/17/2014 2: | 15 AM     |       |              |  |  |  |  |  |  |
|                |                          | Assignment<br>Year/Month         Total<br>Assigned         I-30 Days         31-60 Days         61-180 Days         >180 Days         Total         Unmatched |                      |                 |                 |                  |           |       |              |  |  |  |  |  |  |
|                |                          | Year/Month                                                                                                    | Assigned             | 1-30 Days       | 31-60 Days      | 61-180 Days      | >180 Days | Total | Unmatched    |  |  |  |  |  |  |
|                | •                        | 2014                                                                                                    | 149                  | 0               | 0               | 0                | 0         | 0     | <u>149</u>   |  |  |  |  |  |  |
|                | 4                        | 2013                                                                                                    | 1,963                | 1               | 1               | 307              | 79        | 388   | <u>1,575</u> |  |  |  |  |  |  |
|                |                          | Dec                                                                                                    | 2                    | 0               | 0               | 0                | 0         | 0     | 2            |  |  |  |  |  |  |
|                |                          | Nov                                                                                                    | 8                    | 0               | 0               | 1                | 0         | 1     | Ζ            |  |  |  |  |  |  |
|                |                          | Oct                                                                                                    | 108                  | 0               | 0               | 0                | 0         | 0     | <u>108</u>   |  |  |  |  |  |  |
|                |                          | Sep                                                                                                    | 1,234                | 0               | 0               | 0                | 1         | 1     | <u>1,233</u> |  |  |  |  |  |  |
|                |                          | Aug                                                                                                    | 1                    | 0               | 0               | 0                | 0         | 0     | 1            |  |  |  |  |  |  |
|                |                          | Jul                                                                                                    | 221                  | 1               | 1               | 0                | 0         | 2     | 219          |  |  |  |  |  |  |
|                |                          | Jun                                                                                                    | 59                   | 0               | 0               | 59               | 0         | 59    | 0            |  |  |  |  |  |  |
|                |                          | May                                                                                                    | 252                  | 0               | 0               | 247              | 0         | 247   | 5            |  |  |  |  |  |  |
|                |                          | Apr                                                                                                    | 0                    | 0               | 0               | 0                | 0         | 0     | 0            |  |  |  |  |  |  |
|                |                          | Mar                                                                                                    | 0                    | 0               | 0               | 0                | 0         | 0     | 0            |  |  |  |  |  |  |
|                |                          | Feb                                                                                                    | 8                    | 0               | 0               | 0                | 8         | 8     | 0            |  |  |  |  |  |  |
|                |                          | Jan                                                                                                    | 70                   | 0               | 0               | 0                | 70        | 70    | 0            |  |  |  |  |  |  |

- □ This grid displays the number of assigned risk binders that have been assigned, and whether they are matched or unmatched to a policy.
- It can assist you in identifying which policies need to be reported to match to associated binders, or which ones need to be updated (i.e., through a key field change) in order to match to a binder.
- There are three ways to view results using the View detail by options: Month, Carrier, or State.
- □ The results are allocated to the following categories:
  - Total Assigned
  - Matched Within Assignment Date:
    - 1-30 Days
    - 31-60 Days
    - 61-180 Days
    - > 180 Days
    - Total
  - Unmatched
- Detailed key information is available by clicking any value with a hyperlink in the Unmatched column.
- □ Binders are considered matched to a policy when the policy is reported with the assigned binder number and processes without errors.

# **Unit Overview**

# **Accessing Unit Data**

- Hover over the Manage My Data menu option and click Unit.
- □ The Current Snapshot screen appears:

|                                                                                                    |                                                                 |                                                          |                                                                            |                                                                                     |                                                                                 |                                                                                                    | _                                                                                                 |                                                                         | _                                                                                 |                                                                                           | _                                            |
|----------------------------------------------------------------------------------------------------|-----------------------------------------------------------------|----------------------------------------------------------|----------------------------------------------------------------------------|-------------------------------------------------------------------------------------|---------------------------------------------------------------------------------|----------------------------------------------------------------------------------------------------|---------------------------------------------------------------------------------------------------|-------------------------------------------------------------------------|-----------------------------------------------------------------------------------|-------------------------------------------------------------------------------------------|----------------------------------------------|
| Data Manager Dashboard                                                                                                    |                                                                 |                                                          |                                                                            |                                                                                     |                                                                                 |                                                                                                    | Search n                                                                                          | icci.com                                                                |                                                                                   | 9                                                                                         |                                              |
|                                                                                                    |                                                                 |                                                          |                                                                            |                                                                                     |                                                                                 |                                                                                                    |                                                                                                   |                                                                         |                                                                                   |                                                                                           |                                              |
| anage My Data Reports Tools and Information                                                                                                    |                                                                 |                                                          |                                                                            |                                                                                     |                                                                                 |                                                                                                    |                                                                                                   |                                                                         |                                                                                   |                                                                                           |                                              |
| nit Data - 12345 – Name of Company                                                                                                    |                                                                 |                                                          |                                                                            |                                                                                     |                                                                                 |                                                                                                    |                                                                                                   |                                                                         |                                                                                   |                                                                                           |                                              |
| urrent Snapshot Annual Snapshot Incentive Program Regulator Exception Program                                                                                                    | ram                                                             |                                                          |                                                                            |                                                                                     |                                                                                 |                                                                                                    |                                                                                                   |                                                                         |                                                                                   |                                                                                           |                                              |
| Data Availability Filter                                                                                                    |                                                                 |                                                          |                                                                            |                                                                                     |                                                                                 |                                                                                                    |                                                                                                   |                                                                         | Hide Da                                                                           | ata Availal                                                                               | bility Fil                                   |
|                                                                                                    |                                                                 |                                                          | Sta                                                                        | te                                                                                  |                                                                                 |                                                                                                    |                                                                                                   |                                                                         |                                                                                   | _                                                                                         |                                              |
| To view the <b>Current Snapshot</b> , enter a Coverage                                                                                                    |                                                                 |                                                          | Optio                                                                      | n: NCCI Da                                                                          | ta Collection                                                                   | States                                                                                                |                                                                                                   |                                                                         | ~                                                                                 | - L                                                                                       | × .                                          |
| Provider Group ID, select filter criteria for Data                                                                                                    |                                                                 |                                                          | Gra                                                                        | ph Column                                                                           | Chart                                                                           |                                                                                                    |                                                                                                   |                                                                         |                                                                                   | -<br>-                                                                                    | 1.2                                          |
| Availability, and click 'Refresh Data'. Data Availability:                                                                                                    |                                                                 | •                                                        | Тур                                                                        | e:                                                                                  | Chart                                                                           |                                                                                                    |                                                                                                   |                                                                         | · ·                                                                               | ·                                                                                         |                                              |
|                                                                                                    |                                                                 |                                                          |                                                                            |                                                                                     |                                                                                 |                                                                                                    |                                                                                                   |                                                                         |                                                                                   | Refres                                                                                    | h Data                                       |
|                                                                                                    |                                                                 |                                                          |                                                                            |                                                                                     |                                                                                 |                                                                                                    |                                                                                                   |                                                                         |                                                                                   |                                                                                           |                                              |
| Data as of: October 27, 2014 Data Availability (6 Month Snapshot) 100.0% 80.0%                                                                                                    |                                                                 |                                                          | 1st thru                                                                   | 10th Rated an                                                                       | ld Non-Rated I                                                                  | Jnit Reports Re                                                                                       | State                                                                                             | e Option:<br>he current                                                 | NCCI Da<br>Data<br>6 Month Sr                                                     | ata Collecti<br>Availability<br>napshot (Inc                                              | ion Sta<br>y: Curi                           |
| Data as of: October 27, 2014 Data Availability (6 Month Snapshot)                                                                                                    | Due                                                             | Policy<br>Effective                                      | 1st thru                                                                   | 10th Rated an                                                                       | Id Non-Rated I                                                                  | Jnit Reports Ri<br>Early, Du<br>Rec'd Not A                                                           | State<br>eceived for th<br>e and Late)<br>vailable For                                            | e Option:                                                               | NCCI Da<br>Data<br>6 Month Sr                                                     | ata Collecti<br>Availability<br>napshot (Inc                                              | (<br>ion Sta<br>y: Cun<br>E<br>cludes        |
| ata as of: October 27, 2014<br>Data Availability (6 Month Snapshot)                                                                                                    | Due<br>nth/Year                                                 | Policy<br>Effective<br>Month                             | 1st thru<br>Expected                                                       | 10th Rated an<br>Rec'd Availa                                                       | id Non-Rated I                                                                  | Jnit Reports Ra<br>Early, Du<br>Rec'd Not A<br>US                                                     | State<br>eceived for th<br>e and Late)<br>vailable For<br>ie                                      | e Option:<br>he current<br>Missi                                        | NCCI Da<br>Data<br>6 Month Sr                                                     | ata Collecti<br>Availability<br>napshot (inc                                              | on St.<br>y: Cur<br>iludes                   |
| ta as of: October 27, 2014<br>Data Availability (6 Month Snapshot)                                                                                                    | Due<br>nth/Year                                                 | Policy<br>Effective<br>Month                             | 1st thru<br>Expected<br>Count                                              | 10th Rated an<br>Rec'd Availa<br>Count                                              | id Non-Rated I<br>ble For Use                                                   | Jnit Reports Re<br>Early, Du<br>Rec'd Not A<br>Us<br>Count                                            | State<br>eceived for th<br>e and Late)<br>vailable For<br>e<br>%                                  | e Option:<br>he current<br>Missi<br>Count                               | NCCI Da<br>Data<br>6 Month Sr<br>ing                                              | napshot (Inc<br>Unmat                                                                     | ion St<br>y: Cur<br>iludes<br>ched           |
| ta as of: October 27, 2014<br>Pata Availability (6 Month Snapshot)                                                                                                    | Due<br>nth/Year                                                 | Policy<br>Effective<br>Month<br>FEB                      | 1st thru<br>Expected<br>Count<br>1,120<br>2,748                            | 10th Rated an<br>Rec'd Availa<br>Count<br>1,096<br>2,649                            | Id Non-Rated L<br>ble For Use<br>\$<br>97.9%                                    | Jnit Reports Re<br>Early, Du<br>Rec'd Not A<br>Us<br>Count<br>0<br>2                                  | State<br>eceived for the<br>e and Late)<br>vailable For<br>se<br>%<br>0.0%                        | e Option:<br>he current (<br>Missi<br>Count<br>24                       | NCCI Da<br>Data<br>6 Month Sr<br>ing<br>%<br>2.1%<br>3.5%                         | napshot (Inc<br>Unmat<br>Count<br>2,636                                                   | ched                                         |
| Ita as of: October 27, 2014<br>Data Availability (6 Month Snapshot)                                                                                                    | Due<br>nth/Year<br>DCT-14<br>SEP-14<br>NJG-14                   | Policy<br>Effective<br>Month<br>FEB<br>JAN<br>DEC        | 1st thru<br>Expected<br>Count<br>1,120<br>2,748<br>1,405                   | 10th Rated an<br>Rec'd Availa<br>Count<br>1,096<br>2,649<br>1,368                   | Id Non-Rated I<br>ble For Use<br>\$<br>97.9%<br>96.4%<br>97.4%                  | Jnit Reports R<br>Early, Du<br>Rec'd Not A<br>Us<br>Count<br>0<br>2<br>0                              | State<br>eceived for the<br>and Late)<br>vailable For<br>e<br>%<br>0.0%<br>0.1%                   | e Option:<br>he current<br>Missi<br>Count<br>24<br>97<br>37             | NCCI Da<br>Data<br>6 Month Sr<br>ing<br>%<br>2.1%<br>3.5%<br>2.6%                 | ata Collecti<br>Availability<br>napshot (Inc<br>Unmat<br>Count<br>1,093<br>2,636<br>1,365 | ched<br>%<br>97.<br>97.                      |
| ata as of: October 27, 2014<br>Data Availability (6 Month Snapshot)                                                                                                    | Due<br>nth/Year<br>DCT-14 SEP-14 NJG-14 NJG-14                  | Policy<br>Effective<br>Month<br>FEB<br>JAN<br>DEC<br>NOV | 1st thru<br>Expected<br>Count<br>1,120<br>2,748<br>1,405<br>1,210          | 10th Rated an<br>Rec'd Availa<br>Count<br>1,096<br>2,649<br>1,348<br>1,191          | id Non-Rated I<br>ble For Use<br>\$<br>97.9%<br>96.4%<br>98.4%                  | Jnit Reports R<br>Early, Du<br>Rec'd Hot A<br>Count<br>0<br>2<br>0<br>0<br>0<br>0<br>0<br>0<br>0<br>0 | State<br>eccived for tt<br>e and Late)<br>vailable For<br>ee<br>%<br>0.0%<br>0.0%<br>0.0%         | e Option:<br>he current<br>Missi<br>Count<br>24<br>97<br>37<br>19       | NCCI Da<br>Data<br>6 Month Sr<br>ing<br>%<br>2.1%<br>3.5%<br>2.6%<br>1.6%         | ata Collecti<br>Availability<br>napshot (Inc<br>Unmat<br>1,093<br>2,636<br>1,365<br>1,188 | ched<br>%<br>97.4<br>98.1<br>98.1            |
| Data as of: October 27, 2014<br>Data Availability (6 Month Snapshot)<br>100.0%<br>60.0%<br>60.0%<br>60.0%<br>60.0%<br>60.0%<br>60.0%<br>100.0%<br>60.0%<br>60.0%<br>100.0%<br>60.0%<br>100.0%<br>100.0%<br>60.0%<br>100.0%<br>100. | Due<br>ntb/Year<br>DCT-14 5<br>52P-14 5<br>NUG-14 7<br>JUL-14 7 | Policy<br>Effective<br>Month<br>JAN<br>DEC<br>NOV<br>OCT | 1st thru<br>Expected<br>Count<br>1,120<br>2,748<br>1,405<br>1,210<br>1,774 | 10th Rated an<br>Rec'd Availa<br>Count<br>1,096<br>2,649<br>1,368<br>1,191<br>1,739 | d Non-Rated U<br>ble For Use<br>\$<br>97.9%<br>96.4%<br>97.4%<br>98.6%<br>98.6% | Jnit Reports R<br>Early, Du<br>Rec'd Hot A<br>Count<br>0<br>2<br>0<br>0<br>0<br>0<br>0<br>1           | State<br>eceived for the<br>e and Late)<br>vailable For<br>e<br>%<br>0.0%<br>0.1%<br>0.0%<br>0.0% | e Option:<br>he current<br>Missi<br>Count<br>24<br>37<br>37<br>19<br>34 | NCCI Da<br>Data<br>6 Month Sr<br>ing<br>8<br>2.1%<br>3.5%<br>2.6%<br>1.6%<br>1.9% | napshot (Inc<br>Unmat<br>Count<br>1,093<br>2,636<br>1,365<br>1,188<br>1,734               | ched<br>97.6<br>95.9<br>97.2<br>98.2<br>97.7 |

(Screen continues on next page)

#### 2015 Data Educational Program Data Manager Dashboard

| ta Quality (6 Mon                                                                                     | th Snapshot)                 |                          |                       |                                                                             |                                                                                                    |   |              |  |
|----------------------------------------------------------------------------------------------------|------------------------------|--------------------------|-----------------------|-----------------------------------------------------------------------------|----------------------------------------------------------------------------------------------------|---|--------------|--|
|                                                                                                    |                              |                          |                       |                                                                             |                                                                                                    |   |              |  |
|                                                                                                    | 1st Unit Reports Not Audited |                          |                       |                                                                             | Top 5 Outstanding Unit Report Reject Reasons                                                                                 |   |              |  |
| D                                                                                                    | Total 1st Reports Received   | 1st Reports Not Audited  |                       | Edit Number                                                                 | Description                                                                                                    |   | Reject Count |  |
| Due Month/Year                                                                                        | Count                        | Count                    | %                     | 9900-08                                                                     | CORRECTION UNIT REPORT MUST MATCH CORRESPONDING MATCHING FIELDS ON THE                                                       | 9 | 1            |  |
| OCT-14                                                                                                | 954                          | 56                       | 5.9 %                 |                                                                             | DATABASE                                                                                                    |   |              |  |
| SEP-14                                                                                                | 1,715                        | 12                       | 0.7 %                 | 9900-16                                                                     | UNIT REPORT MUST MATCH TO A FIRST REPORT ON THE DATABASE                                                                     | 9 | 10'          |  |
| AUG-14                                                                                                | 969                          | 20                       | 2.1 %                 | 0183-03                                                                     | CORRECTION SEQUENCE NUMBER RECEIVED OUT OF ORDER                                                                             | 9 |              |  |
| JUL-14                                                                                                | 922                          | 7                        | 0.8 %                 | 0266-06                                                                     | EXPOSURE RECORD IS DUPLICATE OR MISSING THE CORRESPONDING DELETE OR PREVIOUS<br>EXPOSURE RECORD                              | 9 |              |  |
| JUN-14                                                                                                | 1,234                        | 8                        | 0.6 %                 |                                                                             |                                                                                                    |   |              |  |
|                                                                                                    |                              |                          |                       | _                                                                           |                                                                                                    |   |              |  |
| Outstanding Rejected Units                                                                            |                              |                          |                       | Top 5 Outstanding Critical Unit Report Errors                               |                                                                                                    |   |              |  |
| Number of Rejected Units 103                                                                          |                              | Edit Number              | Description           | Data Grade                                                                  | Error Count                                                                                                    |   |              |  |
| Ē                                                                                                    |                              |                          |                       | 0116-03                                                                     | NONCOMP CLM INCONSISTENT ACROSS RPT LVLS                                                                                     | 5 |              |  |
|                                                                                                    | Outstanding Critical Errors  |                          |                       |                                                                             |                                                                                                    |   |              |  |
| Number of Units 3                                                                                     |                              |                          | 3                     |                                                                             |                                                                                                    |   |              |  |
| Number of Records 3                                                                                   |                              |                          |                       |                                                                             |                                                                                                    |   |              |  |
| The nation's most experienced provider<br>of workers compensation information,<br>tools, and services |                              | NCC<br>» NCCI<br>» Conta | (<br>omepage<br>:t Us | Quici<br>> DCA A<br>> Data T<br>> Data R<br>> Data R<br>> Manua<br>> Data M | k Links Legal<br>ccess® Online > Disclaimer<br>anaSer via the Internet<br>eporting<br>Is Library<br>anager Dashboard Webinar |   |              |  |
|                                                                                                    |                              |                          |                       |                                                                             |                                                                                                    |   |              |  |

- □ There are four main folder options within the Unit section:
  - Current Snapshot
  - Annual Snapshot
  - Incentive Program
  - Regulator Exception Program

# **General Screen Functionality**

- Screens will display the Data as of date that the data was refreshed. Screens display data received through the prior day.
- □ The **refresh** occurs on daily basis, Monday through Friday.
- □ **Hide or Display Filter link**—Click the words to hide or display the main filter options. This will provide more space on your screen for viewing data.
- □ **Filter options**—Select a view from the filter.
- Graph Type—Select either the column chart (default) or stacked area chart to view your data in a more visual format. Hover over areas within each graph to see values.

# 2015 Data Educational Program Data Manager Dashboard

Examples: Column Chart (left) and Stacked Area Chart (right)

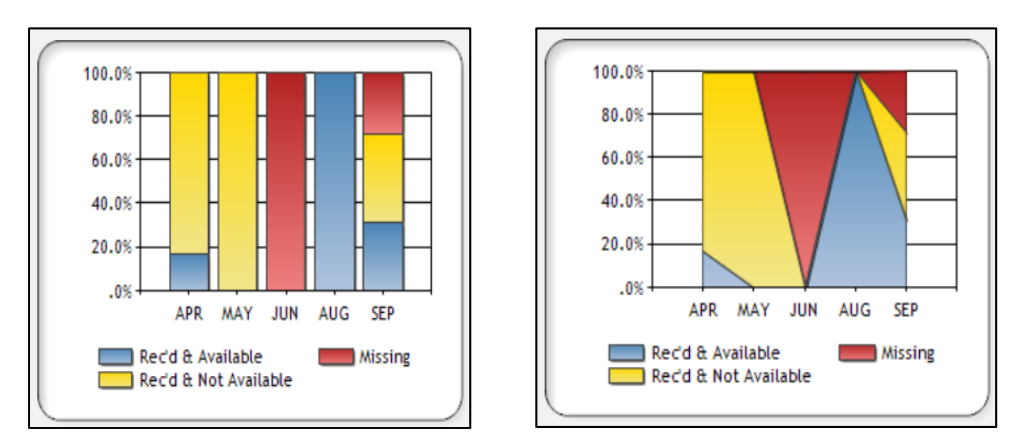

**Print button**—Prints all data viewable on screen in a PDF document:

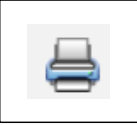

□ Generate Reports icon—Click to go to the Reports screen and generate a report for the grid you were viewing:

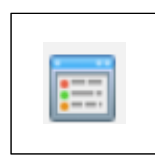

□ Map icon (not available on all data type screens)—Click to view state requirements:

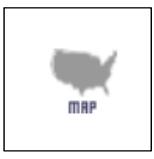

# **Current Snapshot**

- Once you have hovered over the Manage My Data menu option and clicked Unit, you will arrive at the Current Snapshot screen.
- The Current Snapshot screen has two sections:
  - Data Availability (6-Month Snapshot)
  - Data Quality (6-Month Snapshot)

#### Data Availability (6-Month Snapshot)

#### Unit Data Availability Filter

| urrent Snapshot                                                     | Annual Snapshot                                                                  | Incentive Program               | Regulator Exception Prog   | am |                                                                            |           |                   |
|---------------------------------------------------------------------|----------------------------------------------------------------------------------|---------------------------------|----------------------------|----|----------------------------------------------------------------------------|-----------|-------------------|
| )ata Availabilit                                                    | y Filter                                                                         |                                 |                            |    |                                                                            | Hide Data | a Availability Fi |
| To view the <b>Curr</b><br>Provider Group II<br>Availability, and c | <b>ent Snapshot</b> , enter<br>), select filter criteria<br>lick 'Refresh Data'. | r a Coverage<br>a for Data<br>I | Data Availability: Current | 0  | State<br>ption: NCCI Data Collection States<br>Graph<br>Type: Column Chart | v<br>v    | Refresh Data      |

- □ The **Data Availability** drop-down menu provides you with the following options to select from:
  - Current (default): Displays all unit reports expected, received, and missing, which could be early, on time, or late.
  - By Due Month: Displays all unit reports received by due month. For example, this is month 18, 19, or 20 after Policy Effective Date for a first report.
  - 1 Month Early: Displays all unit reports received 1 month early. For example, this is month 18 or 19 after Policy Effective Date for a first report.
- □ There are two **State Options** available to select from:
  - NCCI Data Collection States: These are states where NCCI performs experience rating and/or ratemaking functions for the state.
  - Supplemental States Requested for Interstate Rating: NCCI expects to receive unit reports for the purpose of interstate rating. States include Massachusetts (MA), Minnesota (MN), New York (NY), North Carolina (NC) and Wisconsin (WI). The states are considered to be subject to experience rating if the policy is interstate-rated or NCCI intrastate-rated, or are part of a multistate policy with two or more active states participating in the NCCI Interstate Rating Plan. Note: North Carolina (NC) and Wisconsin (WI) are considered supplemental states if the data is submitted directly to North Carolina and/or Wisconsin by the data provider.

Use the **Map icon** to display this state information.

© Copyright 2015 National Council on Compensation Insurance, Inc. All Rights Reserved.

#### It is important to note that this filter only applies to the Data Availability section on this screen.

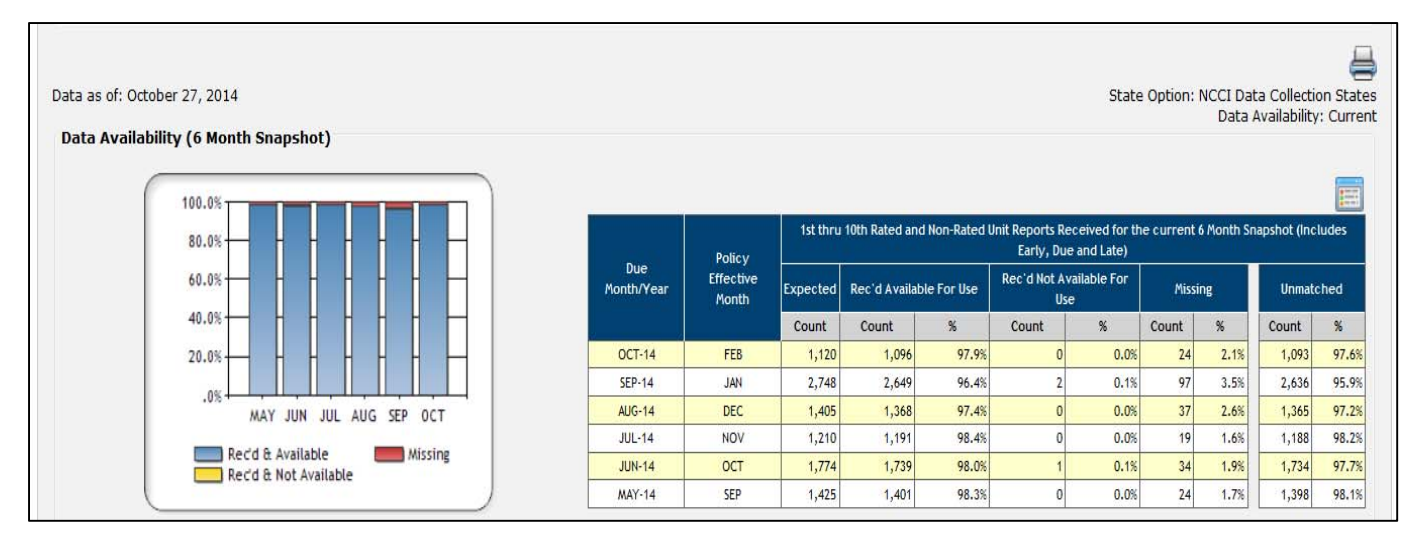

- This grid displays Unit Statistical data availability performance for the current month plus 5 prior months.
- It can be used to monitor daily reporting performance to ensure units are received on time (i.e., first reports must be received by month 20 after the Policy Effective Date to be considered on time) and also available for use in NCCI's products and services (i.e., units have received < Data Grade 5).</p>
- □ For DQIP, >= 98% of units received and available 1 month early can receive a 10% credit toward the DQIP factor, so it's important to monitor your reporting performance to obtain this credit.
- □ For the *Report Card*, you can receive an A by reporting >=98% of your units that are due both available and on time.
- □ The following columns are displayed in the grid:
  - Expected: This count will not change based on the option selected. This displays the count of units expected for the given Due Month/Year.
  - Received and Available: This column displays those units that are received with a Data Grade < 5; therefore, they can be used in NCCI's products and services (i.e., Experience Rating).
  - Received and Not Available: This column displays those units that have been received with a Data Grade 5. These must be corrected to assist with improving your *DQIP* factor:
    - If >10% of units are reported Not Available Past Due, a 10% debit can be received toward your *DQIP* factor
    - If >3% of units are reported Not Available 3 Months Past Due, a 25% debit can be received toward your *DQIP* factor

- Missing: These counts display those units expected but not yet received. These counts could include those units that rejected (units with a Data Grade 9).
- Unmatched: These counts display units that are received but do not match to a policy based on the Carrier ID, Policy Number, and/or Policy Effective Date.

**Note:** If a unit is received that is not expected, the expected count will still increase proportionately so the grid will never display >100%.

#### Data Included

- Data is aggregated at the Carrier Group level.
- Grid counts are at the unit report level (i.e., 1st report, 2nd report, etc.).
- □ This grid includes 1st–10th Rated and Non-Rated Unit Reports.

### Data Quality (6-Month Snapshot)

| Data Qua | ality (6 Mo                                       | onth Snapshot)               |            |             |                                              |                                                                                                 |              |             |  |  |  |  |
|----------|---------------------------------------------------|------------------------------|------------|-------------|----------------------------------------------|-------------------------------------------------------------------------------------------------|--------------|-------------|--|--|--|--|
|          |                                                   |                              |            |             |                                              |                                                                                                 |              |             |  |  |  |  |
|          |                                                   | 1st Unit Reports Not Audited |            |             | Top 5 Outstanding Unit Report Reject Reasons |                                                                                                 |              |             |  |  |  |  |
| Due Mer  | Total 1st Reports Received 1st Reports Not Audite |                              | ot Audited | Edit Number | Description                                  | Data Grade                                                                                      | Reject Count |             |  |  |  |  |
| Due noi  | nun/ Fedr                                         | Count                        | Count      | %           | 9900-08                                      | CORRECTION UNIT REPORT MUST MATCH CORRESPONDING MATCHING FIELDS ON THE                          | 9            | 1           |  |  |  |  |
| OC.      | T-14                                              | 954                          | 56         | 5.9 %       |                                              | DATABASE                                                                                        |              |             |  |  |  |  |
| SEF      | P-14                                              | 1,715                        | 12         | 0.7 %       | 9900-16                                      | UNIT REPORT MUST MATCH TO A FIRST REPORT ON THE DATABASE                                        | 9            | 101         |  |  |  |  |
| AUC      | G-14                                              | 969                          | 20         | 2.1 %       | 0183-03                                      | CORRECTION SEQUENCE NUMBER RECEIVED OUT OF ORDER                                                | 9            | 4           |  |  |  |  |
| JUL      | L-14                                              | 922                          | 7          | 0.8%        | 0266-06                                      | EXPOSURE RECORD IS DUPLICATE OR MISSING THE CORRESPONDING DELETE OR PREVIOUS<br>EXPOSURE RECORD | 9            | 1           |  |  |  |  |
| JUI      | N-14                                              | 1,234                        | 8          | 0.6 %       |                                              |                                                                                                 |              |             |  |  |  |  |
| MA       | Y-14                                              | 1,044                        | 4          | 0.4%        |                                              |                                                                                                 |              |             |  |  |  |  |
|          |                                                   |                              |            |             |                                              |                                                                                                 |              |             |  |  |  |  |
|          | Outstanding Rejected Units                        |                              |            |             |                                              | Top 5 Outstanding Critical Unit Report Errors                                                   |              |             |  |  |  |  |
|          | Number of Rejected Units 103                      |                              |            |             |                                              | Description                                                                                     | Data Grade   | Error Count |  |  |  |  |
|          |                                                   |                              |            |             | 0116-03                                      | NONCOMP CLM INCONSISTENT ACROSS RPT LVLS                                                        | 5            | 3           |  |  |  |  |
|          |                                                   |                              |            |             |                                              |                                                                                                 |              |             |  |  |  |  |
|          |                                                   | Outstanding Critical Errors  |            |             |                                              |                                                                                                 |              |             |  |  |  |  |
|          |                                                   | Number of Units              |            | 3           |                                              |                                                                                                 |              |             |  |  |  |  |
|          |                                                   | Number of Records            |            | 3           |                                              |                                                                                                 |              |             |  |  |  |  |
|          |                                                   |                              |            |             |                                              |                                                                                                 |              |             |  |  |  |  |

- This grid can be used on a daily basis to monitor outstanding Data Grade 5s (unavailable units) and Data Grade 9s (rejected units) so corrective action can be taken. Units with a Data Grade 5 cannot be used in NCCI's products and services.
- For DQIP, >= 98% of units received and available 1 month early can receive a 10% credit toward the DQIP factor, so it's important to monitor the availability of your Unit data.
- □ For the *Report Card*, you can receive an A by reporting >=98% of your units that are due both **available** and on time.
The grids in this section display Unit Statistical data quality performance for the current month plus 5 prior months.

#### **Data Included**

- Data is aggregated at the Carrier Group level.
- □ Here is information on each grid within this section:
  - 1st Unit Reports Not Audited: This grid displays those units, by Due Month/Year, that have not been audited. Unit reports must be audited by the 22nd month. If >10% of 1st Reports are not audited by the end of the 22nd month, you can receive a 10% debit toward your *DQIP* factor. Click the Report icon to generate a report with the key information so these units can be reviewed.
  - Outstanding Rejected Units: This grid displays those units that have a Data Grade 9 (reject) in NCCI's database and can still be cleared. Click the Report icon to generate a report with the key information so these units can be reviewed.
  - Outstanding Critical Errors: This grid displays those units that have a Data Grade 5 in NCCI's database, making them unavailable for use in NCCI's products and services. Click the **Report icon** to generate a report with the key information so these units can be reviewed.
  - Top 5 Outstanding Unit Report Reject Reasons: This grid displays the top 5 reject reasons for all units that are currently rejected that were received within the last 90 days. Note: The top 5 edit numbers and their associated reject reasons could change on a daily basis, based on the volume of each edit received the prior day. Click the Report icon to generate a report with the key detail information so these units can be reviewed.
  - Top 5 Outstanding Critical Unit Report Errors: This grid displays the top 5 critical edit numbers for units received within the last 6 months that exist in NCCI's database and have a Data Grade 5. Note: The top 5 edit numbers and their associated reasons could change on a daily basis, based on the volume of each edit received the prior day. Click the Report icon to generate a report with the key detail information so these units can be corrected.

## **Annual Snapshot**

- Once you have hovered over the Manage My Data menu option and clicked Unit, you will arrive at the Current Snapshot screen. Click the tab next to this to access the Annual Snapshot.
- The Annual Snapshot screen has two sections:
  - Data Availability (with different timeliness options)
  - Unit Level Reject and Error Performance

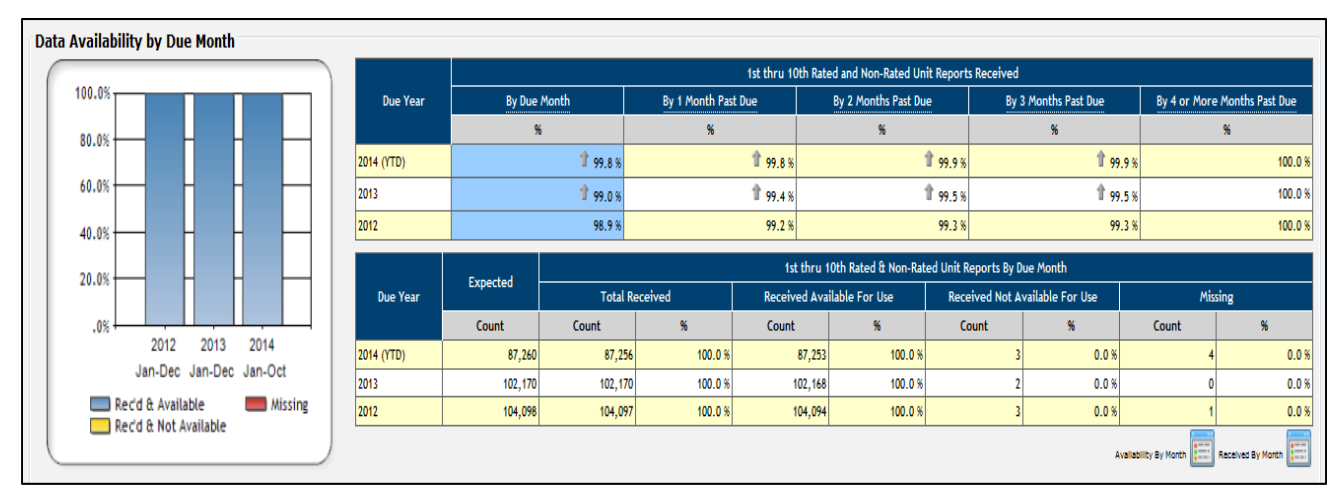

### Data Availability

- This grid displays Unit Statistical data timeliness and availability performance for the current year (year-to-date) plus two prior years to assist in monitoring annualized data reporting volumes and trends.
- □ The grid includes 1st–10th Rated and Non-Rated Unit Reports Received by Due Year.
- Data is displayed at the Group level.

#### Upper Grid: 1st Thru 10th Rated and Non-Rated Unit Reports Received

- Click each column title in this grid to see the details change in the lower grid. The column will be highlighted in blue, based on the selection.
- Gray arrows will point upwards if performance has improved from the prior year.
- Column information:
  - **Due Year:** Displays the year that the units are due.
  - **By Due Month:** Displays percentage (and associated counts in bottom grid) of units received by due month (i.e., Month 20 after the Policy Effective Date for 1st reports). Note: A DQIP credit of 10% is received if units are received 18 or

37 © Copyright 2015 National Council on Compensation Insurance, Inc. All Rights Reserved. 19 months after Policy Effective Date (i.e., for 1st reports), only if there is no debit factor applied.

- By 1 Month Past Due: Displays percentage (and associated counts in bottom grid) of units received 1 month past due (i.e., 21 months after Policy Effective Date for 1st reports). Note: A *DQIP* debit of 10% is received if >10% of units are received past due.
- By 2 Months Past Due: Displays percentage (and associated counts in bottom grid) of units received 2 months past due (i.e., 22 months after Policy Effective Date for 1st reports). Note: A *DQIP* debit of 10% is received is >10% of units are not audited by the end of the 22nd month.
- By 3 Months Past Due: Displays percentage (and associated counts in bottom grid) of units received 3 months past due (i.e., 23 months after Policy Effective Date for 1st reports). Note: A *DQIP* debit of 25% is received if >3% of units are received 3 months past due.
- By 4 or More Months Past Due: Displays percentage (and associated counts in bottom grid) of units received 4 or more months past due (i.e., 24 months and subsequent after Policy Effective Date for 1st reports).

Lower Grid: 1st Thru 10th Rated and Non-Rated Unit Reports Received By Due Month (the timeliness factor for this grid will dynamically change upon the column title selected in the top grid)

- Column information:
  - **Due Year:** Displays the year that the units are due.
  - Expected: Displays the count of units that are (or were) expected for the applicable due year.
  - Total Received: Displays the count and associated percent of units received for the applicable due year (Data Grades 0-5). Note: This count will change based on the selection made in the top grid.
  - Received and Available For Use: Displays the count and associated percent of units received with a Data Grade 0-4, which are available for use in NCCI's products and services (i.e., Experience Rating). Note: This count will change based on the selection made in the top grid.
  - Received Not Available For Use: Displays the count and associated percent of units received with a Data Grade 5, which are not available for use in NCCI's products and services (i.e., Experience Rating). Note: This count will change based on the selection made in the top grid.

Missing: Displays the count and associated percent of units that are/were expected and have not yet been received or that were reported and received a Data Grade 9 (reject). Note: This count will change based on the selection made in the top grid.

#### Reports

- **u** Two reports are available from this screen:
  - Availability by Month—This report provides summarized information by Due Month for those units available (units that have received < Data Grade 5)</li>
  - Received by Month—This report provides summarized information by Due Month for those reports received (available or unavailable)

### **Unit Level Reject and Error Performance**

| l | nit Level Rejec | t & Error Perfor | mance | e          |           |                   |        |            |        |                |           |                |       |            |       |            |
|---|-----------------|------------------|-------|------------|-----------|-------------------|--------|------------|--------|----------------|-----------|----------------|-------|------------|-------|------------|
|   |                 | Unit Deports     | Uni   | t Deports  |           |                   |        |            | Non Re | jected Unit Re | eports    |                |       |            |       |            |
|   | Received Year   | Received         | Re    | eiected    | Unit Repo | orts Not Rejected |        |            |        | Da             | ata Grade | e (Unit Level) |       |            |       |            |
|   | Necewed Tear    | Received         |       |            | опіс керо | its not rejected  | No Edi | ts Flagged | 5 (    | Critical)      | 4 (       | Priority)      | 3 (   | Default)   | 2 (Si | uspect)    |
|   |                 | Count            | Count | % of Rec'd | Count     | % of Rec'd        | Count  | % of Rec'd | Count  | % of Rec'd     | Count     | % of Rec'd     | Count | % of Rec'd | Count | % of Rec'd |
|   | 2014            | 18,481           | 367   | 1 2.0 %    | 18,114    | 4 98.0 %          | 16,983 | 4 91.9 %   | 17     | 0.1 %          | 10        | 1 0.1 %        | 150   | 1 0.8 %    | 954   | 1 5.2 %    |
|   | 2013            | 29,425           | 0     | ₩ 0.0 %    | 29,425    | 100.0 %           | 27,895 | 1 94.8 %   | 26     | ₩ 0.1 %        | 1         | 0.0 %          | 208   | 0.7 %      | 1,295 | 1 4.4 %    |
|   | 2012            | 28,525           | 40    | 0.1 %      | 28,485    | <b>99.9</b> %     | 27,021 | 94.7 %     | 49     | 0.2 %          | 5         | 0.0 %          | 201   | 0.7 %      | 1,209 | 4.2 %      |
|   |                 |                  |       |            |           |                   |        |            |        |                |           |                |       |            |       |            |

- This grid displays both rejected and nonrejected Unit Statistical data for the current year (year-to-date) plus two prior years to assist in monitoring data quality performance.
- It includes 1st–10th Rated and Non-Rated Unit Reports Received by Received Year.
- Data is displayed at the Group level.
- □ Units counts are at the Unit level.
- □ It's especially important to review the Data Grade 5 (critical) errors because these cannot be used in NCCI's products and services.

## **Regulator Exception Program Overview**

### Description

- The Regulator Exception Report provides information to state regulators regarding data providers that are significantly impacting the availability of Unit data used in experience rating modifications in the regulator's state.
  - The report only includes data that is not available 3 or more months past due as of the Evaluation Date and is based on experience rated units for the state (1st through 3rd Unit Reports)
- The Regulator Exception Program tab displays data applicable to the Regulator Exception Report, allowing users to monitor their data prior to the issuance of the report to regulators.
- □ For a detailed explanation of the *Regulator Exception Program*, refer to the program documentation on the Data Quality page at **ncci.com** under the Data Reporting tab.

### **Accessing Regulator Exception Program Data**

- Hover over the Manage My Data menu option and click Unit.
- □ Select the **Regulator Exception Program** tab.
- □ The Exception Preview screen appears:

| 1            | Data Mar                                                | nager                                              | Dashb                                    | oard                                    |                                                                    |                                                                             |                                                        |                                                                     |                                         | Searc                                   | h ncci.com                                                                  | P                                                                |
|--------------|---------------------------------------------------------|----------------------------------------------------|------------------------------------------|-----------------------------------------|--------------------------------------------------------------------|-----------------------------------------------------------------------------|--------------------------------------------------------|---------------------------------------------------------------------|-----------------------------------------|-----------------------------------------|-----------------------------------------------------------------------------|------------------------------------------------------------------|
| ~            |                                                         |                                                    |                                          |                                         |                                                                    |                                                                             |                                                        |                                                                     |                                         |                                         |                                                                             |                                                                  |
| ge My Data   | Reports                                                 | Too                                                | ols and Informati                        | on                                      |                                                                    |                                                                             |                                                        |                                                                     |                                         |                                         |                                                                             |                                                                  |
| t Data -     | 33912 - NC                                              | CI TRAI                                            | NING PROP                                | PERTY AN                                | D CASUAL                                                           | TY CO                                                                       |                                                        |                                                                     |                                         |                                         |                                                                             |                                                                  |
| rent Snaps   | hot Annual Sna                                          | oshot In                                           | centive Program                          | Regulato                                | r Exception Pro                                                    | ogram                                                                       |                                                        |                                                                     |                                         |                                         |                                                                             |                                                                  |
|              |                                                         |                                                    | g.a.                                     |                                         |                                                                    |                                                                             |                                                        |                                                                     |                                         |                                         |                                                                             |                                                                  |
| ception Prev | view Exception Rep                                      | ort                                                |                                          |                                         |                                                                    |                                                                             |                                                        |                                                                     |                                         |                                         |                                                                             |                                                                  |
|              |                                                         |                                                    |                                          |                                         |                                                                    |                                                                             |                                                        |                                                                     |                                         |                                         |                                                                             | 6                                                                |
| Evaluation   | Date:11/01/2014                                         |                                                    |                                          |                                         |                                                                    |                                                                             |                                                        |                                                                     |                                         |                                         |                                                                             | 6                                                                |
| Exception    | n Preview                                               |                                                    |                                          |                                         |                                                                    |                                                                             |                                                        |                                                                     |                                         |                                         |                                                                             |                                                                  |
|              |                                                         |                                                    |                                          |                                         |                                                                    |                                                                             |                                                        |                                                                     |                                         |                                         |                                                                             |                                                                  |
|              |                                                         |                                                    |                                          |                                         |                                                                    |                                                                             |                                                        |                                                                     |                                         |                                         | Esc                                                                         | alation Criteria                                                 |
|              |                                                         |                                                    |                                          |                                         |                                                                    | Exception Prev                                                              | iew .                                                  |                                                                     |                                         |                                         | Esc                                                                         | alation Criteria                                                 |
|              | Exception R                                             | epert - NOV                                        | IENBER                                   | Excep                                   | tion Preview - DE                                                  | Exception Prev<br>CEMBER                                                    | riew<br>Excep                                          | ption Preview - JA                                                  | NUARY                                   | Excep                                   | Esc<br>tion Preview - FEL                                                   | alation Criteria<br>IRUARY                                       |
| State(1)     | Exception R<br>Policy Effectiv<br>Units Due No          | epert - NOV<br>e Months (5)<br>t Available         | /Емада<br>(Р- ноv)<br>Not Available      | Excep<br>Policy E<br>Units Due          | cion Preview - DE<br>Ifective Months ( C<br>Not Available          | Exception Prev<br>CEMBER<br>OCT- DEC)<br>Not Available                      | riew<br>Exceş<br>Policy E<br>Units Due                 | otion Preview - JA<br>ffective Months ( N<br>Not Available          | NUARY<br>OV- JAK)<br>Not Available      | Excep<br>Policy I<br>Units Due          | tion Preview - FEE<br>Offective Months ( DI<br>Not Available                | alation Criteria<br>IRUARY<br>IC- FES)<br>Not Available          |
| State(1)     | Exception R<br>Policy Effectiv<br>Units Due Na<br>Count | epert NOV<br>e Months ( Si<br>t Available<br>Count | /EMBER<br>&P- HOV)<br>Not Available<br>S | Excep<br>Policy E<br>Units Due<br>Count | tion Preview - DE<br>ffective Months ( 0<br>Not Available<br>Count | Exception Prev<br>(CEMBER)<br>OCT- DEC)<br>Not Available<br>%<br>No Data Fo | riew<br>Exceş<br>Policy E<br>Units Due<br>Count<br>und | otion Preview - JA<br>ffective Months ( N<br>Not Available<br>Count | NUARY<br>OV- JAN)<br>Not Available<br>% | Excep<br>Policy I<br>Units Due<br>Count | Esc<br>tion Preview - FEE<br>Effective Months ( D<br>Not Available<br>Count | initian Criteria<br>Initiany<br>ICC- FEB)<br>Not Available<br>St |

- □ There are two subfolder options within the Regulator Exception Program tab:
  - Exception Preview
  - Exception Report

## **Exception Preview**

| Evaluation | n Date:10/01/20    | 014                    |               |                    |                        |                |                    |                        |                    |                    |                        |                    |    |
|------------|--------------------|------------------------|---------------|--------------------|------------------------|----------------|--------------------|------------------------|--------------------|--------------------|------------------------|--------------------|----|
| Exceptio   | n Preview          |                        |               |                    |                        |                |                    |                        |                    |                    |                        | _                  | -  |
|            |                    |                        |               |                    |                        |                |                    |                        |                    |                    | Esc                    | alation Criteria   | a  |
|            |                    |                        |               |                    |                        | Exception Prev | rlew               |                        |                    |                    |                        |                    |    |
|            | Except             | ion Report - OC1       | TOBER         | Excepti            | on Preview - NO        | /EMBER         | Excepti            | on Preview - DE        | CEMBER             | Except             | ion Preview - JAI      | NUARY              |    |
| State(s)   | Policy Eff         | ective Months (A       | UG- OCT)      | Policy Eff         | ective Months (SI      | EP- NOV)       | Policy Ef          | fective Months (O      | CT- DEC)           | Policy Eff         | fective Months ( NC    | DV- JAN)           |    |
| State (2)  | Units Due<br>Count | Not Available<br>Count | Not Available | Units Due<br>Count | Not Available<br>Count | Not Available  | Units Due<br>Count | Not Available<br>Count | Not Available<br>% | Units Due<br>Count | Not Available<br>Count | Not Available<br>% |    |
| AK-54      | 145                | 0                      | 0.0 %         | 146                | 1                      | 0.7 %          | 151                | 1                      | 0.7 %              | 136                | 1                      | 0.7                | 1% |
| AL-01      | 304                | 2                      | 0.7 %         | 330                | 2                      | 0.6 %          | 324                | 1                      | 0.3 %              | 416                | 2                      | 0.5                | %  |
| AR-03      | 267                | 1                      | 0.4 %         | 275                | 1                      | 0.4%           | 277                | 1                      | 0.4 %              | 424                | 2                      | 0.5                | %  |
| AZ-02      | 592                | 4                      | 0.7 %         | 640                | 2                      | 0.3 %          | 855                | 9                      | 1.1 %              | 940                | 10                     | 1.1                | 5  |
| CO-05      | 568                | 3                      | 0.5 %         | 558                | 3                      | 0.5 %          | 539                | 4                      | 0.7 %              | 771                | 7                      | 0.9                | 5  |
| CT-06      | 384                | 2                      | 0.5 %         | 475                | -4                     | 0.8 %          | 486                | 2                      | 0.4 %              | 603                | 3                      | 0.5                | %  |
| DC-08      | 360                | 5                      | 1.4%          | 353                | 5                      | 1.4%           | 349                | 5                      | 1.4 %              | 521                | 125                    | 24.0               | 1% |

- The Exception Preview grid shows data providers if they are being escalated or are trending to escalation for each month and state.
- Data is displayed at the Group level.
- □ The Evaluation Date shows when the *Regulator Exception Program* results were last updated. Updates occur monthly.
- □ The **Escalation Criteria** link will display the criteria for the program.
  - The criteria are explained on the Data Quality page at ncci.com under the Data Reporting tab. They are also summarized in Appendix B.
- □ The preview displays the following sections:
  - Exception Report—final results for the current month. If they are above the escalation criteria in a state, then the state regulator will be informed via the Regulator Exception Report.
  - Exception Preview—preliminary data for the next 3 months. By submitting or correcting the not available units, the carrier may avoid escalation for a state currently above the escalation threshold.
- □ For each report month, the following columns are displayed:
  - Units Due Count—the number of units due in the state for the Policy Effective Months applicable to the report (noted in header)
  - Not Available Count—of the units due, the number that are currently not available for use and are 3 or more months past due
  - Not Available %—the percentage of the units due that are not available (= Not Available Count / Units Due Count)
- Any state and month above the escalation criteria will be shaded in blue.
- Clicking a state abbreviation (e.g., FL-09) will open a window titled Exception Preview by State with details by month.

#### Data Included

- Data is aggregated at the Group level for the *Regulator Exception Program*.
- □ The *Regulator Exception Program* only considers 1st to 3rd report level experience rated units.

## **Exception Preview by State**

|                                                                                                 |                                                          |                                                        |                                                |                                   |                          |                         | Evaluation t  | Jate: 10/01/2014 |
|-------------------------------------------------------------------------------------------------|----------------------------------------------------------|--------------------------------------------------------|------------------------------------------------|-----------------------------------|--------------------------|-------------------------|---------------|------------------|
|                                                                                                 |                                                          |                                                        | Unit                                           | s Subject to Experience Rating    |                          |                         |               |                  |
| Pation Effortive                                                                                | Policy Effective Month                                   | Initial Regulator Exception                            |                                                | Units Due                         | Units Not                | Available               | Total Units   | Total Units      |
| Ionth/Year Impacted                                                                             | (1st-3rd report levels)                                  | Report Date                                            | Due Date                                       |                                   | Critical Priority Errors | Not Yet Received        | Not Available | Not Available    |
|                                                                                                 |                                                          | (if eligible)                                          |                                                | Count                             | Count                    | Count                   | Count         | .5               |
| 01/15                                                                                           | JAN                                                      | 01/01/2015                                             | 09/14                                          | 302                               | 0                        | 120                     | 120           | 39               |
| 12/14                                                                                           | DEC                                                      | 12/01/2014                                             | 08/14                                          | 128                               | 0                        | 4                       | 4             | 3.               |
| 11/14                                                                                           | NOV                                                      | 11/01/2014                                             | 07/14                                          | 91                                | 0                        | 1                       | 1             | 1                |
| 10/14                                                                                           | OCT                                                      | 10/01/2014                                             | 06/14                                          | 130                               | 0                        | 0                       | 0             | 0                |
| 09/14                                                                                           | SEP                                                      | 09/01/2014                                             | 05/14                                          | 132                               | 2                        | 2                       | 4             | 3                |
| 08/14                                                                                           | AUG                                                      | 08/01/2014                                             | 04/14                                          | 98                                | 0                        | 1                       | 1             | 1                |
|                                                                                                 |                                                          |                                                        | Exception Re                                   | port Eligibility - Based on 3-Mor | th Totals                |                         |               | Escalation.Crite |
|                                                                                                 |                                                          |                                                        | fective Month                                  | Total Units Due                   | To                       | tal Units Not Available | Total Units   | Not Available    |
| ating Effective Month/Ye                                                                        | Perulator Exception                                      | Pennyt Date Policy Ef                                  |                                                |                                   |                          | Count                   |               | %                |
| ating Effective Month/Ye<br>(3-month period)                                                    | Regulator Exception                                      | Report Date (3-mo                                      | nth period)                                    | Count                             |                          | count                   |               |                  |
| ating Effective Month/Ye<br>(3-month period)<br>11/14 - 01/15                                   | Regulator Exception                                      | Report Date Policy Ef<br>(3-mo<br>5 NC                 | nth period)<br>IV - JAN                        | Count                             | 521                      | count                   | 125           | 2                |
| ating Effective Month/Ye<br>(3-month period)<br>11/14 - 01/15<br>10/14 - 12/14                  | Regulator Exception     1/1/201     12/1/201             | Report Date Policy Ef<br>(3-mo<br>5 NC<br>4 OC         | nth period)<br>IV - JAN<br>IT - DEC            | Count                             | 521<br>349               |                         | 125<br>5      | 2                |
| ating Effective Month/Ye<br>(3-month period)<br>11/14 - 01/15<br>10/14 - 12/14<br>09/14 - 11/14 | r Regulator Exception<br>1/1/201<br>12/1/201<br>11/1/201 | Report Date Policy Ef<br>(3-mo<br>5 NC<br>4 OC<br>4 SE | nth period)<br>IV - JAN<br>IT - DEC<br>P - NOV | Count                             | 521<br>349<br>353        | sector.                 | 125<br>5<br>5 |                  |

- The Exception Preview by State shows the results by month for the selected state. Use this screen to isolate the Policy Effective Date range of not available units.
- Refer to the Exception Preview for a description of the Evaluation Date and Escalation Criteria link.

#### **Upper Grid: Units Subject to Experience Rating**

- The grid displays the following information:
  - Dates—The first four columns show date information (such as the month when the unit is due and the date when the Policy Effective Month could initially be listed on a Regulator Exception Report)
  - Unit data—The remaining columns show the unit reporting results by month
- The data elements are the same as listed on the Exception Preview.
- The count of Units Not Available is further split into units with critical priority errors and units not yet received by NCCI.

#### Lower Grid: Exception Report Eligibility—Based on 3-Month Totals

- This table shows the 3-month totals based on the Units Subject to Experience Rating table.
- Refer to the Exception Preview for a description of the Evaluation Date and Escalation Criteria link.

## **Exception Report**

| tion Report |                  |                                 |                           | Exception | on Report Date: 10/01/2 |
|-------------|------------------|---------------------------------|---------------------------|-----------|-------------------------|
|             |                  | linit Danaste Mat Available Eas | Evaniana Babiner          |           | Escalation_Criteria     |
|             |                  | Curre                           | Experience Ratings        | Previous  |                         |
| State(s)    | Rating Effective | Rated Units N                   | Rated Units Not Available |           | lable                   |
|             | Monthirtear      | Count                           | x                         | Count     | x                       |
| IN          | 10/2014          | 7                               | 3.5%                      | N/A       |                         |
| IN          | 09/2014          | . 1                             | 0.7%                      | 1         | 0                       |
| 1M          | 08/2014          | 7                               | 5.48                      | 7         |                         |

- The Exception Report screen shows results that were submitted to a state regulator on a Regulator Exception Report.
- □ The Exception Report Filter allows you to select a specific Regulator Exception Report.
  - If the filter's drop-down menu only displays "NONE," then the carrier has not been escalated to a state regulator within the previous 16 months.
- The Evaluation Date shows when the Regulator Exception Program results were last updated. Updates occur monthly.
- The **Escalation Criteria** link will display the criteria for the program.
  - The criteria are explained on the Data Quality page at ncci.com under the Data Reporting tab. They are also summarized in Appendix B.
- Once a carrier exceeds the escalation criteria in a state, it will appear on the Exception Report for that state for an additional 2 months after falling below the criteria.
- **D** The table includes the following information:
  - State(s) escalated
  - Rating Effective Month/Year listed on the selected Regulator Exception Report
  - Rated Units Not Available—the count and percentage of units that are not available
    - **Current**—the results as of the current Exception Report.
    - Previous—the results as of the previous Exception Report. This allows you to see any change between the months. (The latest Rating Effective Month would not have been included on the previous report; therefore, you will see "N/A.")

## **DCI** Data Overview

## **Accessing DCI Data**

- □ Hover over the Manage My Data menu option and click DCI.
- □ The Current Snapshot screen appears:

| Da                                | ta Mana            | ger Dashboard                                           |                |                  | Search noc          | Lcom     | P                    |
|-----------------------------------|--------------------|---------------------------------------------------------|----------------|------------------|---------------------|----------|----------------------|
| Manage My Data                    | Reports            | Tools and Information                                   |                |                  |                     |          |                      |
| DCI Data - 33<br>Current Snapshot | 912 - NCCI         | RAINING PROPERTY AND CASU                               | ALTY CO        |                  |                     |          |                      |
| Current Snapsh                    | not Filter         |                                                         |                |                  |                     | Hide Cur | rent Snapshot Filter |
| To change the <b>Cu</b>           | irrent Snapshot, : | elect filter criteria for Valuation Level, and click 'R | tefresh Data'. | Valuation Level: | DCI First Valuation | ~        | Refresh Data         |

- There are two folder options within this section:
   Current Snapshot (default screen)
  - Incentive Program (refer to the Incentive Program section for details on the screens within this folder)

## **Current Snapshot**

- □ The Current Snapshot grids display timeliness and quality results for DCI reporting.
- □ The Current Snapshot includes the following grids:
  - DCI First Valuation Expected Not Yet Received (6-Month Snapshot)
  - Data Availability (6-Month Snapshot)—Subsequent Valuation Levels (6-Month Snapshot)
  - Data Quality (6-Month Snapshot)

### **Current Snapshot Filter**

| Current Snapshot                   | Incentive Program |                  |                     | The second |              |
|------------------------------------|-------------------|------------------|---------------------|------------|--------------|
| Current Snapsh<br>To change the Cu | hot Filter        | Valuation Level: | DCI First Valuation | ¥]         | Refresh Data |

- □ The Current Snapshot Filter allows the user to choose either:
  - First Valuation Expected Not Received (6-Month Snapshot)—default
  - Data Availability (6-Month Snapshot)—Subsequent Valuation Levels (6-Month Snapshot)

- The latest update date (Data as of date) is displayed above the table on the right. Updates occur nightly, Monday through Friday.
- □ The **Participation States** link will open a window that displays the states participating in DCI and the states' sampling ratios for closed and open claims.
  - DCI First Valuation Expected, Not Yet Received will not be calculated for Massachusetts, Michigan, Minnesota, New Jersey, New York, and Pennsylvania since all Unit data is not collected or available for estimating purposes.
  - DCI First Valuation Expected, Not Yet Received will not be calculated for Texas since Unit data is not yet due or available for estimating purposes.

### First Valuation Expected Not Received (6-Month Snapshot)

|       |                                                          |        |                             |                               |        |                             |                               |          |                             |                               |           |                             |                               |        |                             |      |        | E                          |
|-------|----------------------------------------------------------|--------|-----------------------------|-------------------------------|--------|-----------------------------|-------------------------------|----------|-----------------------------|-------------------------------|-----------|-----------------------------|-------------------------------|--------|-----------------------------|------|--------|----------------------------|
|       |                                                          |        |                             |                               |        |                             |                               | DCI      | First Valuation Expecte     | d Not Y                       | et Receiv | red                         |                               |        |                             |      |        |                            |
|       |                                                          |        |                             |                               |        |                             |                               | Estimate | d Expected DCI Claim        | Count N                       | ot Yet Re | rceived                     |                               |        |                             |      |        |                            |
|       |                                                          | DU     | E AUG-14                    |                               | DL     | IE SEP-14                   |                               | DL       | JE OCT-14                   |                               | DU        | E NOV-14                    |                               | DU     | E DEC-14                    |      | DU     | JE JAN-15                  |
| State | REPORTED TO INSURER REPORTED TO INSURER<br>NOV-12 DEC-12 |        |                             | REPORTED TO INSURER<br>JAN-13 |        |                             | REPORTED TO INSURER<br>FEB-13 |          |                             | REPORTED TO INSURER<br>MAR-13 |           |                             | REPORTED TO INSURER<br>APR-13 |        |                             |      |        |                            |
|       | Open                                                     | Closed | Death or Permanent<br>Total | Ope                           | Closed | Death or Permanent<br>Total | Open                          | Closed   | Death or Permanent<br>Total | Open                          | Closed    | Death or Permanent<br>Total | Open                          | Closed | Death or Permanent<br>Total | Open | Closed | Death or Permanen<br>Total |
| 1.1   | 1.19                                                     | 0      | 1                           | -                             | 0 0    | 0                           |                               | 0 0      | 0                           | 0.95                          | 0.09      | 0                           | 0                             | 0      | 0                           | 7.05 | 0.66   |                            |
| 12.2  | 0                                                        | 0,68   | 0                           | 1,4                           | 4 0.80 | 0                           | 0.91                          | 0.68     | 0                           | 1.70                          | 0,44      | 0                           | 0.61                          | 0.45   | 0                           | 3.04 | 0.66   |                            |
| NR-3  | 3.74                                                     | 0      | 0                           | 0.2                           | 0 0.31 | 0                           | (                             | 0        | 0                           | 0                             | 0.32      | 0                           | 0.26                          | 0      | 0                           | 4.17 | 0.50   |                            |
| 0.5   | 0.05                                                     | 0      | 0                           |                               | 0 0.32 | 0                           | 3.7                           | 1 0      | 0                           | 4.28                          | 0         | 0                           | 3.98                          | 0.41   | 1                           | 8.28 | 0.35   |                            |
| CT-6  | 0.09                                                     | 0      | 0                           | 1.1                           | 7 0.64 | 0                           | (                             | 0        | 0                           | 0                             | 0         | 0                           | 0                             | 0      | 0                           | 4.51 | 0.60   |                            |
| DC-8  | 0                                                        | 0.05   | 0                           | 0.8                           | 1 0.65 | 0                           | 0.41                          | 0.86     | 0                           | 1.91                          | 0         | 0                           | 1.30                          | 0.69   | 0                           | 1.33 | 0.69   |                            |
| P. 17 | 4 56                                                     | 2 37   | 0                           | 3.1                           | 8 1.06 | 1                           | 3.60                          | 3.65     | 0                           | 2.47                          | 3.03      | 0                           | 2.06                          | 2.82   | 0                           | 6.50 | 3.60   |                            |

- This grid shows the number of claims that NCCI expects but which have not yet been received for the first valuation. Carriers can use this grid to determine whether they have shortfalls in reported claims.
- **D** The grid displays the following information by state:
  - Due Month—when the claims are due
    - The grid displays the current month (highlighted in yellow), 2 prior months, and 3 future months
    - The associated Reported to Insurer Month is also listed

#### — Claim Status

- Open—the count of first valuation open claims expected but not received by NCCI.
- Closed—the count of first valuation closed claims expected but not received by NCCI.
  - Expected counts for open or closed claims are estimated by applying the state sample ratio for expected open and closed DCI claims to submitted unit claims where incurred indemnity loss value, or reserves, are greater than zero. Claims with benefits payable under federal acts are not included when estimating.
- Death or Permanent Partial—the count of first valuation Death or Permanent Partial claims expected but not received by NCCI. All Death or Permanent Total claims must be reported for DCI.
- □ Clicking the state code will open a window with the **DCI First Valuation by State** grid.

#### Data Included

Data for all grids is aggregated at the Group level.

### **First Valuation by State**

|                   |                         |               | DCI F                     | irst Valuation by                               | State                                       |                                   |
|-------------------|-------------------------|---------------|---------------------------|-------------------------------------------------|---------------------------------------------|-----------------------------------|
|                   |                         |               | 2014 Ca                   | DCI First Valuation<br>lendar Year Results by 0 | Quarter                                     | 900                               |
| Due<br>Month/Year | Estimated Open Expected | Open Received | Estimated Closed Expected | Closed Received                                 | Estimated Death or Permanent Total Expected | Death or Permanent Total Received |
| JAN-14            | 5.56                    | 1             | 3.57                      | 2                                               |                                             | 1 1                               |
| FEB-14            | 6.44                    | - 1           | 4.03                      | 3                                               |                                             | 1 1                               |
| MAR-14            | 7.47                    | 2             | 3.89                      | 1                                               |                                             | 0 0                               |
| QTR1              | 19.47                   | 4             | 11.49                     | 6                                               |                                             | 2 2                               |
| APR-14            | 5.96                    | - 4           | 3.73                      | 1                                               |                                             | 2 2                               |
| MAY-14            | 7.73                    | 1             | 3.93                      | 1                                               |                                             | 0 0                               |
| JUN-14            | 5.64                    | 0             | 3.08                      | 0                                               |                                             | 0 0                               |
| QTR2              | 19.33                   | 5             | 10.74                     | 2                                               |                                             | 2 2                               |
| JUL-14            | 5.54                    | 2             | 3.46                      | 1                                               |                                             | 0 0                               |
| AUG-14            | 5.56                    | 1             | 3.37                      | 1                                               |                                             | 0 1                               |
| SEP-14            | 5.18                    | 2             | 3.06                      | 2                                               |                                             | 1 0                               |
| QTR3              | 16.28                   | 5             | 9.89                      | 4                                               |                                             | 1 1                               |
| OCT-14            | 4.6                     | 1             | 3.65                      | 0                                               |                                             | 1 2                               |
| NOV-14            | 4.47                    | 2             | 4.03                      | 1                                               |                                             | 0 0                               |
| DEC-14            | 5.06                    | 3             | 2.82                      | 0                                               |                                             | 0 0                               |
| QTR4              | 14.13                   | 6             | 10.5                      | 1                                               |                                             | 1 2                               |

- □ This grid shows a state's expected and received DCI claim counts by quarter for the current calendar year.
- Data is broken down by month. Quarterly totals are also included.
- □ For each sampling category (open, closed, and Death or Permanent Total claims), the grid displays the following:
  - Estimated Expected—the count of claims that NCCI estimates should be reported
    - Expected counts for open or closed claims are estimated by applying the state sample ratio for expected open and closed DCI claims to submitted unit claims where incurred indemnity loss value, or reserves, are greater than zero. Claims with benefits payable under federal acts are not included when estimating. All Death or Permanent Total claims must be reported for DCI.
  - Received—the actual count of claims received from the carrier
- □ Rows with quarterly totals are highlighted in blue.
- **□** The row for the current month is highlighted in yellow.

# Data Availability (6-Month Snapshot)—Subsequent Valuation Levels (6-Month Snapshot)

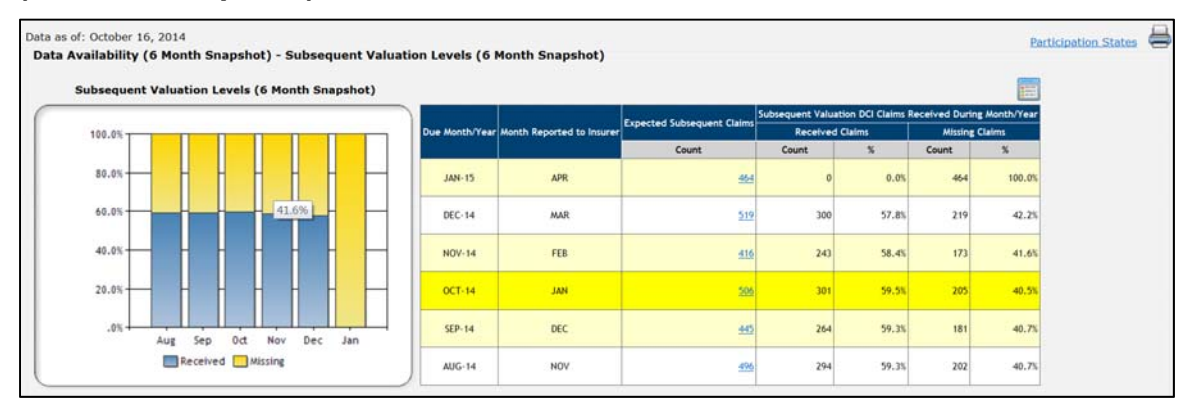

- This grid shows the number of claims expected, received, and missing for subsequent (30th month–138th month) valuations. Carriers can use this grid to determine whether they have shortfalls in reported claims.
- □ The grid displays data for the current month, 2 prior months, and 3 future months.
- **The grid displays the following information by due month:** 
  - Month Reported to Insurer.
  - Expected Subsequent Claims—the number of claims that NCCI expects to receive for subsequent valuations.
    - Clicking the expected count will open a window showing a chart of claim counts and percentage received or missing by valuation level
  - Received Claims—the count and percentages of the expected claims that have been received by NCCI.
  - Missing Claims—the count and percentage of the expected claims that have been received by NCCI. Rejected claims are considered missing.
- A chart next to the grid graphically shows the percentages received and missing by due month.

### **Data Quality (6-Month Snapshot)**

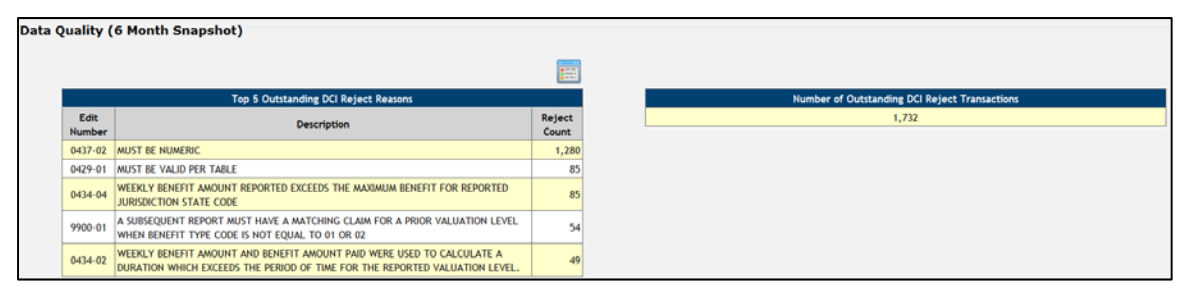

- □ The grids show counts of outstanding rejected claims over the 6 months of the snapshot (current due month, 2 prior due months, and 3 future due months).
  - These claims need to be corrected before they will be considered received by NCCI

47 © Copyright 2015 National Council on Compensation Insurance, Inc. All Rights Reserved.

- □ The grids can also help determine the severity of rejects.
  - A large number of rejects could indicate a systemic error with a carrier's data reporting
  - The top 5 outstanding reasons can help pinpoint the primary cause of any systemic issue
- The Data Quality grids are not affected by the selection on the Current Snapshot Filter. The grids count rejects from both first and subsequent valuations.
- □ The grids in this section include:
  - Top 5 Outstanding DCI Reject Reasons (this grid displays the following information):
    - Edit Number—the NCCI code that identifies the reason that a claim record was rejected. The listing of Edit Numbers can be found in the DCI Edit Matrix, accessible through the *DCI Reporting Guidebook*.
    - **Description**—an explanation of the edit reason.
    - **Reject Count**—the number of claims that rejected due to the particular edit. The data is sorted by the Reject Count from the highest to the lowest.
  - Number of Outstanding DCI Reject Transactions (this grid displays the total number of rejected claims that are still outstanding).

## **Incentive Program Overview**

### Description

- □ The Incentive Program tab displays the most recent and historical results for *DQIP*, which is designed to improve the availability of data for use in NCCI's products and services through monetary incentives.
- □ The applicable states for *DQIP* include:
  - Policy Data—AK, AL, AR, AZ, CO, CT, DC, FL, GA, HI, IA, ID, IL, IN, KS, KY, LA, MD, ME, MO, MS, MT, NC (interstate only), NE, NH, NM, NV, OK, OR, RI, SC, SD, TN, TX, UT, VA, VT, WI (interstate only), WV
  - Unit Data—AK, AL, AR, AZ, CO, CT, DC, FL, GA, HI, IA, ID, IL, IN, KS, KY, LA, MD, ME, MO, MS, MT, NC (when reported directly to NCCI), NE, NH, NM, NV, OK, OR, RI, SC, SD, TN, TX, UT, VA, VT, WI (when reported directly to NCCI), WV
  - Notified Suspect Unit Data—AK, AL, AR, AZ, CO, CT, DC, FL, GA, HI, IA, ID, IL, IN, KS, KY, LA, MD, ME, MO, MS, MT, NC, NE, NH, NM, NV, OK, OR, RI, SC, SD, TN, TX, UT, VA, VT, WV
  - DCI Data—AK, AL, AR, AZ, CO, CT, DC, FL, GA, HI, IA, ID, IL, IN, KS, KY, LA, MD, ME, MO, MS, MT, NE, NH, NM, NV, OK, OR, RI, SC, SD, TN, TX, UT, VA, VT, WV
- □ For a detailed explanation of *DQIP*, refer to the program documentation on the Data Quality page at **ncci.com** under the Data Reporting tab.

## Accessing Incentive Program Data

- Hover over the Manage My Data menu option and click Policy, Unit, or DCI.
  - From the Policy screen, select the Incentive Program menu option near the top of the page
  - From the Unit or DCI screens, select the Incentive Program tab
- □ The Incentive Results screen appears:

| age My Data    | Reports          | Tools and Information                               |          |                    |                           |                   |
|----------------|------------------|-----------------------------------------------------|----------|--------------------|---------------------------|-------------------|
| I Data - 33    | 3912 - NCCI      | TRAINING PROPERTY AND CAS                           | UALTY CO |                    |                           |                   |
| rrent Snapshot | Incentive Prog   | ram                                                 |          |                    |                           |                   |
| Incentive Prod | aram Filter      |                                                     |          |                    | Hide                      | Incentive Program |
|                |                  |                                                     |          | Incentive Quarter: | 07/01/2014 - 09/30/2014 🗸 |                   |
|                | ocenture Drogram | view, select filter criteria and click 'Refresh Dat | a'.      |                    |                           |                   |

© Copyright 2015 National Council on Compensation Insurance, Inc. All Rights Reserved.

- □ Five main subfolders are available within the Incentive Program section:
  - Incentive Results
  - Monthly Summaries (one for each data type)

## **Incentive Results**

#### **Incentive Program Filter**

| Current Snapshot Incentive Program                                                     |                    |                           |                          |
|----------------------------------------------------------------------------------------|--------------------|---------------------------|--------------------------|
| Incentive Program Filter                                                               |                    | Hide J                    | Incentive Program Filter |
| To change the Incentive Program view, select filter criteria and click 'Refresh Data'. | Incentive Quarter: | 07/01/2014 · 09/30/2014 ¥ | Beforeh Deste            |
|                                                                                        |                    |                           | Refresh Data             |

□ The Incentive Program Filter section allows the user to choose the quarter evaluated by *DQIP*.

| valuation Date: 10/01/2013                                                                                                    |                         |                                                                                                    |                                                       |        | Incentive Qua                       | ter: 07/01/2013 - 09/3           |
|----------------------------------------------------------------------------------------------------|-------------------------|----------------------------------------------------------------------------------------------------|-------------------------------------------------------|--------|-------------------------------------|----------------------------------|
| tolicies                                                                                                    |                         |                                                                                                    |                                                       |        | Applied Data                        | Quarty socentrye racts           |
|                                                                                                    |                         |                                                                                                    |                                                       |        |                                     | 12 12 12 13 13                   |
| Molecce Pilebiller                                                                                                    | 100                     | and the second second se |                                                       |        |                                     | Prostant Paralised               |
| Total Polices Received                                                                                                    | 50.799                  | Pokyo                                                                                                    | Threshold                                             |        | Data Provider Results               |                                  |
|                                                                                                    |                         | Incentive Category                                                                                                    |                                                       | Count  |                                     | Adjustment                       |
|                                                                                                    |                         | Available Prior to Policy Effective Date                                                                                                    | 1465                                                  | 37,185 | 73.24                               | STATISTICS                       |
|                                                                                                    |                         | Not Available Within 60 Days of Policy Effective Date                                                                                                    | +209                                                  | 279    | 0.5%                                |                                  |
| nits                                                                                                    |                         |                                                                                                    |                                                       |        |                                     |                                  |
|                                                                                                    |                         |                                                                                                    |                                                       |        |                                     | 2 222 3                          |
| Volume Eligibility                                                                                                    | 120                     | Unit Data I                                                                                                    | eceived or Due: 10/01/2012 - 09/30/2013               |        |                                     | Decisive restance                |
| Total Units Received                                                                                                    | 13,501                  |                                                                                                    | Threshold                                             |        | Data Provider Results               |                                  |
| Total Units Overdue                                                                                                    | 2                       | Beanthie Eutoppry                                                                                                    |                                                       | Count  |                                     | Adjustment                       |
| Total 1st Reports Received                                                                                                    | 64,405                  | Available 1 Month Early                                                                                                    | 1498                                                  | 79,391 | 99.8%                               |                                  |
|                                                                                                    |                         | Not Available Paint Due                                                                                                    | +10%                                                  | 71     | 0.18                                |                                  |
|                                                                                                    |                         | Received                                                                                                    |                                                       | 21     |                                     |                                  |
|                                                                                                    |                         | Not Received                                                                                                    |                                                       | 1      | 100                                 |                                  |
|                                                                                                    |                         | Not Available 3 Months Paut Due                                                                                                    | >26                                                   | 30     | 0.0%                                |                                  |
|                                                                                                    |                         | Received                                                                                                    |                                                       | 20     |                                     |                                  |
|                                                                                                    |                         | Not Received                                                                                                    |                                                       | 0      |                                     |                                  |
|                                                                                                    |                         | tst Reports Not Audited by the End of the 22nd Month                                                                                                    | +106                                                  | 54     | 0.0%                                |                                  |
| ntified Sespect Unit Data                                                                                                    |                         |                                                                                                    |                                                       |        |                                     |                                  |
|                                                                                                    |                         |                                                                                                    |                                                       |        |                                     | Incentive Paramet                |
| Volume Eligibility                                                                                                    | 50                      | Notified Sc                                                                                                    | spect Unit Data: 10/01/2012 - 09/30/2013              |        |                                     |                                  |
| Total Notified Suspect Unit Data Evaluated                                                                                                    | 188                     | Street, Parent                                                                                                    | Threshold                                             |        | Data Provider Result                |                                  |
|                                                                                                    |                         |                                                                                                    |                                                       | Count  | *                                   | Adjustment                       |
|                                                                                                    |                         | Net Residued Within 30 Days Fast Due                                                                                                    | 1204                                                  | 0      | 0.01                                |                                  |
|                                                                                                    |                         |                                                                                                    |                                                       |        |                                     |                                  |
| tailed Claim Information                                                                                                    |                         |                                                                                                    |                                                       |        |                                     |                                  |
| stalled Claim Information                                                                                                    |                         |                                                                                                    |                                                       |        |                                     | Incention Darkmat                |
| tailed Claim Information<br>Volume Digibility                                                                                                    | (a)                     | - 00 84                                                                                                    | a Expected: -10/01/2012 - 09/30/2013                  |        |                                     | Incentive Paramet                |
| tailed Claim Information<br>Volume Eligibility<br>Table 18 Anchi Volumione Especied                                                                                             | 60<br>647               | ti konstanti konstanti konstanti konstanti konstanti konstanti konstanti konstanti konstanti konstanti konstanti                                                                                                    | a Expected: 10/01/2012 - 09/20/2013<br>Threshold      |        | Data Provider Results               | Incentive Paramet                |
| Volume Eligibility<br>Total II Poets Volumine Eligibility<br>Total II Poets Voluation Expected<br>Total II Poets Voluation Received                                             | 60<br>647<br>914        | BCI De Nocentive Calagory                                                                                                    | a Expected: 10/01/2012 - 09/20/2013<br>Threaduld      | Count  | Data Provider Results               | Incentive Paramet                |
| Volume Eligibility Volume Eligibility Tetal 18 Anoch Volumine Eligibility Tetal 18 Anoch Volumines Expected Tetal 11 Anoch Volumines Expected Tetal 11 Anoch Volumines Expected | 60<br>647<br>994<br>536 | DO See<br>Incentive Cologory<br>11 North Valuation Parl Dae                                                                                                    | a Kapected: 10/01/2012 - 09/30/2013<br>Threadold<br>% | Count  | Data Provider Results<br>N<br>12.06 | Incentive Panametr<br>Adjustment |

□ The screen defaults to the most recent quarter.

- □ The Incentive Results grid shows the availability results for each data type evaluated by *DQIP*.
- Data types evaluated are:
  - Policies
  - Units
  - Notified Suspect Unit Data
  - Detail Claim Information
- The Data Quality Incentive Factor (upper right) is a multiplier applied to Data Management and Statistical Agent Fees.
- □ The Evaluation Date on the left side of the screen shows when the *DQIP* results were last updated. Updates occur monthly.

- □ The **Incentive Parameters** links will display the criteria for each data type.
- □ The criteria are explained on the Data Quality page at **ncci.com** under the Data Reporting tab. They are also summarized in Appendix A.
- □ **Volume Eligibility**—For each data type, the grids on the left show volume eligibility statistics.
  - Volume Eligibility—the minimum amount to qualify for a *DQIP* adjustment for the data type. The amount used depends on the data type:
    - Policy Data—policies received
    - Unit Data—units received or overdue
    - Notified Suspect Unit Data—Notified Suspect Unit Data evaluated
    - DCI Data—DCI valuations expected
  - Total (description varies by data type)—the Group's actual totals for the data type.
    - If the Group's total is less than the Volume Eligibility value then the Group is not subject to *DQIP* for that data type
- DQIP Categories—For each data type, the grids on the right show the results by category.
  - Incentive Category—a description of the category
    - Threshold—the minimum value percentage in order to receive a credit or debit adjustment
    - Data Provider Results:
      - Count—the actual count of the Group's data that falls within the category
      - %—the actual percentage (count/total) of the Group's data that falls within the category
      - Adjustment—the credit or debit assessed based on the category's results

#### **Data Included**

Data is aggregated by Group for a rolling four-quarter period.

## **Monthly Summaries**

|                 |             |             |           |                                      |        | <b>Jnit Data Received</b> | d or Due: 1                                            | 0/01/2012 - 09/30/2013 |                                          |                |                                                      |                     |
|-----------------|-------------|-------------|-----------|--------------------------------------|--------|---------------------------|--------------------------------------------------------|------------------------|------------------------------------------|----------------|------------------------------------------------------|---------------------|
| Received or Due | Total Units | Total Units | Total 1st | fotal 1st Available 1 Month Early No |        | Not Available P           | Not Available Past Due Not Available 3 Months Past Due |                        | 1st Reports Not Audited by<br>22nd Month | the End of the | Informational Only: 1st<br>Reports Not Audited as of |                     |
| Month/Year      | Received    | Overdue     | Reports   | Threshold :                          | =98%   | Threshold >               | 10%                                                    | Threshold >1           | 3%                                       | Threshold >10  | ×                                                    | the Evaluation Date |
|                 |             |             | Received  | Count                                | *      | Count                     | *                                                      | Count                  | *                                        | Count          | ×                                                    | Count               |
| Total           | 75,501      | 2           | 68,405    | 75,351                               | 99.8%  | 73                        | 0.1%                                                   | 30                     | 0.0%                                     | 14             | 0.0%                                                 | t.                  |
| SEP 2013        | 5,112       | 0           | 4,809     | 5,106                                | 99.9%  | 5                         | 0.1%                                                   | 3                      | 0.1%                                     | 0              | 0.0%                                                 |                     |
| AUG 2013        | 9,742       | 2           | 8,894     | 9,737                                | 99.9%  | 2                         | 0.0%                                                   | 0                      | 0.0%                                     | 0              | 0.0%                                                 |                     |
| JUL 2013        | 6,342       | 0           | 5,843     | 6,310                                | 99.5%  | 16                        | 0.3%                                                   | 11                     | 0.2%                                     | 0              | 0.0%                                                 | ()                  |
| JUN 2013        | 5,137       | 0           | 4,704     | 5,131                                | 99.9%  | 1                         | 0.0%                                                   | 0                      | 0.0%                                     | 2              | 0.0%                                                 |                     |
| MAY 2013        | 7,216       | 0           | 6,264     | 7,205                                | 99.8%  | 3                         | 0.0%                                                   | 0                      | 0.0%                                     | 0              | 0.0%                                                 |                     |
| APR 2013        | 5,656       | 0           | 5,233     | 5,654                                | 100.0% | 0                         | 0.0%                                                   | 0                      | 0.0%                                     | 0              | 0.0%                                                 |                     |
| MAR 2013        | 5,332       | 0           | 4,912     | 5,329                                | 99.9%  | 3                         | 0.1%                                                   | 2                      | 0.0%                                     | 0              | 0.0%                                                 |                     |
| FEB 2013        | 6,333       | 0           | 5,629     | 6,308                                | 99.6%  | 9                         | 0.1%                                                   | 2                      | 0.0%                                     | 0              | 0.0%                                                 |                     |
| JAN 2013        | 5,988       | 0           | 5,424     | 5,977                                | 99.8%  | 10                        | 0.2%                                                   | 2                      | 0.0%                                     | 0              | 0.0%                                                 |                     |
| DEC 2012        | 6,281       | 0           | 5,602     | 6,271                                | 99.8%  | 10                        | 0.2%                                                   | 5                      | 0.1%                                     | 7              | 0.1%                                                 |                     |
| NOV 2012        | 6,533       | 0           | 5,757     | 6,518                                | 99.8%  | 11                        | 0.2%                                                   | 2                      | 0.0%                                     | 5              | 0.1%                                                 |                     |
| OCT 2012        | 5,829       | 0           | 5,334     | 5,805                                | 99.6%  | 3                         | 0.1%                                                   | 3                      | 0.1%                                     | 0              | 0.0%                                                 |                     |

Unit Monthly Summary Example

- □ The Monthly Summaries display the *DQIP* results for each category, broken out by month. This allows the user to identify months with reporting performance issues.
- Additional filters allow the user to dig deeper into the data while searching for the cause of any issues.
- There is a separate Monthly Summary tab for each data type (Policy, Unit, Notified Suspect Unit Data, and DCI).
- **Filters**—Filters allow additional drill-down. The two filters are:
  - Coverage Provider ID
  - Filter By—options depend on data type and include:
    - State
    - Experience Rated
    - Report Level
    - Notification Type Code
    - Valuation Level

In many cases, multiple selections may be made (e.g., Florida and Georgia may be selected from the State filter).

Once made, filter selections are displayed above the grid on the right.

- Summary—For each data type, the Summary displays the same totals and category results as the Incentive Results screen.
  - Results are broken out by month
  - When the Summary is unfiltered, the results in the Total line will match the Incentive Results screen

## **Financial Data Overview**

## **Accessing Financial Data**

- Hover over the Manage My Data menu option and click Financial.
- □ The Current Snapshot screen appears:

| Data Manager Dashboard                                                                          |                                                                                    | Search noci com                                     | P                     |
|-------------------------------------------------------------------------------------------------|------------------------------------------------------------------------------------|-----------------------------------------------------|-----------------------|
| Manage My Data Reports Tools and Information                                                    |                                                                                    |                                                     |                       |
| Financial Data - 33912 - NCCI TRAINING PROPERTY AND Current Snapshot Incentive Program          | CASUALTY CO                                                                        |                                                     | And Townson Theory    |
| Timeliness Filter                                                                               |                                                                                    |                                                     | Hide Limenness Filter |
| To change the <b>Current Snapshot</b> view, select filter criteria and click 'Refresh<br>Data'. | Coverage Provider 241 by Coverage Provider 10<br>241 242 243<br>ID: 33912<br>55185 | State: [Al State(s)<br>Graph<br>Type: [Column Chart | v<br>Refresh Data     |

- □ There are two folder options within this section:
  - Current Snapshot (default screen)
  - Incentive Program

## **Current Snapshot**

- □ The Current Snapshot has two sections:
  - Timeliness
  - Errors and Notifications

### Timeliness

#### **Timeliness Filter**

| Current Snapshot Incentive Program                                                              |                          |                                                          |                                                    | Canada Service Anno 2014 Martine |
|-------------------------------------------------------------------------------------------------|--------------------------|----------------------------------------------------------|----------------------------------------------------|----------------------------------|
| Timeliness Filter                                                                               |                          |                                                          |                                                    | Hige Limenness Filter            |
| To change the <b>Current Snapshot</b> view, select filter criteria and click 'Refresh<br>Data'. | Coverage Provider<br>ID: | All My: Coverage Provider IDs<br>24831<br>33912<br>55185 | State: All State(s)<br>Graph<br>Type: Column Chart | v]                               |

□ The Timeliness Filter allows you to view the results by coverage provider ID and/or state. You can also change the graph type.

## 2015 Data Educational Program Data Manager Dashboard

| ita as of: October 13, 2014<br>Juation Year: 2013                                                                                                    |                                                                                                    |                                                                                    |                                                                                                    |                                                                                                    |                                                                                                    |                                                                                                    | State: A                       | dl State                                                                     |
|----------------------------------------------------------------------------------------------------|----------------------------------------------------------------------------------------------------|------------------------------------------------------------------------------------|----------------------------------------------------------------------------------------------------|----------------------------------------------------------------------------------------------------|----------------------------------------------------------------------------------------------------|----------------------------------------------------------------------------------------------------|--------------------------------|------------------------------------------------------------------------------|
| imeliness                                                                                                    |                                                                                                    |                                                                                    |                                                                                                    |                                                                                                    |                                                                                                    |                                                                                                    | Coverage Provider              | ID: 339                                                                      |
| 1900-95555555<br>1900-95555555<br>1920-955555555<br>1920-955555555<br>1920-955555555<br>1920-955555555<br>1920-955555555<br>1920-955555555<br>1920-9555555555<br>1920-9555555555<br>1920-9555555555<br>1920-9555555555<br>1920-9555555555<br>1920-9555555555<br>1920-9555555555<br>1920-9555555555<br>1920-9555555555<br>1920-9555555555<br>1920-9555555555<br>1920-9555555555<br>1920-9555555555<br>1920-9555555555<br>1920-95555555555<br>1920-95555555555<br>1920-95555555555<br>1920-95555555555<br>1920-955555555555<br>1920-955555555555555555555555555555555555                                                                                                    | Financial                                                                                                    | Data Timeliness                                                                    | Chart                                                                                                    | Od St. Of                                                                                                    |                                                                                                    |                                                                                                    |                                |                                                                              |
| Received/Exp                                                                                                    | ected Missing                                                                                                    |                                                                                    |                                                                                                    |                                                                                                    |                                                                                                    |                                                                                                    |                                |                                                                              |
| Received/Exp                                                                                                    | eded Missing                                                                                                    |                                                                                    |                                                                                                    | Financial Data                                                                                                    | •                                                                                                    |                                                                                                    |                                |                                                                              |
| Call Type                                                                                                    | eded Missing                                                                                                    | Expected                                                                           | Received and Exp                                                                                                    | Financial Data                                                                                                    | a<br>Mi                                                                                                   | ssing                                                                                                    | Received Not Expected          |                                                                              |
| Call Type                                                                                                    | eded Missing Due Date                                                                                                    | Expected<br>Count                                                                  | Received and Exp<br>Count                                                                                                    | Financial Data                                                                                                    | a<br>(Mi<br>Count                                                                                         | ssing<br>X                                                                                                    | Received Not Expected<br>Count |                                                                              |
| Call Type Self-Audt Form (SAF)                                                                                                    | Due Date                                                                                                    | Expected<br>Count                                                                  | Received and Exp<br>Count<br>0                                                                                                    | Financial Data<br>pected<br>%<br>0.0 %                                                                                                    | a<br>Mi<br>Count<br>1                                                                                     | ssing<br>%<br>100.0 %                                                                                            | Received Not Expected<br>Count | 0                                                                            |
| Call Type<br>Self-Judit Form (SAF)<br>3 Pulloy Year                                                                                                    | Oue Date 04/01/2014 04/01/2014                                                                                                    | Expected<br>Count<br>1<br>1                                                        | Received and Exp<br>Count 0<br>0                                                                                                    | Financial Data<br>pected<br>%<br>0.0 %<br>0.0 %                                                                                                    | a<br>Mi<br>Count<br>1<br>1                                                                                | ssing<br>%<br>100.0 %<br>100.0 %                                                                                 | Received Not Expected<br>Count | 0                                                                            |
| Cell Type Self-Audit Form (SAF) 3 Policy Year 13 A Kolloped Risk Policy Year 15 Consider Addres Year                                                                                                    | Due Date           04/01/2014         04/01/2014         04/01/2014         04/01/2014         04/01/2014         04/01/2014         04/01/2014         04/01/2014         04/01/2014         04/01/2014         04/01/2014         04/01/2014         04/01/2014         04/01/2014         04/01/2014         04/01/2014         04/01/2014         04/01/2014         04/01/2014         04/01/2014         04/01/2014         04/01/2014         04/01/2014         04/01/2014         04/01/2014         04/01/2014         04/01/2014         04/01/2014         04/01/2014         04/01/2014         04/01/2014         04/01/2014         04/01/2014         04/01/2014         04/01/2014         04/01/2014         04/01/2014         04/01/2014         04/01/2014         04/01/2014         04/01/2014         04/01/2014         04/01/2014         04/01/2014         04/01/2014         04/01/2014         04/01/2014         04/01/2014         04/01/2014         04/01/2014         04/01/2014         04/01/2014         04/01/2014         04/01/2014         04/01/2014         04/01/2014         04/01/2014         04/01/2014         04/01/2014         04/01/2014         04/01/2014         04/01/2014         04/01/2014         04/01/2014         04/01/2014         04/01/2014         04/01/2014         04/01/2014         04/01/2014         04/01/2014         04/01/2014                                                                                                    | Expected<br>Count<br>1<br>1<br>1                                                   | Received and Exp<br>Count 0<br>0<br>0                                                                                                    | Financial Data<br>pected<br>0.0 %<br>0.0 %<br>0.0 %                                                                                                    | a<br>Count<br>1<br>1<br>1                                                                                 | xsing<br>%<br>100.0 %<br>100.0 %<br>100.0 %                                                                      | Received Not Expected<br>Count | 0                                                                            |
| Cull Type Self-Audt Form (SAF) 3 Policy Year 3 Callinar Accident Year 5 Callinar Accident Year 5 Callinar Accident Year 5 Callinar Accident Year                                                                                                    | Due Date           04/01/2014         04/01/2014           04/01/2014         04/01/2014           04/01/2014         04/01/2014                                                                                                    | Expected<br>Count<br>1<br>1<br>1<br>1                                              | Received and Exp<br>Count 0<br>0<br>0<br>0                                                                                                    | Financial Date<br>pected<br>0.0 %<br>0.0 %<br>0.0 %<br>0.0 %                                                                                                    | a<br>Count<br>1<br>1<br>1<br>1                                                                            | ssing<br>%<br>100.0 %<br>100.0 %<br>100.0 %                                                                      | Received Not Expected<br>Count | 000000000000000000000000000000000000000                                      |
| Cell Type Self-Audit Form (SAF) 3 Pulsy Year 3 Ausgeed Risk Polsy Year 5 Calendar-Accident Year 5 Calendar-Accident Year 5 Calendar-Accident Year 6 Reprovement Provement                                                                                                    | Due Date           04/01/2014         04/01/2014           04/01/2014         04/01/2014           04/01/2014         04/01/2014           04/01/2014         04/01/2014           04/01/2014         04/01/2014                                                                                                    | Expected<br>Count<br>1<br>1<br>1<br>1<br>1                                         | Received and Exp<br>Count 0<br>0<br>0<br>0<br>0<br>0                                                                                                    | Financial Data<br>pected<br>%<br>0.0 %<br>0.0 %<br>0.0 %<br>0.0 %                                                                                                    | a<br>Count<br>1<br>1<br>1<br>1<br>1                                                                       | sing<br>%<br>100.0 %<br>100.0 %<br>100.0 %<br>100.0 %                                                            | Received Not Expected<br>Count | 0<br>0<br>0<br>0                                                             |
| Call Type Self-Audit Form (SAF) 3 Policy Year 3 Assigned Risk Rolicy Year 53 Assigned Risk Calendar-Accident Year 54 Assigned Risk Calendar-Accident Year 54 Assigned Risk Calendar-Accident Year 58 Reconciliation Report 15 Strektik Baltis and Other Prospective Premium Adjustments                                                                                                    | Due Date           04/01/2014         04/01/2014           04/01/2014         04/01/2014           04/01/2014         04/01/2014           04/01/2014         04/01/2014           04/01/2014         04/01/2014                                                                                                    | Expected<br>Count<br>1<br>1<br>1<br>1<br>1                                         | Received and Exp<br>Count 0<br>0<br>0<br>0<br>0<br>0<br>0<br>0                                                                                                    | Financial Date<br>pected<br>%<br>0.0 %<br>0.0 %<br>0.0 %<br>0.0 %<br>0.0 %<br>0.0 %                                                                                                    | a<br>Count<br>1<br>1<br>1<br>1<br>1<br>1                                                                  | sing<br>%<br>100.0 %<br>100.0 %<br>100.0 %<br>100.0 %<br>100.0 %                                                 | Received Not Expected          | 0<br>0<br>0<br>0<br>0<br>0                                                   |
| Call Type Self-Audt Form (SAF) 3 Policy Year 3 Autigned Risk Policy Year 3 Autigned Risk Policy Year 3 Autigned Risk Calendar-Accident Year 8 Autigned Risk Calendar-Accident Year 19 Scheduk Rating and Other Polyceche Premium Adjustments. 19 Scheduk Rating and Other Polyceche Premium Adjustments. 19 Scheduk Rating and Other Polyceche Premium Adjustments.                                                                                                    | Due Date           04/01/2014         04/01/2014         04/01/2014         04/01/2014         04/01/2014         04/01/2014         04/01/2014         04/01/2014         04/01/2014         04/01/2014         04/01/2014         04/01/2014         04/01/2014         04/01/2014         04/01/2014         04/01/2014         04/01/2014         04/01/2014         04/01/2014         04/01/2014         04/01/2014         04/01/2014         04/01/2014         04/01/2014         04/01/2014         04/01/2014         04/01/2014         04/01/2014         04/01/2014         04/01/2014         04/01/2014         04/01/2014         04/01/2014         04/01/2014         04/01/2014         04/01/2014         04/01/2014         04/01/2014         04/01/2014         04/01/2014         04/01/2014         04/01/2014         04/01/2014         04/01/2014         04/01/2014         04/01/2014         04/01/2014         04/01/2014         04/01/2014         04/01/2014         04/01/2014         04/01/2014         04/01/2014         04/01/2014         04/01/2014         04/01/2014         04/01/2014         04/01/2014         04/01/2014         04/01/2014         04/01/2014         04/01/2014         04/01/2014         04/01/2014         04/01/2014         04/01/2014         04/01/2014         04/01/2014         04/01/2014         04/01/2014         04/01/2014                                                                                                    | Expected<br>Count<br>1<br>1<br>1<br>1<br>1<br>1<br>1<br>1<br>1                     | Received and Ex<br>Count<br>0<br>0<br>0<br>0<br>0<br>0<br>0<br>0<br>0<br>0<br>0<br>0                                                                                                    | Financial Date<br>pected<br>%<br>0.0 %<br>0.0 %<br>0.0 %<br>0.0 %<br>0.0 %<br>0.0 %<br>0.0 %<br>0.0 %                                                                                                    | a<br>Count<br>1<br>1<br>1<br>1<br>1<br>1<br>1<br>1<br>1                                                   | ssing<br>%<br>100.0 %<br>100.0 %<br>100.0 %<br>100.0 %<br>100.0 %<br>100.0 %                                     | Received Not Expected          | 0<br>0<br>0<br>0<br>0<br>0<br>0                                              |
| Cell Type Self-Audit Form (SAF) 3 Pulicy Year 3 Audit Form (SAF) 3 Audit Form (SAF) 3 Audit Form (SAF) 3 Audit Form (SAF) 3 Audit Form (SAF) 4 Audit Form (SAF) 4 Aud | eded Missing<br>Oue Date<br>Oue Date<br>Oue Oate<br>Oue Oat | Expected<br>Count<br>1<br>1<br>1<br>1<br>1<br>1<br>1<br>1<br>1<br>1<br>1           | Received and Exy<br>Count 0<br>0<br>0<br>0<br>0<br>0<br>0<br>0<br>0<br>0<br>0<br>0<br>0<br>0<br>0<br>0<br>0<br>0<br>0                                                                                                    | Financial Date<br>pected<br>\$ 0.0 \$ 0.0                                                                                                    | a<br>Count<br>1<br>1<br>1<br>1<br>1<br>1<br>1<br>1<br>1<br>1                                              | \$100.0 \$<br>\$<br>100.0 \$<br>100.0 \$<br>100.0 \$<br>100.0 \$<br>100.0 \$<br>100.0 \$<br>100.0 \$<br>100.0 \$ | Received Not Expected<br>Count | 0<br>0<br>0<br>0<br>0<br>0<br>0<br>0<br>0<br>0<br>0<br>0<br>0<br>0<br>0      |
| Call Type Self-Audit Form (SAF) 3 Policy Year 3 Policy Year 3 Audite Role Vear 5 A Assigned Risk Rolecy Year 5 A Assigned Risk Calendar-Accident Year 8 Reconciliation Report 19 Schedule Rating and Other Prospective Premium Adjustments 19 Constry-wide Loss Adjustment Expense 31 Large Loss and Catastrophe Call Advorwedgment Form 5 Tem 5 Tem 5 | eded Missing                                                                                                    | Expected<br>Count<br>1<br>1<br>1<br>1<br>1<br>1<br>1<br>1<br>1<br>1<br>1<br>1<br>1 | Received and Ex           Count         0           0         0           0         0           0         0           0         0           0         0           0         0           0         0           0         0           0         0           0         0           0         0           0         0           0         0  | Financial Data<br>pected<br>\$<br>0.0 \$<br>0.0 | a<br>Count<br>1<br>1<br>1<br>1<br>1<br>1<br>1<br>1<br>1<br>1<br>1<br>1<br>1<br>1<br>1<br>1                | 5510g<br>%<br>100.0 %<br>100.0 %<br>100.0 %<br>100.0 %<br>100.0 %<br>100.0 %<br>100.0 %                          | Received Not Expected<br>Count | 0<br>0<br>0<br>0<br>0<br>0<br>0<br>0<br>0<br>0<br>0<br>0<br>0<br>0<br>0<br>0 |
| Call Type Self-Audit Form (SAF) 3 Policy Year 3 Policy Year 3 Assigned Risk Robox Year 5 Calendar-Accident Year 8 Assigned Risk Clendar-Accident Year 8 Assigned Risk Clendar-Accident Year 9 Schedake Rating and Other Prospective Premium Adjustments 19 Schedake Rating and Cleasatorghe Call Acknowledgment Form Totati                                                                                                    | Due Date           04/01/2014         04/01/2014         04/01/2014         04/01/2014         04/01/2014         04/01/2014         04/01/2014         04/01/2014         04/01/2014         04/01/2014         04/01/2014         04/01/2014         04/01/2014         04/01/2014         04/01/2014         04/01/2014         04/01/2014         04/01/2014         04/01/2014         04/01/2014         04/01/2014         04/01/2014         04/01/2014         04/01/2014         04/01/2014         04/01/2014         04/01/2014         04/01/2014         04/01/2014         04/01/2014         04/01/2014         04/01/2014         04/01/2014         04/01/2014         04/01/2014         04/01/2014         04/01/2014         04/01/2014         04/01/2014         04/01/2014         04/01/2014         04/01/2014         04/01/2014         04/01/2014         04/01/2014         04/01/2014         04/01/2014         04/01/2014         04/01/2014         04/01/2014         04/01/2014         04/01/2014         04/01/2014         04/01/2014         04/01/2014         04/01/2014         04/01/2014         04/01/2014         04/01/2014         04/01/2014         04/01/2014         04/01/2014         04/01/2014         04/01/2014         04/01/2014         04/01/2014         04/01/2014         04/01/2014         04/01/2014         04/01/2014         04/01/2014                                                                                                    | Expected<br>Count<br>1<br>1<br>1<br>1<br>1<br>1<br>1<br>1<br>1<br>1<br>1<br>9      | Received and Exp           Count         0           0         0           0         0           0         0           0         0           0         0           0         0           0         0           0         0           0         0           0         0           0         0           0         0           0         0 | Financial Dat.<br>pocted<br>%<br>0.0 %<br>0.0 %<br>0.0 %<br>0.0 %<br>0.0 %<br>0.0 %<br>0.0 %<br>0.0 %                                                                                                    | a<br>Gount<br>1<br>1<br>1<br>1<br>1<br>1<br>1<br>1<br>1<br>1<br>1<br>1<br>1<br>1<br>1<br>1<br>1<br>1<br>1 | 55/05<br>56<br>100.0 %<br>100.0 %<br>100.0 %<br>100.0 %<br>100.0 %<br>100.0 %<br>100.0 %<br>100.0 %              | Received Not Expected<br>Count |                                                                              |

- □ The Timeliness grid displays the status of all Financials Calls expected to be reported by the carrier for the most recent Valuation Year.
  - Monitor this grid to ensure that Financial Calls are reported in a timely fashion.
  - Early or late reporting of Financial Call data could be subject to Aggregate Data Quality Incentive Program (ADQIP) credits or fines. Refer to the Financial Incentive Program section for your timeliness and quality results.
- □ Timeliness percentages by Call are displayed graphically above the table.
- □ The table shows, by Call Type, the following information:
  - **Due Date**—when the Calls are due to NCCI
  - **Expected**—the number of Calls of that type that NCCI expects to receive
  - Received and Expected—the number and percentage of the expected Calls that have been received
  - Missing—the number and percentage of the expected Calls that have not been received
  - Received Not Expected—the number of Calls received by NCCI that were not expected
- The Search Call Data in the Financial Data Collection link will open NCCI's Financial Data Collection tool in a new window.

#### Data Included

Data is displayed at the Group level.

### **Errors and Notifications**

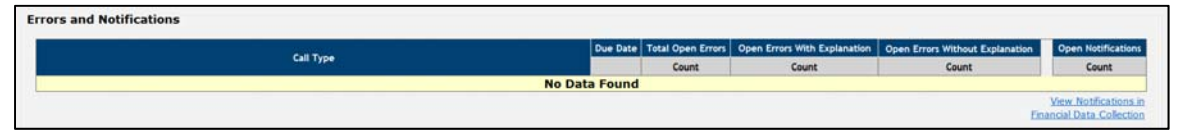

- This grid displays open errors and notifications associated with the Financial Calls from the most recent Valuation Year.
- The table shows, by Call Type, the following information:
  - Due Date—when the Calls are due to NCCI.
  - **Total Open Errors**—the number of open errors on the Calls. The next two columns categorize the open errors based on whether or not they have an explanation.
  - Open Notifications—the number of open notifications sent by NCCI to the carrier. Notifications are requests for correction or additional explanation of errors on the Calls.
- The View Notifications in the Financial Data Collection link will open NCCI's Financial Data Collection tool in a new window. From there, you can search for and view notifications.

### Incentive Program

#### Description

- □ The Incentive Program section of Financial Data displays the *ADQIP* results.
- ADQIP provides carriers with an incentive to submit Financial Call data in a timely and accurate manner by applying credits for accurate early reporting of key ratemaking Calls and reallocating the impact of late and/or inaccurate reporting of Financial Calls subject to ADQIP back to the applicable carriers by levying assessments.
- □ For a detailed explanation of *ADQIP*, refer to the program documentation on the Data Quality page at **ncci.com** under the Data Reporting tab.

### **ADQIP** Timeliness

#### **Incentive Program Filter**

|                                                                                                    |              |                             | Hide Incentive Program Filt                |
|----------------------------------------------------------------------------------------------------|--------------|-----------------------------|--------------------------------------------|
| Incentive Program Filter                                                                                     |              |                             | Sealer and the search of the search of the |
|                                                                                                    | Calls/Forms: | All Calls/Forms             | ~                                          |
| To change the Timeliness or Quality Incentive Program view, select filter criteria and click 'Refresh Data'. | States       | Al States<br>ALABAMA - 01   | ^                                          |
| Note: Calls/Forms and State filters do not apply to the Appeals view.                                        |              | ALASKA - 54<br>ARIZONA - 02 | ~                                          |

The Incentive Program Filter allows you to select the Financial Call and state(s) to display.

© Copyright 2015 National Council on Compensation Insurance, Inc. All Rights Reserved.

#### 55

#### The Incentive Program Filter applies to all three subsections—ADQIP Timeliness, ADQIP Quality Status, and ADQIP Appeals

| s of: October 15, 20<br>ion Date: 12/31/20<br>Type: All Media Typ | 014<br>12<br>#6                                              |             |              |            |          | Calls/F    | orms Received Pr | Coverage Provider   | ID(s   |
|-------------------------------------------------------------------|--------------------------------------------------------------|-------------|--------------|------------|----------|------------|------------------|---------------------|--------|
| s): All States                                                    |                                                              |             |              |            |          |            |                  | Calls/Forms: All Ca | alls/F |
| IP Timeliness                                                     |                                                              |             |              |            |          |            |                  |                     |        |
|                                                                   | v.                                                           | ADQIP Timel | liness       |            |          |            |                  |                     |        |
| Coverage Provider ID                                              | Call/Form Description                                        | State       | Market Share | Media Type | Due Date | Start Date | Received Date    | Days Late/(Early)   | Fin    |
| 33912                                                             | Self-Audit Form                                              | CW - 99     | 0.01         | Electronic | 4/1/2013 | 4/1/2013   | 03/29/2013       | (3)                 | 0      |
| 33912                                                             | 3 Policy Year                                                | AK - 54     | 1.92         | Electronic | 4/1/2013 | 4/1/2013   | 03/29/2013       | (3)                 | 0      |
| 33912                                                             | 3A Assigned Risk Policy Year                                 | AK - 54     | 1.92         | Electronic | 4/1/2013 | 4/1/2013   | 03/29/2013       | (3)                 | 0      |
| 33912                                                             | 5 Calendar-Accident Year                                     | AK - 54     | 1.92         | Electronic | 4/1/2013 | 4/1/2013   | 03/29/2013       | (3)                 | 1      |
| 33912                                                             | 5A Assigned Risk Calendar-Accident Year                      | AK - 54     | 1.92         | Electronic | 4/1/2013 | 4/1/2013   | 03/29/2013       | (3)                 | 1      |
| 33912                                                             | 8 Reconciliation Report                                      | AK - 54     | 1.92         | Electronic | 4/1/2013 | 4/1/2013   | 03/29/2013       | (3)                 |        |
| 33912                                                             | 10 Schedule Rating and Other Prospective Premium Adjustments | AK - 54     | 1.92         | Electronic | 4/1/2013 | 4/1/2013   | 03/29/2013       | (3)                 | 0      |
| 33912                                                             | 19 Countrywide Loss Adjustment Expense                       | CW - 99     | 0.01         | Electronic | 5/1/2013 | 5/1/2013   | 04/16/2013       | (15)                |        |
|                                                                   | 31 Large Loss and Catastrophe Call                           | AK - 54     | 1.92         | Electronic | 4/1/2013 | 4/1/2013   | 03/29/2013       | (3)                 |        |
| 33912                                                             |                                                              |             |              |            |          |            |                  |                     | -      |

- □ The ADQIP Timeliness screen displays the timeliness results and fine amounts for Calls subject to *ADQIP*.
- □ The ADQIP Timeliness Filter allows you to select the Valuation Year (current or prior), Coverage Provider ID, Media Type, and/or Call received dates.
- The ADQIP Timeliness grid shows—by coverage provider ID, Call, and state—the following information:
  - Market share in the state
  - Media type
  - Due, Start, and Received Dates—when Calls are due, fines start accruing, and the Call was actually received by NCCI
  - Days Late/(Early)
    - A negative value (in parentheses) indicates the number of days early
    - This field will be displayed in red for Calls that were submitted late
  - Fine—amount assessed by ADQIP
    - The total timeliness fine amount for the valuation year is displayed at the bottom of the screen

#### **Data Included**

- Current and prior year calendar year data can be viewed.
- Data is displayed at the Group level, except for Texas Calls, which are reported at the coverage provider level.
  - This applies to all Financial Data Incentive Program screens

### **ADQIP** Quality

| ADQIP Quality Status  |                      |             |                  |                                     |                   |             |                           |                            |                   |  |  |  |  |  |  |
|-----------------------|----------------------|-------------|------------------|-------------------------------------|-------------------|-------------|---------------------------|----------------------------|-------------------|--|--|--|--|--|--|
|                       | ADQIP Quality Status |             |                  |                                     |                   |             |                           |                            |                   |  |  |  |  |  |  |
| Call/Form Description | State                | Edit Number | Observation Year | Carrier Explanation Accepted Status | Correction Status | Fine Status | Explanation<br>Assessment | Notification<br>Assessment | Fine Amount       |  |  |  |  |  |  |
| 3 Policy Year         | AK - 54              | 767         | 2011             | N                                   | Y                 | Pending     | Y                         | Pending                    | \$100             |  |  |  |  |  |  |
| 3 Policy Year         | AK - 54              | 767         | 2010             | N                                   | Y                 | Pending     | Y                         | Pending                    | \$100             |  |  |  |  |  |  |
| 3 Policy Year         | AK - 54              | 767         | 2009             | N                                   | Y                 | Pending     | Y                         | Pending                    | \$100             |  |  |  |  |  |  |
| <u>.</u>              |                      |             |                  |                                     |                   |             |                           |                            | Total Fine: \$300 |  |  |  |  |  |  |

- This screen displays the timeliness results and fine amounts for Calls subject to ADQIP.
- The ADQIP Quality Status Filter allows you to select the Valuation Year (current or prior) and/or Coverage Provider ID.
- □ Each row of the *ADQIP* Quality Status grid shows the fine amount for each coverage provider, Call, and state.
- □ The total quality fine amount for the valuation year is displayed at the bottom of the screen.
- □ Clicking the **Details** link in the last column will open the ADQIP Quality Status window.

### **ADQIP Quality Status**

| ADQIP Quality Status  |         |             |                  |                                     |                   |             |                           |                            |             |  |  |  |  |
|-----------------------|---------|-------------|------------------|-------------------------------------|-------------------|-------------|---------------------------|----------------------------|-------------|--|--|--|--|
| Call/Form Description | State   | Edit Number | Observation Year | Carrier Explanation Accepted Status | Correction Status | Fine Status | Explanation<br>Assessment | Notification<br>Assessment | Fine Amount |  |  |  |  |
| Policy Year           | AK - 54 | 767         | 2011             | N                                   | Y                 | Pending     | Y                         | Pending                    | \$10        |  |  |  |  |
| Policy Year           | AK - 54 | 767         | 2010             | N                                   | Y                 | Pending     | Y                         | Pending                    | \$10        |  |  |  |  |
| Policy Year           | AK - 54 | 767         | 2009             | N                                   | Y                 | Pending     | Y                         | Pending                    | \$10        |  |  |  |  |

- □ This screen displays the status of each edit.
- Data is displayed for a particular Call, state, edit number, and observation year.
- □ This screen will show the following:
  - Edit Number-identifies the reason why a Call received an edit
    - A Call and state may have multiple edits
    - Descriptions are located in the Financial Call Edit Matrix, which is accessible through the *Financial Call Reporting Guidebook* on ncci.com
  - Observation Year—depending on the Call, the Policy Year, or the Calendar/Accident Year
  - Status:
    - Carrier Explanation Accepted Status—whether NCCI accepted an explanation provided by the carrier
    - Correction Status—whether the edit was corrected
    - Fine Status—whether a fine applies due to the edit
  - Assessment:
    - Explanation Assessment—whether an additional fine was assessed due to a blank, vague, or incomplete edit explanation
    - Notification Assessment—whether an additional fine was assessed due to a notification being sent on an edit where additional information is needed to resolve the edit, or a correction to the data is needed to resolve the edit
  - **Fine Amount**—the fine associated with the particular edit

### **ADQIP** Appeals

| s of: Octob                                                                                                    | er 15, 2014   |                            |          |       |                           |                  |
|----------------------------------------------------------------------------------------------------|---------------|----------------------------|----------|-------|---------------------------|------------------|
| tion Date: 1                                                                                                    | 2/31/2012     |                            |          |       | Coverage Provid           | der Group ID: 1  |
| al Status: A                                                                                                    | 1             |                            |          |       | Submitted Date From: <    | No Selection M   |
| al ID: <no e<="" th=""><th>Entry&gt;</th><th></th><th></th><th></th><th>Submitted Date To: &lt;</th><th>No Selection M</th></no> | Entry>        |                            |          |       | Submitted Date To: <      | No Selection M   |
|                                                                                                    |               |                            |          |       |                           |                  |
|                                                                                                    |               |                            |          |       | Ap                        | peal Descriptio  |
| e Appeal                                                                                                    |               |                            |          |       | Ap                        | peal Descriptio  |
| e Appeal<br>QIP Appea                                                                                                    | ls            |                            |          |       | A¢                        | peal Descriptio  |
| e Appeal<br>QIP Appea                                                                                                    | ls            |                            | ADOIR AD | sealt | Ar                        | peal Descriptio  |
| e Appeal<br>QIP Appea                                                                                                    | Anneal Status | Coverage Provider Group ID | ADQIP Ap | peaks | Ap<br>Save/Submitted Bate | opeal Descriptio |

- The ADQIP Appeals screen allows a carrier to appeal a fine assessed on its Calls.
   Appeals must be submitted within 30 days of the release of the second *ADQIP* assessment letter. NCCI will respond to an appeal within 30 days of submission.
- For details on submitting an appeal, refer to the *ADQIP* documentation on the Data Quality page at **ncci.com** under the Data Reporting tab.
- □ The ADQIP Appeals Filter allows you to select the Valuation Date (current or prior); appeal status, ID, or description; and submitted date range.
- □ The grid lists all appeals for the criteria selected by the filter.
- Let defaults to the most recent Valuation Date.
- Clicking the **Appeal ID** link will open a window with details about the appeal.
- □ To create a new appeal, click the **Create Appeal** link.
  - A window will open with the Appeal form.

#### **Creating an ADQIP Appeal**

| ADQIP Appeals      | 5                                                                             |                                                                                                    |                                                      |
|--------------------|-------------------------------------------------------------------------------|----------------------------------------------------------------------------------------------------|------------------------------------------------------|
| Appeal ID:         | "NEW"                                                                         | Appeal Status: OPEN                                                                                      |                                                      |
| Valuation<br>Date: | 12/31/2013 ¥                                                                  | Appeal Description: GENERAL V                                                                            |                                                      |
| Comments:          | Rease provide the reason for your appeal inclu<br>haracters including spaces. | ading the State, Financial Call Number, Error Code and Observation where applicable in the Comments sect | ion below. Note, appeal comments are limited to 2000 |
|                    |                                                                               |                                                                                                    | Save Submit Cancel                                   |

- □ This window allows you to create and submit an appeal:
  - From the drop-down menus, select the Valuation Date and Appeal Description
  - In the Comments box, enter the reason why you are appealing the fine
  - Click the **Save** button to retain the appeal
  - Click the Submit button to send it to NCCI

## **Medical Overview**

## **Accessing Medical Data**

Hover over the Manage My Data menu option and click Medical.

□ The Quarter End Results screen appears:

|                                                                                                    | nd Validation                                                                                                    | Filter                                                                                                    |                |                                                                                                    |                                                                                                    |                                                                                                    |                                                                                                    |                                                                                                    |                                                                                                    |                                                                                                   | Hide                                                                                                    | Quarter I                                                                                                    | End Validati                                                                                                    |
|----------------------------------------------------------------------------------------------------|----------------------------------------------------------------------------------------------------|----------------------------------------------------------------------------------------------------|----------------|----------------------------------------------------------------------------------------------------|----------------------------------------------------------------------------------------------------|----------------------------------------------------------------------------------------------------|----------------------------------------------------------------------------------------------------|----------------------------------------------------------------------------------------------------|----------------------------------------------------------------------------------------------------|---------------------------------------------------------------------------------------------------|----------------------------------------------------------------------------------------------------|----------------------------------------------------------------------------------------------------|----------------------------------------------------------------------------------------------------|
| iew Ou                                                                                                    | arter End Valid                                                                                                    | lation Results.                                                                                                    |                |                                                                                                    |                                                                                                    |                                                                                                    | R                                                                                                    | eporting                                                                                                    |                                                                                                    | 1                                                                                                 |                                                                                                    |                                                                                                    |                                                                                                    |
| er a Cov                                                                                                    | verage Provide                                                                                                    | er Group ID, select                                                                                                    |                |                                                                                                    |                                                                                                    |                                                                                                    |                                                                                                    | Qtr/Yr: 4 Qtr                                                                                                    | × 1                                                                                                    | 2013                                                                                              | (Current                                                                                                    | Qtr/Yr -                                                                                                    | 4 Qtr/2014)                                                                                                    |
| uarter/                                                                                                    | Year and then                                                                                                    | click 'Refresh                                                                                                    |                |                                                                                                    |                                                                                                    |                                                                                                    |                                                                                                    |                                                                                                    |                                                                                                    |                                                                                                   |                                                                                                    | Defrech D                                                                                                    | inte                                                                                                    |
| а.                                                                                                    |                                                                                                    |                                                                                                    |                |                                                                                                    |                                                                                                    |                                                                                                    |                                                                                                    |                                                                                                    |                                                                                                    |                                                                                                   |                                                                                                    | Kerresh D                                                                                                    | Jata                                                                                                    |
|                                                                                                    |                                                                                                    |                                                                                                    |                |                                                                                                    |                                                                                                    |                                                                                                    |                                                                                                    |                                                                                                    |                                                                                                    |                                                                                                   |                                                                                                    |                                                                                                    |                                                                                                    |
| a as of:                                                                                                    | October 28, 2                                                                                                    | 2014                                                                                                    |                |                                                                                                    |                                                                                                    |                                                                                                    |                                                                                                    |                                                                                                    |                                                                                                    |                                                                                                   |                                                                                                    |                                                                                                    | Qtr/Yr: 4 0                                                                                                    |
| a Avail                                                                                                    | ilability                                                                                                    |                                                                                                    |                |                                                                                                    |                                                                                                    |                                                                                                    |                                                                                                    |                                                                                                    |                                                                                                    |                                                                                                   |                                                                                                    |                                                                                                    |                                                                                                    |
|                                                                                                    | C                                                                                                    |                                                                                                    |                |                                                                                                    |                                                                                                    |                                                                                                    |                                                                                                    | 0                                                                                                    | arter                                                                                                    | Number                                                                                            | of Records                                                                                                    |                                                                                                    |                                                                                                    |
|                                                                                                    |                                                                                                    | Quarter By Q                                                                                                    | uarter Volume  | r i i i i i i i i i i i i i i i i i i i                                                                                                    |                                                                                                    |                                                                                                    |                                                                                                    | 40                                                                                                    | tr 2013                                                                                                    |                                                                                                   | 1,65                                                                                                    | 2,757                                                                                                    |                                                                                                    |
|                                                                                                    |                                                                                                    | (Rolling 5                                                                                                    | Quarters)      |                                                                                                    |                                                                                                    |                                                                                                    |                                                                                                    | 3 Q                                                                                                    | tr 2013                                                                                                    |                                                                                                   | 1,44                                                                                                    | 4,818                                                                                                    |                                                                                                    |
|                                                                                                    |                                                                                                    | 2,000,000                                                                                                    |                |                                                                                                    | 7                                                                                                    |                                                                                                    |                                                                                                    | 2 Q                                                                                                    | tr 2013                                                                                                    |                                                                                                   | 1,54                                                                                                    | 1,134                                                                                                    |                                                                                                    |
|                                                                                                    |                                                                                                    | 1,500,000                                                                                                    |                |                                                                                                    |                                                                                                    |                                                                                                    |                                                                                                    | 1 Q                                                                                                    | tr 2013                                                                                                    |                                                                                                   | 1,42                                                                                                    | 3,132                                                                                                    |                                                                                                    |
|                                                                                                    |                                                                                                    | 1,000,000                                                                                                    |                |                                                                                                    | - 1                                                                                                    |                                                                                                    |                                                                                                    | 4 Q                                                                                                    | tr 2012                                                                                                    |                                                                                                   | 1,51                                                                                                    | 6,905                                                                                                    |                                                                                                    |
|                                                                                                    |                                                                                                    | 500,000                                                                                                    |                |                                                                                                    | -                                                                                                    |                                                                                                    |                                                                                                    |                                                                                                    |                                                                                                    |                                                                                                   |                                                                                                    |                                                                                                    |                                                                                                    |
|                                                                                                    |                                                                                                    | 2 3                                                                                                    | 3 3            |                                                                                                    | -                                                                                                    |                                                                                                    |                                                                                                    |                                                                                                    |                                                                                                    |                                                                                                   |                                                                                                    |                                                                                                    |                                                                                                    |
|                                                                                                    |                                                                                                    | #201 #201                                                                                                    | a D' a D'      | a Di                                                                                                    |                                                                                                    |                                                                                                    |                                                                                                    |                                                                                                    |                                                                                                    |                                                                                                   |                                                                                                    |                                                                                                    |                                                                                                    |
|                                                                                                    |                                                                                                    | A 10                                                                                                    | 2 3            | *                                                                                                    |                                                                                                    |                                                                                                    |                                                                                                    |                                                                                                    |                                                                                                    |                                                                                                   |                                                                                                    |                                                                                                    |                                                                                                    |
|                                                                                                    |                                                                                                    |                                                                                                    |                |                                                                                                    |                                                                                                    |                                                                                                    |                                                                                                    |                                                                                                    |                                                                                                    |                                                                                                   |                                                                                                    |                                                                                                    |                                                                                                    |
|                                                                                                    |                                                                                                    | Nbr of Re                                                                                                    | cords Submitte | d                                                                                                    |                                                                                                    |                                                                                                    |                                                                                                    |                                                                                                    |                                                                                                    |                                                                                                   |                                                                                                    |                                                                                                    |                                                                                                    |
|                                                                                                    | C                                                                                                    |                                                                                                    |                |                                                                                                    |                                                                                                    |                                                                                                    |                                                                                                    |                                                                                                    |                                                                                                    |                                                                                                   |                                                                                                    |                                                                                                    |                                                                                                    |
|                                                                                                    |                                                                                                    |                                                                                                    |                |                                                                                                    |                                                                                                    |                                                                                                    |                                                                                                    |                                                                                                    |                                                                                                    |                                                                                                   |                                                                                                    |                                                                                                    |                                                                                                    |
|                                                                                                    |                                                                                                    |                                                                                                    |                |                                                                                                    |                                                                                                    |                                                                                                    |                                                                                                    |                                                                                                    |                                                                                                    |                                                                                                   |                                                                                                    |                                                                                                    |                                                                                                    |
| ta Qua                                                                                                    | ality Results                                                                                                    |                                                                                                    |                |                                                                                                    |                                                                                                    |                                                                                                    |                                                                                                    |                                                                                                    |                                                                                                    |                                                                                                   |                                                                                                    |                                                                                                    |                                                                                                    |
|                                                                                                    | т                                                                                                    | op 5 Critical Elements                                                                                                    |                |                                                                                                    |                                                                                                    | Top 5 Priority El                                                                                                    | ements                                                                                                    |                                                                                                    |                                                                                                    | Тс                                                                                                | op 5 Low Eleme                                                                                                    | ents                                                                                                    |                                                                                                    |
|                                                                                                    |                                                                                                    |                                                                                                    | % of Data      |                                                                                                    |                                                                                                    |                                                                                                    |                                                                                                    | % of Data                                                                                                    |                                                                                                    |                                                                                                   |                                                                                                    |                                                                                                    | % of Data                                                                                                    |
|                                                                                                    | E                                                                                                    | lement                                                                                                    | Passing        |                                                                                                    |                                                                                                    | Element                                                                                                    |                                                                                                    | Passing                                                                                                    |                                                                                                    | Ele                                                                                               | ment                                                                                                    |                                                                                                    | Passing                                                                                                    |
|                                                                                                    |                                                                                                    |                                                                                                    | Edits          |                                                                                                    |                                                                                                    |                                                                                                    |                                                                                                    | Edits                                                                                                    |                                                                                                    |                                                                                                   |                                                                                                    |                                                                                                    | Edits                                                                                                    |
| SERVICE                                                                                                    | DATE(S)                                                                                                    |                                                                                                    | 98.3%          | F                                                                                                    | IRST PAID PROCED                                                                                                    | URE CODE MODIFIER                                                                                                    |                                                                                                    | 26.9%                                                                                                    | SECON                                                                                                    | NDARY PROCEDURE                                                                                   | CODE                                                                                                    |                                                                                                    | 0.99                                                                                                    |
|                                                                                                    |                                                                                                    |                                                                                                    |                | P                                                                                                    | RIMARY ICD DIAGN                                                                                                    | IOSTIC CODE                                                                                                    |                                                                                                    | 91.7%                                                                                                    | SECON                                                                                                    | NDARY ICD DIAGNO                                                                                  | STIC CODE                                                                                                    |                                                                                                    | 54.49                                                                                                    |
|                                                                                                    |                                                                                                    |                                                                                                    |                | PI                                                                                                    | ROVIDER TAXONO                                                                                                    | MY CODE                                                                                                    |                                                                                                    | 99.1%                                                                                                    | BIRTH                                                                                                    | YEAR                                                                                              |                                                                                                    |                                                                                                    | 99.99                                                                                                    |
|                                                                                                    |                                                                                                    |                                                                                                    |                | PI                                                                                                    | ROVIDER POSTAL Z                                                                                                    | ZIP CODE                                                                                                    |                                                                                                    | 99.5%                                                                                                    | SECON                                                                                                    | ND PAID PROCEDUR                                                                                  | RE CODE MODIFI                                                                                                    | ER                                                                                                    | 99.99                                                                                                    |
|                                                                                                    |                                                                                                    |                                                                                                    |                | PI                                                                                                    | ROVIDER IDENTIFI                                                                                                    | CATION NUMBER                                                                                                    |                                                                                                    | 99.6%                                                                                                    |                                                                                                    |                                                                                                   |                                                                                                    |                                                                                                    |                                                                                                    |
|                                                                                                    |                                                                                                    |                                                                                                    |                |                                                                                                    |                                                                                                    |                                                                                                    |                                                                                                    |                                                                                                    |                                                                                                    |                                                                                                   |                                                                                                    |                                                                                                    |                                                                                                    |
|                                                                                                    |                                                                                                    | Top 5 Critical/Prior                                                                                                    | ity Edits      |                                                                                                    |                                                                                                    |                                                                                                    |                                                                                                    |                                                                                                    | Top 5 \                                                                                                    | Validation Edits                                                                                  |                                                                                                    |                                                                                                    |                                                                                                    |
| Edit                                                                                                    |                                                                                                    | Top 5 Critical/Prior                                                                                                    | ity Edits      | Records                                                                                                    | % of Data                                                                                                    |                                                                                                    | Edit                                                                                                    |                                                                                                    | ۲op 5 ۱                                                                                                    | Validation Edits                                                                                  | 0.000                                                                                                    | Records                                                                                                    | ° of                                                                                                    |
| Edit<br>Number                                                                                                    | r                                                                                                    | Top 5 Critical/Prior<br>Edit Description                                                                                                    | ity Edits      | Records<br>that Failed                                                                                                    | % of Data<br>Passing                                                                                                    |                                                                                                    | Edit<br>Number                                                                                                    |                                                                                                    | Top 5 \<br>Edit Description                                                                                                    | Validation Edits                                                                                  | Occurrences<br>of Edit                                                                                                    | Records<br>Subject                                                                                                    | % of<br>Occurrences                                                                                                    |
| Edit<br>Number                                                                                                    | r                                                                                                    | Top 5 Critical/Prior<br>Edit Description                                                                                                    | ity Edits      | Records<br>that Failed<br>Edits                                                                                                    | % of Data<br>Passing<br>Edits                                                                                                    |                                                                                                    | Edit<br>Number                                                                                                    | d amount equals as                                                                                                    | Top 5 \<br>Edit Description                                                                                                    | Validation Edits                                                                                  | Occurrences<br>of Edit                                                                                                    | Records<br>Subject<br>to Edit                                                                                                    | % of<br>Occurrences                                                                                                    |
| Edit<br>Number<br>0507-01                                                                                                    | First paid procee                                                                                                    | Top 5 Critical/Prior<br>Edit Description<br>dure code modifier is missing.                                                                                                    | ity Edits      | Records<br>that Failed<br>Edits<br>1,204,47<br>136.55                                                                                                    | % of Data           Passing           Edits           77         27.1%           58         91.7%                                                                    |                                                                                                    | Edit<br>Number<br>0505-02 Pai                                                                                                    | d amount equals an                                                                                                    | Top 5 V<br>Edit Description<br>nount charged by pr                                                                                                    | Validation Edits                                                                                  | Occurrences<br>of Edit<br>297751<br>21279                                                                                                    | Records<br>Subject<br>to Edit<br>1645825                                                                                            | % of<br>Occurrences<br>18.09                                                                                                    |
| Edit<br>Number<br>0507-01<br>0509-01                                                                                                    | r<br>First paid process<br>Primary ICD diag                                                                                                    | Top 5 Critical/Prior<br>Edit Description<br>dure code modifier is missing,<br>gnostic code is missing,<br>the enuals exprise to date                                                                                                    | ity Edits      | Records<br>that Failed<br>Edits<br>1,204,47<br>136,55                                                                                                    | % of Data<br>Passing<br>Edits<br>77 27.1%<br>58 91.7%                                                                                                    |                                                                                                    | Edit<br>Number<br>0505-02 Pai<br>0505-03 Pai                                                                                                    | d amount equals an<br>d amount is greate                                                                                                    | Top 5 V<br>Edit Description<br>nount charged by pr<br>r than amount char<br>stic code is equal to                                                                                                    | Validation Edits                                                                                  | Occurrences<br>of Edit<br>297751<br>21279                                                                                                    | Records<br>Subject<br>to Edit<br>1645825<br>1645825                                                                                 | % of<br>Occurrences<br>18.09<br>1.29                                                                                                    |
| Edit<br>Number<br>0507-01<br>0509-01<br>0522-06                                                                                                    | First paid process<br>Primary ICD diag<br>Service from dat                                                                                                    | Top 5 Critical/Prior<br>Edit Description<br>dure code modifier is missing,<br>postic code is missing,<br>te equals service to date,<br>mu code is missing.                                                                                                    | ity Edits      | Records<br>that Failed<br>Edits<br>1,204,47<br>136,55<br>26,35                                                                                                    | % of Data<br>Passing<br>Edits           77         27.1%           58         91.7%           54         98.4%           64         99.1%                            |                                                                                                    | Edit<br>Number<br>0505-02 Pai<br>0505-03 Pai<br>0514-02 Sec<br>dia                                                                                                    | d amount equals ar<br>d amount is greate<br>ondary ICD diagno<br>gnostic code.                                                                                                    | Top 5 V<br>Edit Description<br>nount charged by pr<br>r than amount char<br>stic code is equal to                                                                                                    | Validation Edits                                                                                  | Occurrences<br>of Edit<br>297751<br>21279<br>12931                                                                                                    | Records<br>Subject<br>to Edit<br>1645825<br>1645825<br>893654                                                                       | % of<br>Occurrences<br>18.09<br>1.29<br>1.49                                                                                                    |
| Edit<br>Number<br>0507-01<br>0509-01<br>0522-06<br>0512-01                                                                                                    | First paid proceed<br>Primary ICD diag<br>Service from dat<br>Provider taxono                                                                                                    | Top 5 Critical/Prior<br>Edit Description<br>dure code modifier is missing,<br>mostic code missing,<br>te equals service to date,<br>my code is missing,<br>en                                                                                                    | ity Edits      | Records<br>that Failed<br>Edits<br>1,204,47<br>136,55<br>26,35<br>13,86                                                                                                    | % of Data<br>Passing<br>Edits           77         27.1%           58         91.7%           54         98.4%           64         99.1%                            |                                                                                                    | Edit<br>Number<br>0505-02 Pai<br>0505-03 Pai<br>0514-02 Sec<br>dia                                                                                                    | d amount equals an<br>d amount is greate<br>condary ICD diago<br>gnostic code.<br>cond paid procedur                                                                                                    | Top 5 \<br>Edit Description<br>nount charged by pr<br>r than amount char<br>stic code is equal to<br>e code modifier is et                                                                                                    | validation Edits                                                                                  | Occurrences<br>of Edit<br>297751<br>21279<br>12931                                                                                                    | Records<br>Subject<br>to Edit<br>1645825<br>1645825<br>893654                                                                       | % of<br>Occurrences<br>18.09<br>1.29<br>1.49                                                                                                    |
| Edit<br>Number<br>0507-01<br>0509-01<br>0522-06<br>0512-01<br>0511-01                                                                                                    | First paid process<br>Primary ICD diag<br>Service from dat<br>Provider taxonoi<br>Zip code is missin                                                                                                    | Top 5 Critical/Prior<br>Edit Description<br>dure code modifier is missing,<br>nostic code is missing,<br>te equals service to date.<br>my code is missing,<br>ng,                                                                                                    | ity Edits      | Records<br>that Failed<br>Edits<br>1,204,47<br>136,55<br>26,35<br>13,86<br>8,11                                                                                                    | % of Data<br>Passing<br>Edits           77         27.1%           58         91.7%           54         98.4%           54         99.1%           12         99.5% |                                                                                                    | Edit<br>Number<br>0505-02 Pai<br>0505-03 Pai<br>0514-02 Sec<br>dia<br>0521-02 Sec<br>pai                                                                                                    | d amount equals ar<br>d amount is greate<br>ondary ICD diagno<br>gnostic code.<br>ond paid procedur<br>d procedure code i                                                                                                    | Top 5 V<br>Edit Description<br>nount charged by pr<br>r than amount char<br>stic code is equal to<br>e code modifier is en<br>modifier.                                                                                                    | Validation Edits                                                                                  | Occurrences<br>of Edit<br>297751<br>21279<br>12931<br>1582                                                                                                    | Records           Subject           to Edit           1645825           1645825           893654           41859                    | % of<br>Occurrences<br>18.09<br>1.29<br>1.49<br>3.79                                                                                                    |
| Edit<br>Number<br>0507-01<br>0509-01<br>0522-06<br>0512-01<br>0511-01                                                                                                    | First paid process<br>Primary ICD diag<br>Service from dat<br>Provider taxonoi<br>I Zip code is missin                                                                                                    | Top 3 Critical/Prior<br>Edit Description<br>dure code modifier is missing.<br>encode is missing.<br>te equals service to date.<br>my code is missing.<br>mg.                                                                                                    | ity Edits      | Records<br>that Failed<br>Edits<br>1,204,47<br>136,55<br>26,35<br>13,86<br>8,11                                                                                                    | % of Data<br>Passing<br>Edits           77         27.1%           58         91.7%           54         98.4%           64         99.1%           12         99.5% |                                                                                                    | Edit<br>Number<br>0505-02 Pai<br>0505-03 Pai<br>0514-02 Sec<br>0521-02 Sec<br>pai<br>0153-02 Poi                                                                                                    | d amount equals an<br>d amount is greate<br>ondary ICD diagno<br>gnostic code.<br>ond paid procedure<br>d procedure code r<br>icy effective date                                                                                    | Top 5 V<br>Edit Description<br>nount charged by pr<br>r than amount char<br>stic code is equal to<br>e code modifier is e<br>modifier.<br>is after accident da                                                                                                    | Validation Edits                                                                                  | Occurrences<br>of Edit<br>297751<br>21279<br>12931<br>1582<br>168                                                                                                    | Records<br>Subject<br>to Edit<br>1645825<br>1645825<br>893654<br>41859<br>1645825                                                   | % of<br>Occurrences<br>18.09<br>1.29<br>1.49<br>3.79<br>0.19                                                                                                    |
| Edit<br>Number<br>0507-01<br>0509-01<br>0522-06<br>0512-01<br>0511-01                                                                                                    | First paid proceed<br>Primary ICD diag<br>Service from dat<br>Provider taxonoi<br>Zip code is missin                                                                                                    | Top 5 Critical/Prior<br>Edit Description<br>dure code mainter is missing,<br>mostic code missing,<br>te equals service to date,<br>my code is missing,<br>ng,                                                                                                    | ity Edits      | Records<br>that Failed<br>Edits<br>1,204,47<br>136,55<br>26,35<br>13,86<br>8,11                                                                                                    | % of Data<br>Passing<br>Edits           77         27.1%           58         91.7%           54         98.4%           54         99.1%           12         99.5% |                                                                                                    | Edit<br>Number         Pai           0505-02         Pai           0505-03         Pai           0514-02         Sec           0521-02         Sec           0153-02         Poi                                                                                                    | d amount equals an<br>d amount is greate<br>ondary ICD diagno<br>gnostic code.<br>ond paid procedure<br>d procedure code i<br>cy effective date                                                                                     | Top 5 V<br>Edit Description<br>nount charged by pr<br>r than amount char<br>stic code is equal to<br>e code modifier is et<br>modifier.<br>is after accident da                                                                                                    | Validation Edits                                                                                  | Occurrences<br>of Edit<br>297751<br>21279<br>12931<br>1582<br>168                                                                                                    | Records<br>Subject<br>to Edit<br>1645825<br>1645825<br>893654<br>41859<br>1645825                                                   | % of<br>Occurrences<br>18.09<br>1.29<br>1.49<br>3.79<br>0.19                                                                                                    |
| Edit<br>Number<br>0507-01<br>0509-01<br>0522-06<br>0512-01<br>0511-01                                                                                                    | First paid procee<br>Primary ICD diag<br>Service from dat<br>Provider taxonoi<br>Zip code is missie                                                                                                    | Top 5 Critical/Prior<br>Edit Description<br>dure code modifier is missing,<br>postic code is missing,<br>ee equals zervice to date,<br>my code is missing,<br>ng.                                                                                                    | ity Edits      | Records<br>that Failed<br>Edits<br>1,204,47<br>136,55<br>26,35<br>13,86<br>8,11                                                                                                    | % of Data<br>Passing<br>Edits           77         27.1%           58         91.7%           54         98.4%           54         99.1%           12         99.5% |                                                                                                    | Edit<br>Number           0505-02         Pai           0505-03         Pai           0514-02         Sec<br>dia           0521-02         Pai           0153-02         Poi                                                                                                    | d amount equals ar<br>d amount is greate<br>ondary ICD diagno<br>gnostic code.<br>ond paid procedur<br>d procedure code<br>icy effective date                                                                                       | Top 5 V<br>Edit Description<br>nount charged by pr<br>r than amount char<br>r than amount char<br>stic code is equal to<br>e code modifier is et<br>modifier.<br>Is after accident da                                                                                                    | Validation Edits<br>rovider.<br>ged by provider.<br>o the primary ICD<br>qual to the first<br>te. | Occurrences<br>of Edit<br>297751<br>21279<br>12931<br>1582<br>168                                                                                                    | Records           Subject           to Edit           1645825           1645825           893654           41859           1645825  | % of<br>Occurrences<br>18.09<br>1.23<br>1.49<br>3.79<br>0.19                                                                                                    |
| Edit<br>Number<br>0507-01<br>0522-06<br>0512-01<br>0511-01                                                                                                    | First paid proceed<br>Primary ICD diag<br>Service from dat<br>Provider taxono<br>Zip code is missing<br>ting States                                                                                                    | Top 5 Critical/Prior<br>Edit Description<br>dure code modifier is missing,<br>gnostic code is missing,<br>e equals service to date,<br>my code is missing,<br>mg.                                                                                                    | ity Edits      | Records<br>that Failed<br>Edits<br>1,204,47<br>136,55<br>26,35<br>13,86<br>8,11                                                                                                    | % of Data<br>Passing<br>Edits           77         27.1%           88         91.7%           54         98.4%           99.1%         99.5%                         |                                                                                                    | Edit<br>Number           0505-02         Pai           0505-03         Pai           0514-02         Sec<br>dia           0521-02         Pai           0153-02         Pai                                                                                                    | d amount equals an<br>d amount is greate<br>ondary ICD diagno<br>gnostic code.<br>ond paid procedure<br>d procedure code i<br>cy effective date                                                                                     | Top 5 V<br>Edit Description<br>aount charged by pr<br>r than amount char<br>stic code is equal to<br>e code modifier is et<br>modifier.<br>is after accident da                                                                                                    | Validation Edits<br>rovider.<br>ged by provider.<br>o the primary ICD<br>qual to the first<br>te. | Occurrences<br>of Edit<br>297751<br>21279<br>12931<br>1582<br>168                                                                                                    | Records           Subject           1645825           1645825           893654           41859           1645825                    | % of<br>Occurrences<br>18.09<br>1.29<br>1.49<br>3.79<br>0.19                                                                                                    |
| Edit<br>Number<br>0507-01<br>0509-01<br>0522-06<br>0512-01<br>0511-01                                                                                                    | First paid proceed<br>Primary ICD diag<br>Service from dat<br>Provider taxono<br>Zip code is missie<br>ting States<br>Non-app                                                                                                    | Top 5 Critical/Prior<br>Edit Description<br>dure code modifier is missing,<br>gnostic code is missing,<br>equals service to date,<br>my code is missing,<br>ng,                                                                                                    | ity Edits      | Records<br>that Failed<br>Edits<br>1,204,47<br>136,55<br>26,35<br>13,86<br>8,11                                                                                                    | % of Data<br>Passing<br>Edits           77         27.1%           58         91.7%           54         98.4%           54         99.1%           52         99.5% |                                                                                                    | Edit<br>Number         Pai           0505-02         Pai           0505-03         Pai           0514-02         Sec<br>dia           0521-02         Sec<br>pai           0153-02         Pot                                                                                                    | d amount equals an<br>d amount is greate<br>ondary ICD diagne<br>gnostic code.<br>ond paid procedure<br>d procedure code i<br>cy effective date                                                                                     | Top 5 V<br>Edit Description<br>nount charged by pr<br>r than amount char<br>stic code is equal to<br>e code modifier.<br>Is after accident da                                                                                                    | Validation Edits<br>rovider.<br>ged by provider.<br>o the primary ICD<br>qual to the first<br>te. | Occurrences<br>of Edit<br>297751<br>21279<br>12931<br>1582<br>168                                                                                                    | Records           Subject           1645825           893654           41859           1645825                                      | % of<br>Occurrence:<br>18.09<br>1.29<br>1.49<br>3.79<br>0.19                                                                                                    |
| Edit<br>Number<br>0507-01<br>0509-01<br>0522-06<br>0512-01<br>0511-01                                                                                                    | First paid proceed<br>First paid proceed<br>Primary ICD diag<br>Service from dat<br>Provider taxono<br>Provider taxono<br>Zip code is missin<br>ting States<br>Non-app<br>Records Su                                                                                                    | Top 5 Critical/Prior<br>Edit Description<br>dure code modifier is missing.<br>In equals service to date.<br>my code is missing.<br>mg.                                                                                                    | ity Edits      | Records<br>that Failed<br>Edits<br>1,204,47<br>136,55<br>26,55<br>13,86<br>8,11<br>Records Sub                                                                                                    | % of Data<br>Passing<br>Edits           77         27.1%           58         91.7%           54         99.4%           54         99.1%           12         99.5% |                                                                                                    | Edit<br>Number<br>0505-02 Pai<br>0505-03 Pai<br>0514-02 Sec<br>dia<br>0521-02 Sec<br>pai<br>0153-02 Pot                                                                                                    | d amount equals an<br>d amount is greate<br>ondary ICD diagon<br>gnostic code.<br>ond paid procedur<br>d procedure code is<br>cicy effective date                                                                                   | Top 5 V<br>Edit Description<br>sount charged by pr<br>than amount char<br>stic code is equal to<br>e code modifier is et<br>modifier.<br>is after accident da                                                                                                    | Validation Edits<br>rovider.<br>ged by provider.<br>b the primary ICD<br>qual to the first<br>te. | Occurrences<br>of Edit<br>297751<br>21279<br>12931<br>1582<br>168<br>Records Subr                                                                                                    | Records<br>Subject<br>to Edit<br>1645825<br>893654<br>41859<br>1645825                                                              | % of<br>Occurrence:<br>18.08<br>1.23<br>1.48<br>3.73<br>0.13                                                                                                    |
| Edit<br>Number<br>0507-01<br>0509-01<br>0512-01<br>0511-01                                                                                                    | First paid procee     First paid procee     Primary ICD diag     Service from dat     Provider taxono     Zip code is missie     Xing States     Non-app     Records Su     State                                                                                                    | Top 5 Critical/Prior<br>Edit Description<br>dure code modifier is missing.<br>mostic code is missing.<br>e equals service to date.<br>my code is missing.<br>ng.<br>licable States<br>ubmitted By State<br>Nbr of Records                                                                                                    | ity Edits      | Records           that Failed           Edits           1,204,47           136,55           26,35           13,868           8,11           Records Sub           State                                                                                                    | % of Data<br>Passing<br>Edits           77         27.1%           58         91.7%           54         98.4%           54         99.1%           12         99.5% | rds                                                                                                    | Edit<br>Number<br>0505-02 Pat<br>0514-02 Ge<br>051-02 Sec<br>0153-02 Pot<br>Recor<br>State                                                                                                    | d amount equals an<br>d amount is greate<br>ondary ICD diagno<br>gnostic code.<br>ond paid procedure<br>d procedure code<br>icy effective date<br>ds Submitted By<br>Nbr of                                                         | Top 5 V<br>Edit Description<br>aount charged by pr<br>r than amount charry<br>stic code is equal to<br>e code modifier is en<br>modifier.<br>is after accident da                                                                                                    | Validation Edits rovider. ged by provider. to the primary ICD qual to the first te.               | Occurrences<br>of Edit<br>227751<br>21279<br>12931<br>1582<br>168<br>Records Subn<br>State                                                                                                    | Records<br>Subject<br>to Edit<br>1645825<br>893654<br>41859<br>1645825<br>1645825                                                   | % of<br>Occurrences<br>18.0%<br>1.23<br>1.4%<br>3.73<br>0.1%                                                                                                    |
| Edit<br>Number<br>0507-01<br>0509-01<br>0512-01<br>0511-01                                                                                                    | r F First paid procee Primary ICD diag Franzy ICD diag Frovider taxono Provider taxono Zip code is missis ting States Non-app Records State AK-54                                                                                                    | Top 5 Critical/Prior<br>Edit Description<br>dure code modifier is missing.<br>gnostic code is missing.<br>my code is missing.<br>my code is missing.<br>mg.                                                                                                    | ity Edits      | Records           that Failed         Edits           1,204,47         136,55           26,33         13,86           8,11         8,11           Records Sub         State           IA-14         14                                                                                                    | % of Data<br>Passing<br>Edits           7         27.1%           88         91.7%           54         99.1%           12         99.5%                             | rds                                                                                                    | Edit<br>Number         Pail           0505-02         Pail           0514-02         Pail           0521-02         Pail           0153-02         Pail                                                                                                    | d amount equals an<br>d amount is greate<br>ondary ICD diagon<br>gnostic code<br>ond paid procedur<br>d procedure code i<br>cy effective date<br>ds Submitted By<br>Nbr of                                                          | Top 5 V<br>Edit Description<br>nount charged by pr<br>r than amount char<br>stic code is equal to<br>e code modifier. Is ei<br>modifier.<br>is after accident da<br>state<br>Records<br>15,382                                                                                                    | Validation Edits rovider. ged by provider. to the primary ICD qual to the first te.               | Occurrences           of Edit           297751           21279           12931           1582           168           Records Subin           State           PA-37                                                                                                    | Records<br>Subject<br>to Edit<br>1645825<br>1645825<br>1645825<br>1645825<br>1645825                                                | % of<br>Occurrence:<br>18.09<br>1.29<br>1.48<br>3.79<br>0.19<br>8<br>8<br>8<br>8<br>8<br>8<br>8<br>8<br>8<br>8<br>8<br>8<br>8<br>8<br>8<br>8<br>8<br>8<br>8                                                                                                    |
| Edit<br>Number<br>0507-01<br>0509-01<br>0512-00<br>0512-01<br>0511-01                                                                                                    | First paid proceed<br>First paid proceed<br>Primary ICD diag<br>Service from dat<br>Provider taxonoi<br>Provider taxonoi<br>I Zip code is missin<br>ting States<br>Non-app<br>Records St<br>State<br>AK-54<br>AL-01                                                                                                    | Interp 5 Critical/Prior<br>Edit Description<br>dure code modifier is missing.<br>Interpositic code in missing.<br>Interpositic code is missing.<br>Interpositication of the missing.<br>Interpositication of the missing.                                                                                                    | Ity Edits      | Records           Edits         204,47           136,55         26,33           13,86         8,11           State         14,14           ID-11         10                                                                                                    | % of Data<br>Passing<br>Edits           77         27.1%           58         91.7%           54         99.4%           54         99.1%           12         99.5% | rds<br>27,458<br>9,015                                                                                                    | Edit<br>Number<br>0505-02 Pat<br>0505-03 Pat<br>0514-02 Sec<br>dia<br>0521-02 Sec<br>pat<br>0153-02 Pot<br>Recor<br>State<br>MS-23<br>MT-25                                                                                                    | d amount equals an<br>d amount is greate<br>ondary ICD diagon<br>gnostic code.<br>ond paid procedur<br>d procedure code i<br>cy effective date                                                                                      | Top 5 V<br>Edit Description<br>sount charged by pr<br>t han amount char<br>stic code is equal to<br>e code modifier is e<br>modifier.<br>is after accident da<br>state<br>Records<br>15,382<br>4,666                                                                                                    | Validation Edits rovider. ged by provider. o the primary ICD qual to the first te.                | Occurrences<br>of Edit<br>297751<br>21279<br>12931<br>1582<br>168<br>Records Subn<br>State<br>PA37<br>RI-38                                                                                                    | Records           Subject           to Edit           1645825           893654           41859           1645825                    | % of<br>Occurrences<br>18.00<br>1.23<br>1.43<br>3.79<br>0.13<br>0.13<br>0.13<br>0.13<br>0.13<br>0.13<br>0.13<br>0.13                                                                                                    |
| Edit<br>Number<br>0507-01<br>0509-01<br>0522-06<br>0512-01<br>0511-01                                                                                                    |                                                                                                    | Top 5 Critical/Prior<br>Edit Description<br>dure code modifier is missing.<br>postic code is missing.<br>e equals service to date.<br>my code is missing.<br>ng.<br>licable States<br>butted by State<br>Nbr of Records<br>2,773<br>28,214<br>15,702                                                                                                    | Ity Edits      | Records           Edits           1,204,47           136,55           26,35           13,86           8,11           State           IA-14           ID-11           ID-11                                                                                                    | % of Data<br>Passing<br>Edits           77         27.1%           58         91.7%           54         98.4%           54         99.1%           12         99.5% | rds<br>27,458<br>9,015<br>132,504                                                                                                    | Edit           Number           0505-02           0505-02           0514-02           0514-02           0514-02           051-02           0153-02           Pol                                                                                                    | d amount equals an<br>d amount is greate<br>ondary ICD diagno<br>gnostic code.<br>ond paid procedure<br>d procedure code in<br>cy effective date<br>ds Submitted By<br>Nbr of                                                       | Top 3 V<br>Edit Description<br>aount charged by pr<br>r than amount char<br>stic code is equal to<br>e code modifier is en<br>modifier.<br>is after accident da<br>state<br>Records<br>15,382<br>4,566<br>45,976                                                                                                    | Validation Edits rovider. ged by provider. to the primary ICD qual to the first te.               | Occurrences<br>of Edit<br>227751<br>21279<br>12931<br>1582<br>168<br>168<br>168<br>168<br>168<br>168<br>168<br>168<br>168<br>168                                                                                                    | Records<br>Subject<br>to Edit<br>1645825<br>893654<br>41859<br>1645825<br>1645825<br>Nbr of                                         | % of<br>Occurrence:<br>18.08<br>1.23<br>1.43<br>3.73<br>0.13<br>0.13<br>0.13<br>0.13<br>0.13<br>0.13<br>0.13<br>0.1                                                                                                    |
| Edit<br>Number<br>0507-01<br>0509-01<br>0522-06<br>0512-01<br>0511-01                                                                                                    | r First paid proceed<br>Primary ICD diag<br>Service from dat<br>Provider taxono<br>Zip code is missie<br>Non-app<br>Records SU<br>State<br>Ak-54<br>Ak-01<br>AR-03<br>AZ-02                                                                                                    | Icable States bbritted By State bbritted By State bbritted Sy State bbritted Sy Stat                                                                                                    | ity Edits      | Records           that Failed         Edits           1,204,47         136,55           26,33         13,86           8,11         1           Records Sub         State           IA-14         ID-11           IL-12         IN-13                                                                                                    | % of Data<br>Passing<br>Edits           77         27.1%           58         91.7%           54         98.4%           54         99.1%           12         99.5% | rds<br>27,458<br>9,015<br>132,504<br>44,858                                                                                                    | Edit<br>Number<br>0505-02 Pai<br>0505-03 Pai<br>0514-02 de<br>0521-02 Sec<br>pai<br>0153-02 Pai<br>0153-02 Pai                                                                                                    | d amount equals an<br>d amount is greate<br>ondary ICD diagno<br>grostic code,<br>grostic code,<br>indigated procedure<br>diprocedure code is<br>code procedure code is<br>code procedure code is<br>dis Submitted By the<br>Nor of | Top 5 V<br>Edit Description<br>nount charged by pr<br>than amout char<br>stic code is equal to<br>e code modifier is e<br>modifier.<br>is after accident da<br>state<br>Records<br>15,382<br>4,666<br>45,976<br>0                                                                                                    | Validation Edits rovider. ged by provider. the primary ICD qual to the first te.                  | Occurrences           of Edit           297751           21279           12931           1582           168           PA-37           R-38           SC-39           DA40                                                                                                    | Records<br>Subject<br>to Edit<br>1645825<br>893654<br>41859<br>1645825<br>Nbr of I                                                  | % of<br>Occurrence:<br>18.00<br>1.22<br>1.43<br>3.77<br>0.13<br>4.45<br>8.45<br>8.45<br>8.45<br>9.0<br>1.20<br>9.25,390<br>6.655                                                                                                    |
| Edit<br>Number<br>0507-01<br>0509-01<br>0522-06<br>0512-01<br>0511-01                                                                                                    | r F F F F F F F F F F F F F F F F F F F                                                                                                    | Top 9 Critical/Prior<br>Edit Description<br>dure code modifier is missing.<br>mostic code is missing.<br>te equals service to date.<br>my code is missing.<br>mg.<br>ticable States<br>butted By State<br>Nbr of Records<br>2,733<br>2,8,214<br>15,702<br>48,870<br>0                                                                                                    | Ity Edits      | Records           Edits           1,204,47           136,55           26,35           13,86           8,11             Records Sub           State           IA-14           D-11           LL-12           IN-13           KS-15                                                                                                    | % of Data<br>Passing<br>Edits           77         27.1%           58         91.7%           54         98.4%           54         99.1%           12         99.5% | rds<br>27,458<br>9,015<br>132,504<br>44,858<br>29,811                                                                                           | Edit<br>Number<br>0505-02 Pai<br>0505-03 Pai<br>0514-02 Sec<br>dia<br>0521-02 Sec<br>pai<br>0153-02 Pol<br>State<br>MS-23<br>NC-32<br>NC-32<br>ND-33<br>NE-26                                                                                                    | d amount equals an<br>d amount is greate<br>ondary ICD diagon<br>gnostic code.<br>ond paid procedur<br>d procedure code i<br>cy effective date<br>cls Submitted By<br>Nbr of                                                        | Top 5 V<br>Edit Description<br>nount charged by pr<br>t than amout charged by pr<br>t than amout for the set<br>e code modifier is et<br>modifier.<br>is after accident da<br>state<br>Records<br>15,382<br>4,666<br>45,976<br>0<br>23,644                                                                                                    | Validation Edits rovider. ged by provider. to the primary ICD qual to the first te.               | Occurrences<br>of Edit<br>297751<br>21279<br>12931<br>1582<br>168<br>Records Subn<br>State<br>PA:37<br>R:38<br>SC:39<br>SC:39<br>SC:40<br>N:41                                                                                                    | Records<br>Subject<br>to Edit<br>1645825<br>893654<br>41859<br>1645825<br>Nbr of I                                                  | % of<br>Occurrence:<br>18.0%<br>1.22<br>1.4%<br>3.7%<br>0.1%<br>8<br>8<br>8<br>8<br>8<br>8<br>8<br>8<br>8<br>8<br>8<br>9<br>8<br>8<br>9<br>8<br>9<br>8<br>9                                                                                                    |
| Edit<br>Number<br>0507-01<br>0509-01<br>0522-06<br>0512-01<br>0511-01                                                                                                    |                                                                                                    | Top 5 Critical/Prior<br>Edit Description<br>dure code modifier is missing,<br>postic code is missing,<br>e equals service to date,<br>my code is missing,<br>ng.<br>licable States<br>////////////////////////////////////                                                                                                    | tty Edits      | Records           Edits           1,204,47           136,55           26,35           13,3,66           8,11           State           IA-14           ID-11           IL-12           IN-13           KS-15                                                                                                    | % of Data<br>Passing<br>Edits           77         27.1%           58         91.7%           54         98.4%           54         99.1%           12         99.5% | rds<br>27,458<br>9,015<br>132,504<br>44,858<br>29,811<br>30,593                                                                                 | Edit<br>Number         Pail           0505-02         Pail           050-03         Pail           0514-02         Sec           0514-02         Sec           0513-02         Pail           0153-02         Pail           MS-23         MC-32           NC-32         ND-33           NE-26         NH-28                                                                                                    | d amount equals an<br>d amount is greate<br>ondary ICD diagno<br>gnostic code.<br>ond paid procedur<br>d procedure code<br>icy effective date<br>ds Submitted By<br>Nor of                                                          | Top 5 V<br>Edit Description<br>aount charged by pr<br>r than amount char-<br>stic code is equal to<br>e code modifier is en<br>modifier.<br>is after accident da<br>state<br>Records<br>15,382<br>4,666<br>45,976<br>0<br>23,644<br>10,782                                                                                                    | Validation Edits rovider. ged by provider. ged by provider. te.                                   | Occurrences<br>of Edit<br>297751<br>21279<br>12931<br>1582<br>168<br>Records Subn<br>State<br>PA:37<br>RI-38<br>SC:39<br>SD:40<br>TN-41<br>TN-41                                                                                                    | Records<br>Subject<br>to Edit<br>1645825<br>893654<br>41859<br>1645825<br>Nbr of I                                                  | % of<br>Occurrencer<br>18.08<br>1.29<br>1.48<br>3.73<br>0.11<br>5.05<br>8.05<br>6.656<br>6.7,267<br>0<br>0                                                                                                    |
| Edit<br>Number<br>0507-01<br>0509-01<br>0522-06<br>0512-01<br>0511-01                                                                                                    | r Primary ICD diag First paid procee Primary ICD diag Service from dat Provider taxono Provider taxono IZIp code Is missit ting States Non-app Records St State Ak-54 AL-01 AR-03 AZ-02 CA-04 CO-05 CT-06                                                                                                    | Interface States                                                                                                    | tty Edits      | Records that Failed Edits 1,204,47 136,55 26,35 13,86 8,11 State Kecords Sub State IA-14 ID-11 IL-12 IL-12 KY-16 KY-16 LA-17                                                                                                    | % of Data<br>Passing<br>Edits           77         27.1%           58         91.7%           54         99.4%           54         99.1%           12         99.5% | rds<br>27,458<br>9,015<br>132,504<br>44,858<br>29,811<br>30,593<br>26,209                                                                       | Edit<br>Number<br>0505-02 Pai<br>0505-02 Pai<br>0505-03 Pai<br>0514-02 Rec<br>0521-02 Rec<br>0153-02 Pai<br>0153-02 Pai<br>NS-23<br>NT-25<br>NC-32<br>NC-32<br>NL-28<br>NL-28<br>NL-28<br>NL-28                                                                                                    | d amount equals an<br>d amount is greate<br>ondary ICD diagon<br>grostic code,<br>ond paid procedur<br>d procedure code is<br>cy effective date<br>ds Submitted By<br>Nor of                                                        | Top 5 V<br>Edit Description<br>nount charged by pr<br>than amount char<br>stic code is equal to<br>e code modifier is et<br>modifier.<br>is after accident da<br>state<br>Records<br>15,382<br>4,666<br>45,976<br>0<br>23,644<br>10,782<br>81,673                                                                                                    | Validation Edits rovider. ged by provider. b the primary ICD qual to the first te.                | Occurrences<br>of Edit<br>201751<br>201279<br>12931<br>1582<br>168<br>168<br>168<br>168<br>168<br>168<br>168<br>168<br>168<br>168                                                                                                    | Records<br>Subject<br>to Edit<br>1645825<br>893654<br>41859<br>1645825<br>Nbr of I                                                  | % of<br>Occurrence:<br>18.00<br>1.22<br>1.43<br>3.77<br>0.13<br>4.45<br>8.45<br>8.45<br>8.45<br>9.45<br>9.45<br>9.45<br>9.45<br>9.45<br>9.45<br>9.45<br>9                                                                                                    |
| Edit<br>Number<br>0507-01<br>0509-01<br>0522-06<br>0512-01<br>0511-01                                                                                                    |                                                                                                    | Top 9 Critical/Prior<br>Edit Description<br>dure code modifier is missing.<br>mostic code is missing.<br>te equals service to date.<br>my code is missing.<br>mg.                                                                                                    | tty Edits      | Records           Edits           1,204,47           136,55           26,35           13,86           8,11             Records Sub           State           IA-14           ID-11           IL-12           IN-13           KS-15           KY-16           LA-17           W-20                                                                                                    | % of Data<br>Passing<br>Edits           77         27.1%           88         91.7%           54         98.4%           54         99.1%           12         99.5% | rds<br>27,458<br>9,015<br>132,504<br>44,858<br>29,811<br>30,593<br>26,209                                                                       | Edit<br>Number<br>0505-02 Pai<br>0505-03 Pai<br>0514-02 Sec<br>da<br>0521-02 Sec<br>pai<br>0153-02 Pet<br>State<br>MS-23<br>NC-32<br>NC-32 | d amount equals an<br>d amount is greate<br>ondary ICD diagno<br>gnostic code.<br>ond paid procedur<br>d procedure code i<br>cy effective date                                                                                      | Top 3 V<br>Edit Description<br>aount charged by pr<br>t than amount char<br>stic code is equal to<br>e code modifier is et<br>modifier.<br>is after accident da<br>state<br>Records<br>15,382<br>4,666<br>45,976<br>0<br>23,644<br>10,782<br>8,673                                                                                                    | Validation Edits rovider. ged by provider. to the primary ICD qual to the first te.               | Occurrences           297751           21279           12931           1582           168           PA-37           Records Subn           State           PA-37           R-138           SC-39           SD-40           FN-41           FX-42           T-43                                                                                                 | Records<br>Subject<br>to Edit<br>1645825<br>1645825<br>893654<br>41859<br>1645825<br>Nbr of 1                                       | % of<br>Occurrence:<br>18.0%<br>1.22<br>1.4%<br>3.7%<br>0.1%<br>8446<br>Records<br>0<br>0<br>3.20%<br>25,3%<br>0<br>6.656<br>6.528<br>6,528<br>7.20%<br>0<br>0<br>19.846                                                                                                    |
| Edit<br>Number<br>0507-01<br>0522-06<br>0512-01<br>0511-01                                                                                                    |                                                                                                    | Top 5 Critical/Prior<br>Edit Description<br>dure code modifier is missing.<br>postic code is missing.<br>the equals service to date.<br>my code is missing.<br>my code is missing.<br>mg.                                                                                                    | tty Edits      | Records           that Failed         Edits           1,204,47         136,55           26,38         13,86           13,86         8,11           State         14           IA-14         10-11           IL-12         IN-13           IN-13         KS-15           LK-17         MA-20           MA-19         10-19                                                                                                    | % of Data<br>Passing<br>Edits           7         27.1%           8         91.7%           54         99.1%           12         99.5%                              | rds<br>27,458<br>9,015<br>132,504<br>44,858<br>29,811<br>30,593<br>26,209<br>63,001<br>44,797                                                   | Edit<br>Number<br>0505-02 Pai<br>0505-03 Pai<br>0505-03 Pai<br>0521-02 Sec<br>pai<br>0153-02 Poi<br>0153-02 Poi<br>0153-02<br>Poi<br>0153-02<br>Poi<br>0153-02<br>Poi<br>0153-02<br>Poi<br>0153-02<br>Poi<br>0153-02<br>Poi<br>0153-02<br>Poi<br>01                                                                                                    | d amount equals an<br>d amount is greate<br>ondary ICD diagon<br>gnostic code<br>ond paid procedur<br>d procedure code i<br>cy effective date<br>ds Submitted By<br>Nbr of                                                          | Top 5 V<br>Edit Description<br>aount charged by pr<br>r than amount char<br>stic code is equal to<br>e code modifier. Is en<br>modifier.<br>is after accident da<br>state<br>Records<br>15,382<br>4,666<br>45,976<br>0<br>0<br>23,644<br>10,782<br>81,673<br>13,731                                                                                                    | Validation Edits rovider. ged by provider. ged by provider. te.                                   | Occurrences<br>of Edit<br>297751<br>21279<br>12931<br>1582<br>168<br>Records Subn<br>State<br>PA:37<br>R-38<br>SC-39<br>SD-40<br>TN-41<br>TX-42<br>X7-43                                                                                                    | Records           Subject           to Edit           1645825           893654           41859           1645825           Nbr of I | % of<br>Occurrences<br>18.09<br>1.223<br>1.43<br>3.77<br>0.13<br>4.45<br>8.45<br>0.13<br>4.45<br>0.25,390<br>6.655<br>6.7,267<br>0<br>19,846<br>4.1,444<br>9,792                                                                                                    |
| Edit<br>Number<br>0507-011<br>0502-06<br>0512-01<br>0511-01                                                                                                    | r F F F F F F F F F F F F F F F F F F F                                                                                                    | Top 3 Critical/Prior<br>Edit Description<br>dure code modifier is missing.<br>mostic code is missing.<br>te equals service to date.<br>my code is missing.<br>mg.                                                                                                    | tty Edits      | Records           1,204,47           136,55           26,35           3,86           8,11             Records Sub           State           IA-14           ID-11           IL-12           IN-13           KS-15           KY-16           LA-17           MA-20           MD-19           WE-18                                                                                                    | % of Data<br>Passing<br>Edits           77         27.1%           8         91.7%           54         99.4%           54         99.1%           12         99.5%  | rds<br>27,458<br>9,015<br>132,504<br>44,858<br>29,811<br>30,593<br>26,939<br>63,001<br>44,797<br>6,685                                          | Edit<br>Number         Pail           0505-02         Pail           0505-03         Pail           0514-02         Sec           0513-02         Pail           0514-02         Sec           0513-02         Pail           0153-02         Pail           ND-33         MT-25           NC-32         NH-28           NH-28         NH-30           NV-37         NV-37                                                                                                    | d amount equals ar<br>d amount is greate<br>ondary ICD diagon<br>gostic code.<br>ond paid procedure<br>d procedure code i<br>d procedure code i<br>cy effective date<br>ds Submitted By t<br>Nbr of                                 | Top 5 V<br>Edit Description<br>aount charged by pr<br>t han amount char<br>stic code is equal to<br>e code modifier is e<br>modifier.<br>is after accident da<br>state<br>Records<br>15,382<br>4,666<br>45,976<br>0<br>23,644<br>10,782<br>81,673<br>13,731<br>11,110<br>19,372                                                                                                    | Validation Edits rovider. ged by provider. o the primary ICD qual to the first te.                | Occurrences           of Edit           297751           21279           12931           1582           168           Kecords Subin           State           PA37           RI-38           SC-39           S0-40           TN-41           X242           Tr-43           X445           X7-44                                                                | Records<br>Subject<br>to Edit<br>1645825<br>893654<br>41859<br>1645825<br>Nbr of 1                                                  | % of<br>Occurrence:<br>18.00<br>1.22<br>1.43<br>3.77<br>0.13<br>0.13<br>0.13<br>0.13<br>0.13<br>0.13<br>0.13<br>0.13                                                                                                    |
| Edit<br>Number<br>0507-01<br>0509-01<br>0512-06<br>0512-01<br>0511-01                                                                                                    |                                                                                                    | Top 9 Critical/Prior<br>Edit Description<br>dure code modifier is missing.<br>mostic code is missing.<br>te equals service to date.<br>my code is missing.<br>mg.<br>Hicable States<br>Mbr of Records<br>2,733<br>28,214<br>15,702<br>48,870<br>0<br>44,976<br>57,927<br>8,121<br>0<br>44,976                                                                                                    | tty Edits      | Records           that Failed         Edits           1,204,47         136,55           26,35         13,36           8,11         1           State         1           IA-14         1           ID-11         1           IL-12         1           KY-16         1           KY-16         1           MD-19         1           M2-19         1                                                                                                    | % of Data<br>Passing<br>Edits           77         27.1%           88         91.7%           54         98.4%           54         99.1%           12         99.5% | rds<br>27,458<br>9,015<br>132,504<br>44,858<br>29,811<br>30,593<br>26,209<br>63,001<br>44,797<br>6,685                                          | Edit<br>Number<br>0505-02 Pai<br>0505-03 Pai<br>0514-02 Sec<br>da<br>0521-02 sec<br>mai<br>0153-02 Pot<br>NT-25<br>NC-32<br>NC-32 | d amount equals an<br>d amount is greate<br>ondary ICD diagno<br>gnostic code.<br>ond paid procedur<br>d procedure code i<br>cy effective date<br>ds Submitted By<br>Nbr of                                                         | Top 5 V<br>Edit Description<br>aount charged by pr<br>t than amount char<br>stic code is equal to<br>e code modifier is et<br>modifier.<br>is after accident da<br>state<br>Records<br>15,382<br>4,666<br>45,976<br>0<br>23,644<br>10,782<br>8,1673<br>11,110<br>196,372                                                                                                    | Validation Edits rovider. ged by provider. te.                                                    | Occurrences           297751           21279           12931           1582           168           PR-37           Records Subn           State           PA-37           State           State           PA-37           FR-38           SC-39           SD-40           TX-42           TX-42           TX-43           VA-45           VX-46           W-48 | Records<br>Subject<br>to Edit<br>1645825<br>1645825<br>893654<br>41859<br>1645825<br>Nbr of 1                                       | % of<br>Occurrence:<br>18.0%<br>1.22<br>1.43<br>3.7%<br>0.13<br>3.209<br>25,390<br>6.656<br>67,267<br>0<br>0<br>19.846<br>41,846<br>41,846<br>9,792<br>0                                                                                                    |
| Edit<br>Number<br>0507-01<br>0502-06<br>0512-01<br>0511-01                                                                                                    | r F First paid procee Frinary ICD diag Frinary ICD diag Service from dat Frovider taxono Toylog taxono Toylog taxono File taxono File taxo | Icable States  bitted by State  bitted by State  bitted 57,722  c,733  c,733  c,734  c,733  c,734  c,735  c,735  c                                                                                                    | tty Edits      | Records           that Failed         Edits           1,204,47         136,55           26,38         13,86           1,3,86         8,11           Becords Sub         State           L1,41         10-11           LL-12         11,14           KY-16         LL           LA:17         MA-20           MD-19         ME-18           MI-201         MI-20                                                                                                    | % of Data<br>Passing<br>Edits           77         27.1%           58         91.7%           54         99.1%           12         99.5%                            | rds<br>27,458<br>9,015<br>132,504<br>44,858<br>29,811<br>30,593<br>26,209<br>63,001<br>44,797<br>6,685<br>51,350                                | Edit<br>Number<br>0505-02 Pai<br>0505-03 Pai<br>0514-02 de<br>0521-02 sec<br>pai<br>0153-02 Pai<br>0153-02 Pai<br>0153-02<br>Pai<br>0153-02<br>Pai<br>0153-02<br>Pai<br>0153-02<br>Pai<br>0153-02<br>Pai<br>0153-02<br>Pai<br>015                                                                                                    | d amount equals an<br>d amount is greate<br>ondary ICD diagno<br>grostic code<br>in a standard procedur<br>d procedure code i<br>cy effective date<br>ds Submitted By<br>Nor of<br>Nor of                                           | Top 5 V<br>cat Description<br>nount charged by pr<br>than amout char<br>stic code is equal to<br>a code modifier is et<br>modifier.<br>is after accident da<br>state<br>Records<br>15,382<br>4,666<br>45,976<br>0<br>23,644<br>10,782<br>81,673<br>13,731<br>11,110<br>196,372<br>0<br>0<br>20,255<br>15,382<br>15,382 | Validation Edits rovider. ged by provider. a the primary ICD qual to the first tte.               | Occurrences<br>of Edit<br>297751<br>21279<br>12931<br>1582<br>168<br>168<br>168<br>168<br>168<br>168<br>168<br>168<br>168<br>168                                                                                                    | Records<br>Subject<br>1645825<br>893654<br>41859<br>1645825<br>Nbr of 1                                                             | % of<br>Occurrence:<br>18.09<br>1.22<br>1.43<br>3.77<br>0.13<br>4.45<br>8.45<br>8.45<br>8.45<br>9.390<br>6.655<br>6.7,257<br>0<br>0<br>3.209<br>25,390<br>6.655<br>6.67,257<br>0<br>19,846<br>4.14,444<br>9,792<br>0<br>0<br>0<br>55,318                                                                                                    |
| Edit<br>Number<br>0507-01<br>0522-06<br>0512-01<br>0511-01                                                                                                    | First paid procee     First paid procee     Primary ICD diag     Service from dat     Provider taxono     Torvider taxono     Zip code is missif     Xing States     Non-app     Records St     State     Ak-54     AL-01     Ak-03     AZ-02     CA-04     CO-05     CT-06     DC-08     DE-07     FD-59     FL-09     GA-10                                                                                                    | Top 3 Critical/Prior<br>Edit Description<br>dure code modifier is missing.<br>mostic code is missing.<br>my code is missing.<br>mg.<br>ticable States<br>mbmitted By State<br>Nbr of Records<br>2,733<br>28,214<br>15,702<br>48,870<br>0<br>444,976<br>57,927<br>8,121<br>0<br>647<br>102,496                                                                                                    | tty Edits      | Records           1,204,47           136,55           26,35           13,86           8,11             Records Sub           State           1,14           10-11           1,14           10-11           1,14           10-11           1,14           10-11           1,14           10-11           1,14           10-11           1,14           10-11           1,14           10-11           1,14           10-11           1,14           10-11           1,14           10-11           1,14           10-11           1,14           10-11           1,14           10-11           1,15           1,16           1,17           1,18           1,19           1,19           1,19           1,19           1,19           1,19           1,19      1,19           1,19 | % of Data<br>Passing<br>Edits       77     27.1%       58     91.7%       54     98.4%       54     99.1%       12     99.5%                                         | rds<br>27,458<br>9,015<br>132,504<br>44,858<br>29,811<br>30,593<br>26,209<br>63,001<br>44,797<br>6,685<br>51,350<br>42,706                      | Edit<br>Number         Pail           0505-02         Pail           0514-02         Second           0513-02         Pail           0514-02         Second           0513-02         Pail           0153-02         Pail           0521-05         Second           MS-23         MT-25           NC-32         NH-28           NH-28         NJ-30           NV-27         NV-31           OH-34         OK-35                                                                                                    | d amount equals an<br>d amount is greate<br>ondary ICD diagon<br>gnostic code.<br>ond paid procedur<br>d procedure code is<br>closeffective date<br>ds Submitted By<br>Nbr of                                                       | Top 5 V<br>Edit Description<br>nount charged by pr<br>than amout char<br>stic code is equal to<br>e code modifier is e<br>modifier.<br>is after accident da<br>state<br>Records<br>15,382<br>4,666<br>45,976<br>0<br>23,644<br>10,782<br>313,731<br>11,110<br>196,372<br>0<br>0<br>37,154                                                                                                    | Validation Edits rovider. ged by provider. te.                                                    | Occurrences<br>of Edit<br>297751<br>21279<br>12931<br>1582<br>168<br>8<br>8<br>8<br>8<br>8<br>8<br>8<br>7<br>8<br>8<br>7<br>8<br>8<br>7<br>8<br>8<br>7<br>8<br>7                                                                                                    | Records<br>Subject<br>to Edit<br>1645825<br>893654<br>41859<br>1645825<br>Nbr of I                                                  | % of<br>Occurrence:<br>18.09<br>1.22<br>1.43<br>3.73<br>0.13<br>8<br>8<br>8<br>8<br>8<br>8<br>8<br>9<br>9<br>2<br>5,390<br>6,555<br>6<br>7,267<br>0<br>9<br>2<br>5,390<br>6,555<br>6<br>7,267<br>0<br>9<br>19,846<br>4<br>1,444<br>9,792<br>0<br>5<br>8,3,318<br>13,855                                                                                                    |
| Edit<br>Number<br>0507-01<br>0522-06<br>0512-01<br>0512-01<br>0512-01<br>0512-01<br>0512-01<br>0512-01<br>0512-01<br>0512-01<br>0512-01<br>0512-01<br>0512-01<br>0522-06<br>0522-06<br>0522-06<br>0522-06<br>0522-06<br>0522-06<br>0522-06<br>0522-06<br>0522-06<br>0522-06<br>0522-06<br>0522-06<br>0522-06<br>0522-06<br>0522-06<br>0522-06<br>0522-06<br>0522-06<br>0522-06<br>0522-06<br>0522-06<br>0522-06<br>0522-06<br>0522-06<br>0522-06<br>0522-06<br>052-06<br>052-06<br>050-05<br>050-05<br>050-05<br>050-05<br>050-05<br>050-05<br>050-05<br>050-05<br>050-05<br>050-05<br>050-05<br>050-05<br>00000000 |                                                                                                    | Top 9 Critical/Prior<br>Edit Description<br>dure code modifier is missing.<br>mostic code is missing.<br>e equals service to date.<br>my code is missing.<br>mg.<br>dicable States<br>butted by State<br>Nbr of Records<br>28,214<br>15,702<br>48,870<br>0<br>44,976<br>57,927<br>8,121<br>0<br>44,976<br>57,927<br>8,121<br>0<br>1,127<br>1,127<br>1,1 | tty Edits      | Records           that Failed         Edits           1,204,47         136,55           26,33         13,84           1,3,84         8,11           State         14,14           IA-14         10-11           IL-12         10           IN-13         15,51           IX-17         M-20           MD-19         ME-18           MI-21         MN-22           MO-24         10                                                                                                    | % of Data<br>Passing<br>Edits           7         27.1%           8         91.7%           54         99.1%           2         99.5%                               | rds<br>27,458<br>9,015<br>132,504<br>44,858<br>29,811<br>32,504<br>44,858<br>29,813<br>30,011<br>44,797<br>6,685<br>51,350<br>42,2706<br>58,448 | Edit<br>Number         Pai           0505-02         Pai           0505-02         Pai           0514-02         Sec           0153-02         Pai           0153-02         Pai           0153-02         Pai           055-03         Pai           NT-25         NC-32           ND-33         NE-28           NH-28         NH-29           NM-30         NV-31           OH-34         Ok-35           OR-36         OR-36                                                                                                    | d amount equals an<br>d amount is greate<br>ondary ICD diagon<br>gnostic code<br>ond paid procedur<br>d procedure code i<br>cy effective date<br>ds Submitted By<br>Nbr of                                                          | Top 3 V<br>Edit Description<br>aount charged by pr<br>t than amount char<br>e code modifier is en<br>modifier.<br>is after accident da<br>state<br>Records<br>15,382<br>4,666<br>45,976<br>0<br>23,644<br>10,782<br>81,673<br>13,731<br>11,110<br>196,372<br>0<br>0,72,154<br>17,515                                                                                                    | Validation Edits rovider. ged by provider. to the primary ICD qual to the first te.               | Occurrences<br>of Edit           297751           21279           12931           1582           168           PA:37           PR:38           5C:39           SD-40           TN-41           FX-43           VA:45           VA:46           VA:46           VA:46           VA:49                                                                            | Records<br>Subject<br>to Edit<br>1645825<br>893654<br>41859<br>1645825<br>Nor of 1                                                  | % of<br>Occurrence:<br>18.05<br>1.22<br>1.44<br>3.73<br>0.13<br>8<br>8<br>8<br>8<br>8<br>8<br>8<br>9<br>9<br>9<br>9<br>2<br>5,390<br>6,655<br>67,267<br>0<br>3.200<br>2<br>5,390<br>6,655<br>67,267<br>0<br>19,846<br>41,444<br>9,792<br>0<br>0<br>58,318<br>0<br>13,885<br>0<br>19,846<br>19,846<br>19,8 |

## **Quarter End Validation Results**

- The Quarter End Validation screen is divided into four sections:
  - Quarter End Validation Filter
  - Data Availability
  - Data Quality Results
  - Participating States

### **Quarter End Validation Filter**

| Quarter End Validation Filter                                                                                       |                         | Hide Quarter End Validation Filter   |
|----------------------------------------------------------------------------------------------------|-------------------------|--------------------------------------|
| To view Quarter End Validation Results, enter a Coverage<br>Provider Group ID, select a Quarter/Year and then click | Reporting Qtr/Yr: 2 Qtr | ✓ 2011 (Current Qtr/Yr - 4 Qtr/2012) |
| 'Refresh Data'.                                                                                                    |                         | Refresh Data                         |

- The Quarter End Validation Filter enables you to filter the data Reporting Quarter and Year.
- □ You must enter a reporting year and then select a quarter.
- U When you have selected your filter options, click the **Refresh Data** button.

### **Data Availability**

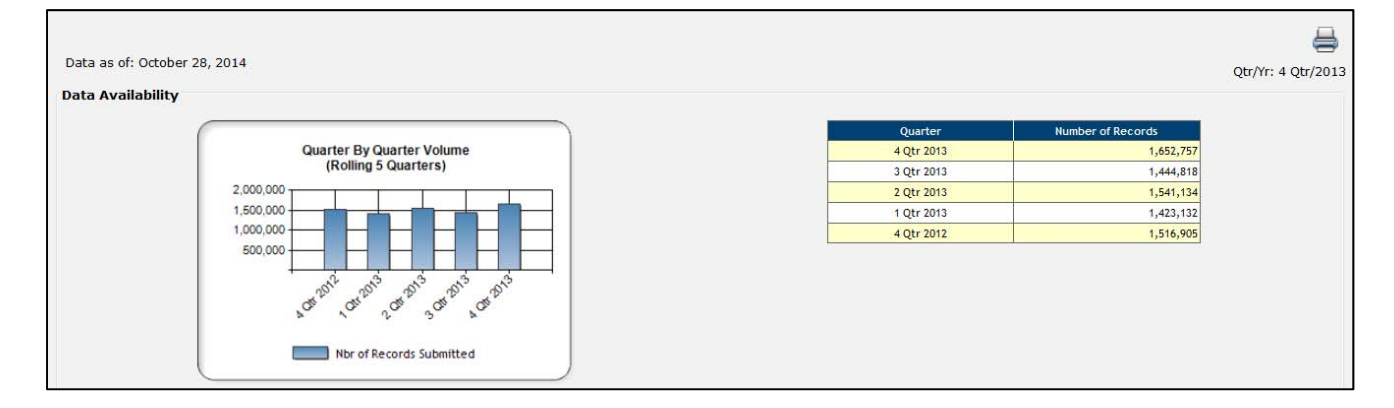

- The Data Availability chart (right) displays the volume of data that has been submitted for the selected quarter, in addition to the four prior quarters. This enables you to compare the volumes from quarter to quarter and see any trends in your data reporting.
- **D** The Data Availability graph (left) displays the same information in graph form.

### **Data Quality Results**

|                                                               | Top 5 Critical Elements                                                                                                    |                               |                                                   |                                  | Top 5 Priority Ele | ements                              |                                                                                                    | т                                                                                            | op 5 Low Eleme         | nts                           |                               |
|---------------------------------------------------------------|----------------------------------------------------------------------------------------------------|-------------------------------|---------------------------------------------------|----------------------------------|--------------------|-------------------------------------|----------------------------------------------------------------------------------------------------|----------------------------------------------------------------------------------------------|------------------------|-------------------------------|-------------------------------|
|                                                               | Element                                                                                                    | % of Data<br>Passing<br>Edits |                                                   |                                  | Element            |                                     | % of Data<br>Passing<br>Edits                                                                                                    | Ele                                                                                          | ement                  |                               | % of Data<br>Passing<br>Edits |
| SERVICE I                                                     | DATE(5)                                                                                                    | 98.3%                         | FIF                                               | ST PAID PROCED                   | URE CODE MODIFIER  |                                     | 26.9%                                                                                                    | SECONDARY PROCEDUR                                                                           | CODE                   |                               | 0.9                           |
|                                                               |                                                                                                    |                               | PR                                                | IMARY ICD DIAGN                  | OSTIC CODE         |                                     | 91.7%                                                                                                    | SECONDARY ICD DIAGNO                                                                         | OSTIC CODE             |                               | 54.4                          |
|                                                               |                                                                                                    |                               | PR                                                | OVIDER TAXONO                    | MY CODE            |                                     | 99.1%                                                                                                    | BIRTH YEAR                                                                                   |                        |                               | 99.9                          |
|                                                               |                                                                                                    |                               | PR                                                | OVIDER POSTAL                    | ZIP CODE           |                                     | 99.5%                                                                                                    | SECOND PAID PROCEDU                                                                          | RE CODE MODIFI         | ER                            | 99.9                          |
|                                                               |                                                                                                    |                               | PR                                                | OVIDER IDENTIF                   | ICATION NUMBER     |                                     | 99.6%                                                                                                    |                                                                                              |                        |                               |                               |
|                                                               | Top 5 Critical/Prior                                                                                                    | ity Edits                     |                                                   |                                  |                    |                                     |                                                                                                    | Top 5 Validation Edits                                                                       |                        |                               |                               |
| Edit                                                          | Edit Description                                                                                                    |                               | Records<br>that Failed<br>Edits                   | % of Data<br>Passing<br>Edits    |                    | Edit<br>Number                      | Edit Des                                                                                                    | ription                                                                                      | Occurrences<br>of Edit | Records<br>Subject<br>to Edit | % of<br>Occurrence            |
| Number                                                        |                                                                                                    |                               |                                                   | 27.1%                            |                    | 0505-02 F                           | aid amount equals amount ch                                                                                                    | Paid amount equals amount charged by provider.                                               |                        |                               | 18.0                          |
| Number<br>0507-01                                             | First paid procedure code modifier is missing.                                                                                                    |                               | 1,204,477                                         | 27.1/0                           |                    |                                     |                                                                                                    |                                                                                              |                        |                               |                               |
| 0507-01<br>0509-01                                            | First paid procedure code modifier is missing.<br>Primary ICD diagnostic code is missing.                                                                                                    |                               | 1,204,477                                         | 91.7%                            |                    | 0505-03 F                           | aid amount is greater than a                                                                                                    | mount charged by provider.                                                                   | 21279                  | 1645825                       | 1.2                           |
| 0507-01<br>0509-01<br>0522-06                                 | First paid procedure code modifier is missing.<br>Primary ICD diagnostic code is missing.<br>Service from date equals service to date.                                                               |                               | 1,204,477<br>136,558<br>26,354                    | 91.7%                            |                    | 0505-03 F                           | <sup>p</sup> aid amount is greater than a<br>econdary ICD diagnostic cod                                                                       | mount charged by provider.<br>e is equal to the primary ICD                                  | 21279                  | 1645825<br>893654             | 1.2                           |
| 0507-01<br>0509-01<br>0522-06<br>0512-01                      | First paid procedure code modifier is missing.<br>Primary ICD diagnostic code is missing.<br>Service from date equals service to date.<br>Provider taxonomy code is missing.                         |                               | 1,204,477<br>136,558<br>26,354<br>13,864          | 91.7%<br>98.4%<br>99.1%          |                    | 0505-03 F<br>0514-02 S              | Paid amount is greater than a<br>econdary ICD diagnostic cod<br>liagnostic code.                                                               | mount charged by provider.<br>e is equal to the primary ICD                                  | 21279                  | 1645825<br>893654             | 1.2                           |
| Number<br>0507-01<br>0509-01<br>0522-06<br>0512-01<br>0511-01 | First paid procedure code modifier is missing.<br>Primary ICD diagnostic code is missing.<br>Service from date equals service to date.<br>Provider taxonomy code is missing.<br>Zip code is missing. |                               | 1,204,477<br>136,558<br>26,354<br>13,864<br>8,112 | 91.7%<br>98.4%<br>99.1%<br>99.5% |                    | 0505-03 F<br>0514-02 S<br>0521-02 S | aid amount is greater than a<br>econdary ICD diagnostic cod<br>liagnostic code.<br>econd paid procedure code m<br>aid procedure code modifier. | mount charged by provider.<br>e is equal to the primary ICD<br>odifier is equal to the first | 21279<br>12931<br>1582 | 1645825<br>893654<br>41859    | 1.2<br>1.4<br>3.7             |

#### **Top 5 Critical Elements Chart**

- This chart displays the top 5 critical elements for data received during the selected quarter and year.
- □ The data in this chart includes:
  - Element
  - % of Data Passing Edits
- If there are fewer than 5 unique critical elements, only those applicable will be displayed.

#### **Top 5 Priority Elements Chart**

- □ This chart displays the top 5 priority elements for data received during the selected quarter and year.
- □ The data in this chart includes:
  - Element
  - % of Data Passing Edits
- If there are fewer than 5 unique priority elements, only those applicable will be displayed.

#### **Top 5 Low Elements Chart**

- □ This chart displays the top 5 low elements for data received during the selected quarter and year.
- □ The data in this chart includes:
  - Element
  - % of Data Passing Edits

© Copyright 2015 National Council on Compensation Insurance, Inc. All Rights Reserved.

□ If there are fewer than 5 unique low elements, only those applicable will be displayed.

#### **Top 5 Critical/Priority Edits Chart**

- □ This chart displays the top 5 critical and priority edits for data received during the selected quarter and year.
- □ The data in this chart includes:
  - Edit Number
  - Edit Description
  - Records that Failed Edits
  - % of Data Passing Edits
- If there are fewer than 5 unique critical or priority edits, only those applicable will be displayed.

#### **Top 5 Validation Edits Chart**

- □ This chart displays the top 5 validation edits for data received during the selected quarter and year.
- □ The data in this chart includes:
  - Edit Number
  - Edit Description
  - Occurrences of Edit
  - Records Subject to Edit
  - % of Occurrences
- □ If there are fewer than 5 unique validation edits, only those applicable will be displayed.

### **Participating States**

| Records S | Submitted By State | Records S | ubmitted By State | Records S | ubmitted Bv State | Records Submitted By State |                |  |
|-----------|--------------------|-----------|-------------------|-----------|-------------------|----------------------------|----------------|--|
| State     | Nbr of Records     | State     | Nbr of Records    | State     | Nbr of Records    | State                      | Nbr of Records |  |
| AK-54     | 2,733              | IA-14     | 27,458            | M5-23     | 15,382            | PA-37                      |                |  |
| AL-01     | 28,214             | ID-11     | 9,015             | MT-25     | 4,666             | RI-38                      | 3,             |  |
| AR-03     | 15,702             | IL-12     | 132,504           | NC-32     | 45,976            | SC-39                      | 25             |  |
| AZ-02     | 48,870             | IN-13     | 44,858            | ND-33     | 0                 | SD-40                      | 6              |  |
| CA-04     | 0                  | KS-15     | 29,811            | NE-26     | 23,644            | TN-41                      | 67             |  |
| CO-05     | 44,976             | KY-16     | 30,593            | NH-28     | 10,782            | TX-42                      |                |  |
| CT-06     | 57,927             | LA-17     | 26,209            | NJ-29     | 81,673            | UT-43                      | 19             |  |
| DC-08     | 8,121              | MA-20     | 63,001            | NM-30     | 13,731            | VA-45                      | 41             |  |
| DE-07     | 0                  | MD-19     | 44,797            | NV-27     | 11,110            | VT-44                      | 9              |  |
| FD-59     | 647                | ME-18     | 6,685             | NY-31     | 196,372           | WA-46                      |                |  |
| FL-09     | 102,496            | MI-21     | 51,350            | OH-34     | 0                 | WI-48                      | 58             |  |
| GA-10     | 64,127             | MN-22     | 42,706            | OK-35     | 37,154            | WV-47                      | 1:             |  |
| HI-52     | 3,546              | MO-24     | 58,448            | OR-36     | 17,515            | WY-49                      |                |  |
|           |                    |           |                   |           |                   | OTHER                      |                |  |

- The Participating States tables display all states and whether or not they are applicable for reporting Medical data to NCCI.
- The data in these tables includes:
  - State
  - Nbr of Records (Submitted by State)
    - The number of records displayed is for the applicable quarter and year that you select in the filter

## Carrier Data Quality Report Program (Report Card) Overview

## Description

- The Carrier Data Quality Report Program, also referred to as the Report Card, is the data quality program that evaluates the overall annual reporting performance of Financial Call, Unit Statistical, Policy, and Detailed Claim Information (DCI) data.
- □ This annual *Report Card* evaluates a carrier's data reporting performance based on data that was received or due to NCCI during the previous calendar year, and in accordance with the parameters of each data type.
- □ A Regulator *Report Card*, which lists carriers with failing grades, will be sent to state regulators annually.
- □ For a detailed explanation of the *Report Card*, refer to the program documentation on the Data Quality page at **ncci.com** under the Data Reporting tab.

## Accessing the Report Card

| Manage My Data                          | Reports                                              | Tools and Information                |                              |                                                        |       |                            |                       |
|-----------------------------------------|------------------------------------------------------|--------------------------------------|------------------------------|--------------------------------------------------------|-------|----------------------------|-----------------------|
| Request Rep                             | Request Reports<br>Report Queue                      | 2 - NCCI TRAINI                      | NG PROPERTY AN               | D CASUALTY CO                                          |       |                            |                       |
| Report Criteria                         | Filter                                               |                                      |                              |                                                        |       | Ы                          | de Report Criteria Fi |
| To request your R<br>below and click 'C | <b>Report</b> , select filter o<br>Generate Report'. | riteria and click 'Refresh Data'. Ti | hen select optional criteria | Report<br>Catigory: Carrier Report Ca<br>Data Type:N/A | ird V | Report Carrier Report Card | ♥<br>Refresh Data     |
| Filter Criteria -                       | Carrier Report Ca                                    | rd                                   |                              |                                                        |       |                            |                       |
|                                         |                                                      | Coverage Provider Group ID:          | 33912                        |                                                        |       |                            |                       |
|                                         |                                                      | Available Reports:                   | 2014 Monthly                 |                                                        |       |                            |                       |

- Hover over the **Reports** menu option and select **Request Reports**.
- □ From the **Report Category** drop-down menu in the Report Criteria Filter, select **Carrier Report Card**.
  - The Data Type and Report Name will fill in automatically
  - Click Refresh Data to see available reports
- You will then have the option to select the *Report Card* for the current year or one of the prior two years.
  - The current year *Report Card* is a tracking version with year-to-date results as of the latest update

- The Report Card may include up to two pages:
  - Carrier Data Quality Report—results and grades for Financial, Unit, Policy, and DCI data reporting
  - Medical Addendum—results and grades for Medical data reporting (for Medical reporters only)
    - The Addendum will be displayed in *Data Manager Dashboard* beginning with the 2014 Preliminary *Report Card* published in January 2015
    - It will not be displayed with:
      - The Final Report Cards for Calendar Years 2013 and prior
      - The Monthly **Report Cards**

## **Carrier Data Quality Report**

| Carrier Group Cod<br>Carrier Group Nan | e: 33912<br>ne: NCCLTF | RAINING        | ROPER       | TY AND              |                   |       |                       |                                     |                |                        |                                  |       |                                                                | Evaluation<br>Evaluation<br>Creation D | Date: 12/01<br>Period: 01/01<br>ate: 01/22 | /2013<br>/2013 to 12/3<br>/2014 | 31/201:       |
|----------------------------------------|------------------------|----------------|-------------|---------------------|-------------------|-------|-----------------------|-------------------------------------|----------------|------------------------|----------------------------------|-------|----------------------------------------------------------------|----------------------------------------|--------------------------------------------|---------------------------------|---------------|
|                                        |                        | F<br>Evaluates | inancial of | al Data             | 2013              |       | Unit S<br>Evaluates 1 | st through 10th unit<br>due in 2013 | ata<br>reports | Poli<br>Evaluates pol  | icy Data<br>icies received in 21 | 013   | Detailed Claim Information<br>Evaluates Valuations due in 2013 |                                        |                                            |                                 |               |
|                                        | Ti                     | meliness       |             | (                   | Juality           |       |                       | Availability                        |                | Tir                    | Timeliness Timeliness            |       |                                                                |                                        |                                            |                                 |               |
|                                        | #                      | Average        |             |                     | Average           |       |                       |                                     |                |                        | % Received                       |       | # Expected 18                                                  |                                        | # Expected > 18                            |                                 |               |
| State                                  | Expected<br>Calls      | Days<br>Late   | Grade       | # Calls<br>Received | # Fined<br>Errors | Grade | # Units<br>Expected   | % Available On<br>Time              | Grade          | # Policies<br>Received | Within 60<br>Days                | Grade | Month<br>Valuations                                            | % On Time**                            | Month<br>Valuations                        | % On Time**                     | Overa<br>Grad |
| OVERALL                                | 233                    | 0.0            | Α           | 233                 | 0.0               | PASS  | 69,803                | 99.9%                               | Α              | 46,803                 | 99.7%                            | Α     | 589                                                            | 99.8%                                  | 556                                        | 99.8%                           | PAS           |
| Alabama                                | 6                      | 0.0            |             | 6                   | 0.0               |       | 1,264                 | 100.0%                              |                | 1,405                  | 99,4%                            |       | 9                                                              | 100.0%                                 | 15                                         | 100.0%                          |               |
| Alaska                                 | 4                      | 0.0            |             | 4                   | 0.0               |       | 171                   | 100.0%                              |                | 250                    | 99.6%                            |       | 1                                                              | 100.0%                                 | 4                                          | 100.0%                          |               |
| Arizona                                | 6                      | 0.0            |             | 6                   | 0.0               |       | 3,598                 | 99.9%                               |                | 4,390                  | 99.6%                            |       | 11                                                             | 100.0%                                 | 13                                         | 100.0%                          |               |
| Arkansas                               | 6                      | 0.0            |             | 6                   | 0.0               |       | 1,161                 | 100.0%                              |                | 1,177                  | 99.4%                            |       | 20                                                             | 100.0%                                 | 18                                         | 100.0%                          |               |
| Colorado                               | 6                      | 0.0            |             | 6                   | 0.0               |       | 2,180                 | 99.8%                               |                | 2,313                  | 99.2%                            |       | 9                                                              | 100.0%                                 | 11                                         | 100.0%                          |               |
| Connecticut                            | 6                      | 0.0            |             | 6                   | 0.0               |       | 2,886                 | 100.0%                              |                | 2,773                  | 99.6%                            |       | 11                                                             | 100.0%                                 | 32                                         | 100.0%                          |               |
| District of Columbia                   | 6                      | 0.0            |             | 6                   | 0.3               |       | 848                   | 100.0%                              |                | 1,073                  | 99,3%                            |       | 2                                                              | 100.0%                                 | 7                                          | 100.0%                          |               |
| Florida                                | 8                      | 0.0            |             | 8                   | 0.0               |       | 8,462                 | 100.0%                              |                | 10,212                 | 99.6%                            |       | 25                                                             | 100.0%                                 | 17                                         | 100.0%                          |               |
| Georgia                                | 6                      | 0.0            |             | 6                   | 0.0               |       | 3,659                 | 100.0%                              |                | 3,968                  | 99.4%                            |       | 15                                                             | 100.0%                                 | 18                                         | 100.0%                          |               |
| Hawan                                  | 6                      | 0.0            |             | 6                   | 0.0               |       | 197                   | 100.0%                              |                | 1/3                    | 100.0%                           |       | 5                                                              | 100.0%                                 | 9                                          | 100.0%                          |               |
| Idaho                                  | 6                      | 0.0            |             | 6                   | 0.3               |       | 538                   | 99.6%                               |                | 603                    | 99.8%                            |       | 3                                                              | 100.0%                                 | 8                                          | 100.0%                          |               |
| Inimois                                |                        | 0.0            |             | 0                   | 0.0               |       | 4,651                 | 33.3%                               |                | 4,636                  | 33.3%                            |       | 13                                                             | 100.0%                                 | 11                                         | 100.0%                          |               |
| lowa                                   | 6                      | 0.0            |             | ہ<br>د              | 0.3               |       | 764                   | 100.0%                              |                | 1,678                  | 99.6%                            |       | 12                                                             | 100.0%                                 | 17                                         | 100.0%                          |               |
| Kansas                                 | 6                      | 0.0            |             | 6                   | 0.0               |       | 1.302                 | 99.9%                               |                | 1.323                  | 99.2%                            |       | 13                                                             | 100.0%                                 | 18                                         | 100.0%                          |               |
| Kentucky                               | 6                      | 0.0            |             | 6                   | 0.0               |       | 1,401                 | 100.0%                              |                | 1,374                  | 99.3%                            |       | 8                                                              | 100.0%                                 | 18                                         | 100.0%                          |               |
| Louisiana                              | 6                      | 0.0            |             | 6                   | 0.0               |       | 2,265                 | 99.9%                               |                | 2,351                  | 99.5%                            |       | 13                                                             | 100.0%                                 | 23                                         | 100.0%                          |               |
| Maine                                  | 4                      | 0.0            |             | 4                   | 0.0               |       | 380                   | 100.0%                              |                | 395                    | 99.5%                            |       | 0                                                              | -                                      | 4                                          | 100.0%                          |               |
| Maryland                               | 4                      | 0.0            |             | 4                   | 0.0               |       | 3,455                 | 99.9%                               |                | 3,445                  | 99.5%                            |       | 7                                                              | 100.0%                                 | 20                                         | 100.0%                          |               |
| Mississippi                            | 6                      | 0.0            |             | 6                   | 0.0               |       | 1,219                 | 100.0%                              |                | 1,312                  | 99.2%                            |       | 14                                                             | 100.0%                                 | 19                                         | 100.0%                          |               |
| Missouri                               | 6                      | 0.0            |             | 6                   | 0.1               |       | 1,835                 | 99.9%                               |                | 1,800                  | 99.4%                            |       | 7                                                              | 100.0%                                 | 11                                         | 100.0%                          |               |
| Montana                                | 4                      | 0.0            |             | 4                   | 0.0               |       | 322                   | 100.0%                              |                | 329                    | 98.5%                            |       | 2                                                              | 100.0%                                 | 5                                          | 100.0%                          |               |
| Nebraska                               | 6                      | 0.0            |             | 6                   | 0.0               |       | 875                   | 100.0%                              |                | 1,000                  | 99.7%                            |       | 9                                                              | 100.0%                                 | 17                                         | 100.0%                          |               |
| Nevada                                 | 4                      | 0.0            |             | 4                   | 0.0               |       | 1,678                 | 99,9%                               |                | 1,736                  | 99.7%                            |       | 6                                                              | 83.3%                                  | 19                                         | 100.0%                          |               |
| New Hampshire                          | 6                      | 0.0            |             | 6                   | 0.0               |       | 721                   | 99.6%                               |                | 766                    | 99.5%                            |       | 2                                                              | 100.0%                                 | 16                                         | 100.0%                          |               |
| New Mexico                             | 5                      | 0.0            |             | 5                   | 0.0               | _     | 1,330                 | 99.9%                               |                | 1,258                  | 99.8%                            | _     | 29                                                             | 100.0%                                 | 18                                         | 94.4%                           |               |
| North Carolina                         | 6                      | 0.0            |             | 6                   | 0.3               |       | 2,489                 | 99.9%                               | -              | 1,482                  | 99.1%                            |       | N/A                                                            | N/A                                    | N/A                                        | N/A                             |               |
| Oregon                                 | 6                      | 0.0            |             | 6                   | 0.0               | _     | 1,321                 | 33.3%                               | -              | 2,283                  | 990.55                           |       | 25                                                             | 100.0%                                 | 34                                         | 100.0%                          |               |
| Rhode Island                           | 6                      | 0.0            |             | 6                   | 0.0               |       | 766                   | 99.9%                               |                | 794                    | 99.6%                            |       | 13                                                             | 100.0%                                 | 43                                         | 100.0%                          |               |
| South Carolina                         | 6                      | 0.0            |             | 9                   | 0.0               |       | 1,755                 | 99.8%                               |                | 1,722                  | 99.3%                            |       | 13                                                             | 100.0%                                 | 13                                         | 100.0%                          |               |
| South Dakota                           | 6                      | 0.0            |             | 6                   | 0.3               | -     | 305                   | 100.0%                              |                | 281                    | 100.0%                           |       | 2                                                              | 100.0%                                 | 13                                         | 100.0%                          |               |
| Tennessee                              | 6                      | 0.0            |             | 6                   | 0.0               |       | 2,350                 | 99.9%                               |                | 2,099                  | 99.4%                            |       | 15                                                             | 100.0%                                 | 16                                         | 100.0%                          |               |
| Texas                                  | 22                     | 0.0            |             | 22                  | 0.0               |       | 5,393                 | 99.9%                               |                | 6,126                  | 99.4%                            |       | 252                                                            | 100.0%                                 | 42                                         | 100.0%                          |               |
| Utah                                   | 6                      | 0.0            |             | 6                   | 0.0               |       | 869                   | 100.0%                              |                | 819                    | 99.3%                            |       | 14                                                             | 100.0%                                 | 14                                         | 100.0%                          |               |
| Vermont                                | 6                      | 0.0            |             | 6                   | 0.0               |       | 299                   | 100.0%                              |                | 299                    | 99.7%                            |       | 1                                                              | 100.0%                                 | 10                                         | 100.0%                          |               |
| Virginia*                              | 6                      | 0.0            |             | 6                   | 0.0               |       | 2,878                 | 99.9%                               |                | 3,242                  | 99.4%                            |       | 6                                                              | 100.0%                                 | 12                                         | 100.0%                          |               |
| West Virginia                          | 4                      | 0.0            |             | 4                   | 0.0               |       | 471                   | 100.0%                              |                | 481                    | 99.0%                            |       | 0                                                              | -                                      | 3                                          | 100.0%                          |               |
| Wisconsin                              | N/A                    | N/A            |             | N/A                 | N/A               |       | 0                     | -                                   |                | 881                    | 99.4%                            |       | N/A                                                            | N/A                                    | N/A                                        | N/A                             |               |

- □ The *Report Card* shows company-specific calendar year results and grades for Financial, Unit Statistical, Policy, and Detailed Claim Information data.
- Grading is based on the overall (aggregate of all states) data. State-level detail is also shown.
  - For the purposes of the Virginia Regulator *Report Card*, grading is based on data in Virginia only. Failures for this state will be highlighted in yellow.
  - The grading criteria are explained on the Data Quality page at ncci.com under the Data Reporting tab. They are also summarized in Appendix C.

- □ There are three versions of the *Report Card*:
  - Monthly—tracks the current calendar year with year-to-date results as of the latest update. Grades are not calculated for this version.
  - Preliminary—shows preliminary results and grades. It is distributed to the data manager and Financial Call actuary/corporate officer contacts in late January.
  - Final—shows the final results and grades. It is distributed to data executive contacts in late February.

### **Data Included**

 Data is displayed at the Group level for data received or due during the calendar year.

## **Medical Addendum**

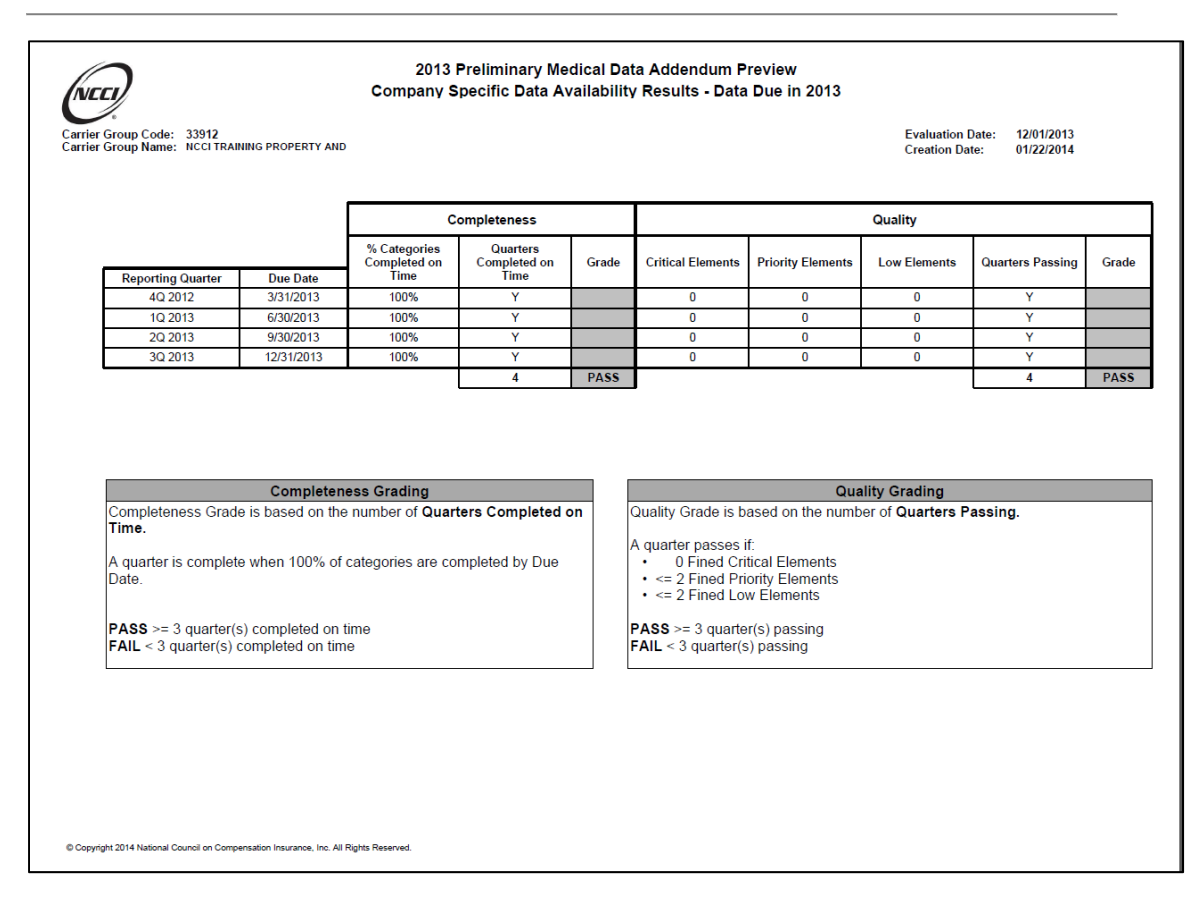

- For Medical Data Call participants, a separate addendum evaluating Medical Data Call reporting is included with the *Report Card*.
- □ The Medical Addendum includes the four quarterly Medical Data Call submissions due in the calendar year being evaluated.
- The grade for Medical Data Call is based on the Completeness and Quality of Call submissions, with grading on a "Pass" or "Fail" basis.
  - The grading criteria are displayed on the Addendum.
- □ The Medical Addendum is not shown on the Monthly *Report Cards*.
  - To track your Medical data during the year, review the quarterly incentive program results displayed in NCCI's *Medical Data Collection* tool. A quarter without fines would be considered completed on time and passing quality.

## **Pool Overview**

## **Accessing Pool Data**

Hover over the Manage My Data menu option and click Pool.

□ The Quarter End Results screen appears:

| Quarter End Results                                                                |                                        |                |                  |                      |                   |                  |               |                                                   |
|------------------------------------------------------------------------------------|----------------------------------------|----------------|------------------|----------------------|-------------------|------------------|---------------|---------------------------------------------------|
|                                                                                    |                                        |                |                  |                      |                   |                  | Hide          | Pool Data Quarterly Results Filter                |
| Pool Data Quarterly Results Fil                                                    | ter                                    |                |                  |                      |                   |                  | 0             |                                                   |
| To view the <b>Pool Data Quarterly I</b> select a filter criteria and click 'Refre | Results, enter a Coverag<br>esh Data.' | e Provider ID, |                  |                      |                   |                  | Ending        | Refresh Data                                      |
|                                                                                    |                                        |                |                  |                      |                   |                  |               |                                                   |
|                                                                                    |                                        |                |                  |                      |                   |                  |               | 8                                                 |
| Data as of: October 27, 2014                                                       |                                        |                |                  |                      |                   | Coverage Prov    | ider ID: 1234 | Quarter Ending 12/31/2011<br>45 – Name of Company |
| Timeliness                                                                         |                                        |                |                  |                      |                   |                  |               |                                                   |
|                                                                                    | P                                      |                |                  |                      |                   |                  | -             |                                                   |
|                                                                                    | Deal Date Too                          | Pool Date      | a Timeliness for | Quarter Ending 12/3  | 1/2011            | Develop d Date   | _             |                                                   |
|                                                                                    | Pool Data Typ                          | e D            | ue Date          | Received by Due      | Date              | Received Date    | -             |                                                   |
|                                                                                    | NPT                                    | 05             | /15/2012         | · · ·                |                   | 02/22/2012       | -             |                                                   |
|                                                                                    | NPX                                    | 05             | /15/2012         | Y                    |                   | 02/22/2012       | -             |                                                   |
|                                                                                    | LGL                                    | 05             | /15/2012         | Y                    |                   | 02/22/2012       |               |                                                   |
|                                                                                    | LSR                                    | 05             | /15/2012         | Y                    |                   | 02/22/2012       |               |                                                   |
|                                                                                    |                                        |                |                  |                      |                   |                  |               |                                                   |
| Data Quality                                                                       |                                        |                |                  |                      |                   |                  |               |                                                   |
|                                                                                    |                                        |                | Unrecolved       | Free Summany         |                   |                  |               |                                                   |
|                                                                                    | Quarter Ending                         | NP1            | NP4              | NPX                  | LGL               | LSR              | Total         |                                                   |
|                                                                                    | 03/31/2012                             | 0              | 1                | 0 0                  | 0                 | 0                | 0             |                                                   |
| L                                                                                  |                                        |                | 1                |                      |                   |                  |               |                                                   |
|                                                                                    | NP1 Error History                      | 1              | NP4 Err          | or History           |                   | NPX Error Histor | /             |                                                   |
|                                                                                    | Quarter<br>End Rec'd CorrectedE        | plUnresolved E | nd Rec'd Co      | orrectedExplUnresolv | ed Quarter<br>End | Rec'd Corrected  | xplUnresolved |                                                   |
| 03                                                                                 | /31/2012 4 0 0                         | 0 0 03/3       | /2012 4 0        | 0 0                  | 0 03/31/2012      | <b># 0 0</b>     | 0 0           |                                                   |
| 12                                                                                 | /31/2011 4 5 0                         | 0 5 12/3       | /2011 # 26       | 0 0 2                | 6 12/31/2011      | 1 95 0           | 0 95          |                                                   |
| 09                                                                                 | /30/2011 19 0                          | 0 19 09/30     | 0/2011 1 33      | 8 0 2                | 5 09/30/2011      | # 33 10          | 0 23          |                                                   |
| 06                                                                                 | /30/2011 0 0                           | 0 0 06/30      | 0/2011 # 27      | 18 9                 | 0 06/30/2011      | # 106 58         | 48 0          |                                                   |
| 03                                                                                 | /31/2011 0 0                           | 0 0 03/3       | /2011 96         | 89 7                 | 0 03/31/2011      | 269 235          | 34 0          |                                                   |

(Screen continues on next page)

#### 2015 Data Educational Program Data Manager Dashboard

|                |     | LGL | Error Hist | огу  |            | LSR Error History |        |           |      |            |  |  |  |
|----------------|-----|-----|------------|------|------------|-------------------|--------|-----------|------|------------|--|--|--|
| Quarter<br>End | Rec | d'd | Corrected  | Expl | Unresolved | Quarter<br>End    | Rec'd  | Corrected | Expl | Unresolved |  |  |  |
| 03/31/2012     | ₩   | 0   | 0          | 0    | 0          | 03/31/2012        | ۹ 🌵    | 0         | 0    | 0          |  |  |  |
| 2/31/2011      | 1   | 63  | 0          | 0    | 63         | 12/31/2011        | . ₩ 10 | 0         | 0    | 10         |  |  |  |
| 09/30/2011     | ₩   | 0   | 0          | 0    | 0          | 09/30/2011        | 4 19   | 6         | 0    | 13         |  |  |  |
| 06/30/2011     | ψ.  | 171 | 142        | 29   | 0          | 06/30/2011        | 4 58   | 0         | 57   | 1          |  |  |  |
| 03/31/2011     |     | 425 | 140        | 285  | 0          | 03/31/2011        | 65     | 0         | 65   | 0          |  |  |  |

|            | Top 5 NP1 Errors for Quarter Ending 12/31/2011                                                                                                    |       |    |
|------------|----------------------------------------------------------------------------------------------------|-------|----|
| Error Code | Description                                                                                                    | Count |    |
| 1152       | NP1 Total Premiums Written - Traumatic must be equal to the sum of NP4 Traumatic Premiums Written for all states and policy years. NP1 Total Premiums Written -<br>Traumatic:; Sum of NP4 Traumatic Premiums Written for all states and policy years: Please correct the data.                                          |       | 1  |
| 1154       | NP1 Total Loss Payments - Traumatic must be equal to the sum of NP4 Traumatic Loss Payments for all states and policy years. NP1 Total Loss Payments - Traumatic:;<br>Sum of NP4 Traumatic Loss Payments for all states and policy years: Please correct the data.                                                      |       | 1  |
| 1156       | NP1 Total Servicing Carrier Allowance - Traumatic must be equal to the sum of NP4 Traumatic Servicing Carrier Allowance for all states and policy years. NP1 Total Servicing Carrier Allowance - Traumatic:; Sum of NP4 Traumatic Servicing Carrier Allowance for all states and policy years: Please correct the data. |       | 1  |
| 1158       | NP1 Total Producer Fees - Traumatic must be equal to the sum of NP4 Traumatic Producer Fees for all states and policy years. NP1 Total Producer Fees - Traumatic:;<br>Sum of NP4 Traumatic Producer Fees for all states and policy years: Please correct the data.                                                      |       | 1  |
| 1182       | NP1 Net Amount Due must be equal to the value of all input fields. Ceded Premiums Minus (Loss Payments + Servicing Carrier Allowances + Producer Fees + Uncollectible<br>Premiums + Collection Expenses + Other Expenses) Net Amount Due:; Input Fields Total: Please correct the data.                                 |       | 1  |
|            |                                                                                                    |       |    |
|            | Top 5 NP4 Errors for Quarter Ending 12/31/2011                                                                                                    |       |    |
| Error Code | Description                                                                                                    | Count |    |
| 1149       | NP4 Premium, Servicing Carrier Allowance or Fees data reported without corresponding NP1 Amounts. Please report the data.                                                                                                    |       | 10 |
| 818        | Cumulative Other Charges cannot be negative. Cumulative Other Charges: Please correct or explain the data.                                                                                                    |       | 6  |
| 228        | NP4 Loss Payments reported without corresponding NPX Combined Total Claim Counts. Please report the data.                                                                                                    |       | 5  |
| 258        | NP4 Loss Payments or Losses Outstanding reported without corresponding NPX Medical or Indemnity Loss Payments or Losses Outstanding. Please report the data.                                                                                                    |       | 2  |
| 1148       | NP4 Loss data reported without corresponding NP1 Amounts. Please report the data.                                                                                                    |       | 2  |
|            |                                                                                                    |       |    |
|            | Top 5 NPX Errors for Quarter Ending 12/31/2011                                                                                                    |       |    |
| Error Code | Description                                                                                                    | Count |    |
| 232        | NPX Medical Losses Outstanding or Indemnity Losses Outstanding for Subsequent Accident Year reported without corresponding NP4 Losses Outstanding for Subsequent<br>Accident Year. Please report the data.                                                                                                    |       | 12 |
| 237        | NPX Medical Losses Outstanding or Indemnity Losses Outstanding for Current Accident Year reported without corresponding NP4 Losses Outstanding for Current Accident<br>Year. Please report the data.                                                                                                    |       | 12 |
| 246        | NPX Medical or Indemnity Loss Payments for Current Accident reported without corresponding NP4 Loss Payments for Current Accident Year. Please report the data.                                                                                                    |       | 12 |
| 251        | NPX Medical or Indemnity Loss Payments for Subsequent Accident reported without corresponding NP4 Loss Payments for Subsequent Accident Year. Please report the data.                                                                                                    |       | 10 |
| 235        | Medical Losses Outstanding for Current Accident Year or Indemnity Losses Outstanding for Current Accident Year reported without corresponding Combined Total Claim<br>Counts. Please report the data.                                                                                                    |       | 8  |

- □ This grid displays timeliness and quality performance for the current reporting quarter and four prior quarters.
- Pool data has two sections:
  - Timeliness
  - Data Quality

## **Timeliness—Pool Data Quarterly Results Filter**

#### Pool Data Quarterly Results Filter

To view the **Pool Data Quarterly Results**, enter a Coverage Provider ID, select a filter criteria and click 'Refresh Data.'

| Quarter |           |   |
|---------|-----------|---|
| Quarter | 6/30/2014 | V |
| Ending  |           | - |
|         |           |   |

Refresh Data

- □ The Pool Data Quarterly Results Filter enables you to optionally filter your data for both the Data Availability and Data Quality sections.
- This filter enables you to select a Quarter Ending period, which consists of the most recent quarter for which data is due and errors can be resolved, in addition to four prior quarters. The four prior quarters are informational only and displayed to assist in analyzing trends in timeliness and quality reporting.

## Timeliness

|                | Pool Data Timeliness for | Quarter Ending 6/30/2014 |               |
|----------------|--------------------------|--------------------------|---------------|
| Pool Data Type | Due Date                 | Received by Due Date     | Received Date |
| NP1            | 08/15/2014               | Y                        | 07/31/2014    |
| NP4            | 08/15/2014               | Y                        | 07/31/2014    |
| NPX            | 08/15/2014               | Y                        | 07/31/2014    |
| LGL            | 08/15/2014               | Y                        | 07/31/2014    |
| LSR            | 08/15/2014               | Y                        | 07/31/2014    |

- This grid can be used to monitor whether each Pool Data Type was submitted by the Due Date for each selected quarter. All data types expected by NCCI will be displayed:
  - NP1
  - NP4
  - NPX
  - LGL
  - LSR
- Lt provides the following information for each of the five Pool Data Types:
  - Due Date
  - Received by Due Date
  - Received Date
- Data is displayed at the Coverage Provider level.

## Quality

- □ This section consists of the following tables:
  - Unresolved Error Summary
  - Quarterly Error History by the five Pool Data Types
  - Top 5 errors for each of the five Pool Data Types

#### **Unresolved Error Summary**

| Unresolved Error Summary |     |     |     |     |     |       |  |  |  |  |
|--------------------------|-----|-----|-----|-----|-----|-------|--|--|--|--|
| Quarter Ending           | NP1 | NP4 | NPX | LGL | LSR | Total |  |  |  |  |
| 09/30/2012               | 0   | 0   | 0   | 0   | 0   | 0     |  |  |  |  |

- □ This grid provides the total unresolved errors that exist by data type for the most recent quarter, for which data is still actionable (i.e., errors can be resolved). This grid will not change upon selecting a different guarter.
- □ These errors can be located by accessing **Pool Data Online**.

### Quarterly History by Data Type

- □ These grids display the error history by data type, with errors received, corrected, explained, and unresolved.
- The most current quarter ending period will be displayed, along with the prior four quarters. This assists you in looking at trends by data types and by quarterly reporting periods.
- Gray arrows are displayed to identify performance trends—either an increase or decrease in the number of errors received from guarter to guarter.
#### Top 5 Errors by Data Type

|            | Top 5 NP1 Errors for Quarter Ending 6/30/2012                                                                                                    |       |
|------------|----------------------------------------------------------------------------------------------------|-------|
| Error Code | Description                                                                                                    | Count |
| 1164       | NP1 Total Other Charges must be equal to the value of all input fields. Total Producer Fees + Total Uncollectible Premiums + Total Collection Expenses + Total Other Expenses must equal Total Other Charges. Reported Total Other Charges:; Input Total Producer Fees + Total Uncollectible Premiums + Total Collection Expenses + Total Other Expenses: Please correct the data.                                   | 2     |
| 1154       | NP1 Total Loss Payments - Traumatic must be equal to the sum of NP4 Traumatic Loss Payments for all states and policy years. NP1 Total Loss Payments - Traumatic:; Sum of NP4 Traumatic Loss Payments for all states and policy years: Please correct the data.                                                                                                    | 1     |
| 1182       | NP1 Net Amount Due must be equal to the value of all input fields. Ceded Premiums Minus (Loss Payments + Servicing Carrier Allowances + Producer Fees + Uncollectible Premiums<br>+ Collection Expenses + Other Expenses) Reported Net Amount Due:; Input Premium Fields Total:; Input Losses + Allowances + Fees + Uncollectibles + Expenses Fields<br>Total:; Calculated Net Amount Due:, Please correct the data. | 1     |
|            | Top 5 ND4 Errore for Quarter Ending 6/30/2012                                                                                                    |       |
| Error Codo | top 5 Net chrost for Quarter chroning 0/50/2012                                                                                                    | Count |
| 210        | Consulation Other Charges expect to expecting Other Charges.                                                                                                    | count |
| 818        | Cumulative Other Charges cannot be negative. Cumulative Other Charges: Please correct of explain the data.                                                                                                    | 8     |
|            | Top 5 NPX Errors for Quarter Endine 6/30/2012                                                                                                    |       |
| Error Code | Description                                                                                                    | Count |
| 220        | Combined Total Claims Outstanding reported without corresponding Medical or Indemnity Loss Amounts. Please report the data.                                                                                                    | 7     |
| 223        | Indemnity Claims Outstanding reported without corresponding Indemnity Loss Amount record. Please report the data.                                                                                                    | 5     |
| 260        | Medical Loss Payments less than zero reported without corresponding Accident Year Medical Subrogation Amounts. Accident Year: Please correct or explain the data.                                                                                                    | 4     |
| 262        | Indemnity Loss Payments for Subsequent Accident Year less than zero reported without corresponding Indemnity Subrogation Amounts. Accident Year: Please correct or explain the data.                                                                                                    | 4     |
| 263        | Medical Loss Payments for Subsequent Accident Year less than zero reported without corresponding Medical Subrogation Amounts. Accident Year: Please correct or explain the data.                                                                                                    | 3     |
|            |                                                                                                    |       |
|            | Top 5 LGL Errors for Quarter Ending 6/30/2012                                                                                                    |       |
| Error Code | Description                                                                                                    | Count |
| 1043       | LGL Losses Outstanding cannot be greater than NP4 Losses Outstanding. Total LGL Traumatic Losses Outstanding for Current Accident Year:, NP4 Traumatic Losses<br>Outstanding for Current Accident Year:, Exposure State Code: Please correct the data.                                                                                                    | 2259  |
| 1044       | LGL Losses Outstanding cannot be greater than NP4 Losses Outstanding. Total LGL Traumatic Losses Outstanding for Subsequent Accident Year:, NP4 Traumatic Losses<br>Outstanding for Subsequent Accident Year:, Exposure State Code: Please correct the data.                                                                                                    | 1748  |
| 513        | Accumulated Paid Losses (Indemnity + Medical) + Case Losses Outstanding (Indemnity + Medical) are greater than one million dollars. Accumulated Paid Losses:, Case Losses Outstanding:, Please explain the nature or cause of the accident.                                                                                                    | 180   |
| 1051       | LGL Losses Outstanding cannot be greater than NP4 Losses Outstanding. Total LGL Losses Outstanding for Current Accident Year:, NP4 Losses Outstanding for Current Accident Year:, Exposure State Code:, Please correct the data.                                                                                                    | 124   |
| 1003       | Large Indemnity Paid + Case Outstanding values reported with no Medical Paid + Case Outstanding. Indemnity Paid:, Indemnity Case Outstanding:, Medical Paid:,<br>Medical Case Outstanding:, Please correct or explain the data.                                                                                                    | 54    |

- □ This grid provides the following columns:
- Error Code
- Description
- Count (of errors)
- Each Pool Data Type displays a top 5 error grid. These grids will be dynamic for the current quarter only (for which data is currently due) and display the top 5 errors received for the quarter.
- □ The value in reviewing the top 5 error descriptions and counts by data type is to identify any specific data trends or anomalies which have errors flagging.

#### Data Included

- Data is displayed at the Coverage Provider level.
- □ All Pool Data Types reported to NCCI will be displayed.

## Reports

## **Accessing Reports**

| Data Manager Da                                                                                                    | ashboard                                          |                                                                                                    | Search ncci.com       | P                              |
|----------------------------------------------------------------------------------------------------|---------------------------------------------------|----------------------------------------------------------------------------------------------------|-----------------------|--------------------------------|
| Manage My Data Reports Tools an                                                                                                | d Information                                     |                                                                                                    |                       |                                |
| tequest Reports                                                                                                    |                                                   |                                                                                                    |                       |                                |
| Report Criteria Report Queue                                                                                                   |                                                   |                                                                                                    |                       | and a manufacture state of the |
| Report Criteria Filter                                                                                                    |                                                   |                                                                                                    |                       | Hide Report Criteria Filter    |
| To request your <b>Report</b> , select filter criteria and click 'R<br>Then select optional criteria below and click 'Generate | Category: Lefresh Data'.<br>Report'. Data Type: [ | Please Select a Category V<br>Repor<br>Name                                                         | t                     | ✓ Refresh Data                 |
| The nation's most experienced provider<br>of workers compensation information,<br>tools, and services                          | NCCI<br>• NCCI Komepage                           | Quick Links<br>• DCA Access® Online                                                                 | Legal<br>* Disclaimer |                                |
|                                                                                                    | Contact Us                                        | <ul> <li>Data Transfer via the Internet</li> <li>Data Reporting</li> <li>Manuals Library</li> </ul> |                       |                                |

- □ From the main menu, select **Reports**.
- □ The screen will provide two tab options under **Request Reports**:
  - Report Criteria—where you can select a report to generate and, for some reports, enter custom criteria
  - Report Queue—where you can see which reports you have generated, along with their status displaying whether they are available to be retrieved via *Data Transfer via the Internet (DTVI)*

#### **Request Reports**

- This screen enables data reporters to generate reports, utilizing customized options, to assist with timeliness and quality data reporting.
- **D** Some reports provide detailed key information; others provide summary information.
- □ This screen provides the following options to select from:

# 2015 Data Educational Program Data Manager Dashboard

| Report Category     | Data Type           | Report Name                                         |
|---------------------|---------------------|-----------------------------------------------------|
|                     |                     | Data Availability                                   |
|                     |                     | Media Type                                          |
|                     |                     | Outstanding Errors                                  |
|                     |                     | Outstanding Rejects                                 |
| Data<br>Tracking    | Unit                | Timeliness                                          |
|                     |                     | Unmatched Unit Reports                              |
|                     |                     | 1st Reports Not Audited                             |
|                     |                     | Unavailable and Missing Unit Report Detail          |
|                     |                     | Units Expected and Not Yet Received                 |
|                     | Modical             | Quarter End Validation Results by Coverage Provider |
|                     | Medical             | Quality Tracking Results by Coverage Provider       |
|                     |                     | Unit Report Data Availability (6 Month Snapshot)    |
|                     | Unit                | 1st Unit Reports Not Audited                        |
|                     |                     | Outstanding Rejected Units                          |
|                     |                     | Outstanding Critical Errors                         |
| Current Snapshot    |                     | Top 5 Outstanding Unit Report Rejects               |
|                     |                     | Top 5 Outstanding Critical Unit Report Errors       |
|                     |                     | DCI First Valuation Report                          |
|                     | DCI                 | DCI Overdue Subsegent Report                        |
|                     |                     | Top 5 Outstanding DCI Reject Reasons                |
| Annual Spanshot     | Linit               | Availability By Month                               |
| Annual Shapshot     | Onit                | Received by Month                                   |
| Incentive Program   | Policy/Unit/<br>DCI | Incentive Results                                   |
| Regulator Exception | Linit               | Exception Report Preview                            |
| Program             | Onit                | Exception Report                                    |
| Data Tool Access    | N/A                 | Data Tool Access                                    |
| Carrier Report Card | N/A                 | - Monthly<br>- Preliminary<br>- Final               |

 Detailed information about Request Reports can be found in the Data Reports Guide on ncci.com.

— Select **Data Reporting** from the main menu, then **Data Reports**:

#### 2015 Data Educational Program Data Manager Dashboard

|                                                                                      |                                                                            |                                                                      |                                      |                                |                           | _   |
|--------------------------------------------------------------------------------------|----------------------------------------------------------------------------|----------------------------------------------------------------------|--------------------------------------|--------------------------------|---------------------------|-----|
| Services & Tools                                                                     | Industry Information                                                       | Data Reporting                                                       | Residual Markets                     | Events                         | Educatio                  | on  |
| Home > Data Repo                                                                     | rting                                                                      |                                                                      |                                      |                                |                           |     |
|                                                                                      |                                                                            | <u>0</u>                                                             |                                      | = Font Size I                  | 🕒 E-Mail P                | 200 |
|                                                                                      |                                                                            | 8                                                                    | rinc rage   -                        | STORE SIZE T                   |                           | age |
| Data Reports                                                                         | i                                                                          |                                                                      | 00                                   | 26                             | 249                       |     |
|                                                                                      | and the test of the second second                                          |                                                                      | and the                              | Related Li                     | nks                       |     |
| of data submissions                                                                  | for all data types, inc                                                    | a providers about the<br>luding the data expe                        | ted to Data I                        | Reporting Edu                  | cation                    |     |
| be reported. These<br>require corrective a<br>a variety of delivery                  | reports provide key do<br>ction that was identified<br>mechanisms and form | etails about data that<br>ed during the editing<br>nats.             | may<br>process. The repo             | rts are distrib                | uted throug               | gh  |
| This Data Reports s                                                                  | ection serves as your                                                      | central source for exi                                               | sting and upcomin                    | g data report                  | s informati               | on. |
| <b>Register Now for N</b><br>Register now for NO<br>West Palm, Beach F<br>reporting. | ICCI's 2015 Data Edu<br>CCI's 2015 Data Educa<br>Iorida. Don't moss out    | ucational Program<br>Itional Program at the<br>con attending various | Palm Beach Cour<br>instructional and | ty Conventior<br>hands-on clas | n Center in<br>sses on da | ta  |
| Posted Date: Octob                                                                   | er 10, 2014                                                                |                                                                      |                                      |                                |                           |     |
| Data Reports Guide<br>Review the complet<br>report names, desc<br>Posted Date: May 2 | e<br>ie listing of all NCCI-Ge<br>riptions, schedule, and<br>23, 2014      | enerated and Custom<br>d available formats.                          | er-Generated data                    | a reports, inclu               | uding their               |     |

After clicking the Data Reports Guide link (above), you'll see a Microsoft<sup>®</sup> Excel icon. Click it to open the guide:

| Services & Tools                                                                                                    | Industry Information                                                                                  | Data Reporting                                              | Residual Markets                                                | Events                      | Education                       |
|----------------------------------------------------------------------------------------------------|----------------------------------------------------------------------------------------------------|-------------------------------------------------------------|-----------------------------------------------------------------|-----------------------------|---------------------------------|
| Home > Data Repor                                                                                                    | ting > Data Reports                                                                                   |                                                             |                                                                 |                             |                                 |
|                                                                                                    |                                                                                                    | ŧ                                                           | Print Page   🖨 👄                                                | Font Size                   | 🗟 E-Mail Page                   |
| Data Reports                                                                                                    |                                                                                                    |                                                             | 100 2                                                           | *0 <i>6</i><br>9 \          | 18000                           |
| Data Repor                                                                                                    | ts Guide                                                                                              |                                                             |                                                                 |                             |                                 |
| Posted Date: May                                                                                                    | 23, 2014                                                                                              |                                                             |                                                                 |                             |                                 |
| The Data Reports G<br>provides you with a<br>including their repor                                                                                          | uide has been updated<br>complete listing of all e<br>t names, descriptions,                          | l to remove the DC<br>enhanced NCCI-ge<br>schedule, and ava | I Run-Off reports. NC<br>nerated and custome<br>ilable formats. | CI's Data Re<br>r-generated | eports Guide<br>I data reports, |
| NCCI-Generated Re<br>report is available v                                                                                                    | eports—Distributed on<br>ia DCA Access® Online                                                        | a production scheo                                          | dule. An email will be                                          | sent to you                 | indicating the                  |
| Customer Generate<br>to view immediately                                                                                                    | ed Reports —Requester<br>on the screen.                                                               | d by you using def                                          | ined parameters. Mos                                            | st reports wi               | ll be available                 |
| The Data Reports G                                                                                                    | uide is organized by th                                                                               | e following data ty                                         | pe:                                                             |                             |                                 |
| <ul> <li>Policy</li> <li>Proof of Cov.</li> <li>Unit</li> <li>Unit Report of</li> <li>Detailed Clai</li> <li>Financial Cal</li> <li>Data Quality</li> </ul> | erage (POC)<br>Control (URC)<br>im Information (DCI)<br>Is, Pool, and Medical<br>and Data Tool Access |                                                             |                                                                 |                             |                                 |
| View the Data Repo                                                                                                    | o <mark>rts Guide</mark> 🕙 for detail                                                                 | s on all the data re                                        | eports.                                                         |                             |                                 |

The guide will provide information about each report available in *Data Manager Dashboard*, in addition to other data tools, and include such items as the Report Description, Schedule, Available Formats, and Email Notification information.

Example of information contained in the Data Reports Guide on **ncci.com**:

| Customer-Generated Reports via Data Manager Dashboard |                                                                                                    |                 |             |                             |
|-------------------------------------------------------|----------------------------------------------------------------------------------------------------|-----------------|-------------|-----------------------------|
|                                                       |                                                                                                    |                 | Available   |                             |
| Report Name                                           | Report Description                                                                                                    | Schedule        | Formats     | Email Notification Sent to: |
| Data Availability—Data<br>Tracking                    | This report displays the availability of Unit Report data<br>submitted for a given Policy Effective Date range.                                                                                                    | Upon<br>Request | HTML<br>CSV | Report Requestor            |
| Media Type—Data Tracking                              | This report displays the submission method used to<br>submit data for a given period of time.                                                                                                    | Upon<br>Request | HTML<br>CSV | Report Requestor            |
| Outstanding Errors—Data<br>Tracking                   | This report provides detailed information on the<br>outstanding errors (Data Grades 2 through 5) for Header,<br>Name, Address, Exposure, and Loss Records. It displays<br>data for Unit Reports with a Policy Effective Month/Year<br>of December 1998 and subsequent. | Upon<br>Request | HTML<br>CSV | Report Requestor            |
| Outstanding Rejects—Data<br>Tracking                  | This report provides detailed information on the<br>outstanding rejects (Data Grade 9) for Unit Reports on<br>NCCI's database.                                                                                                    | Upon<br>Request | HTML<br>CSV | Report Requestor            |

## **Report Queue**

| D.                                                                                                    | ata Manag                                                                                                    | jer Dashboar                                                                                                    | d                                                                                                    |                        | Search ncci.com                                      |
|----------------------------------------------------------------------------------------------------|----------------------------------------------------------------------------------------------------|----------------------------------------------------------------------------------------------------|----------------------------------------------------------------------------------------------------|------------------------|------------------------------------------------------|
| Manage My Data                                                                                                    | Reports                                                                                                    | Tools and Information                                                                                                    |                                                                                                    |                        |                                                      |
| Request Rep                                                                                                    | orts                                                                                                    |                                                                                                    |                                                                                                    |                        |                                                      |
| Report Criteria                                                                                                    | Report Queue                                                                                                    |                                                                                                    |                                                                                                    |                        |                                                      |
|                                                                                                    |                                                                                                    |                                                                                                    |                                                                                                    |                        |                                                      |
| Report Queue                                                                                                    |                                                                                                    |                                                                                                    |                                                                                                    |                        |                                                      |
| <ul> <li>and is available for<br/>option: Data Transl</li> <li>Status values:</li> <li>To be proce</li> <li>Initiated - P</li> <li>Completed</li> <li>Distributed</li> </ul> | you to retrieve via your<br>er via the Internet.<br>ssed - The report is awa<br>rocessing - The report is<br>The report has complet<br>- The report has been pi | NCCI electronic mailbox. You<br>siting processing.<br>currently being processed, an<br>ted processing and is awaiting<br>rocessed and delivered to you | nay access your mailbox via the Tools and<br>nay access your mailbox via the Tools and<br>distribution to your electronic mailbox.<br>r electronic mailbox. | vour electronic mailbo | ption within Data Manager Dashboard by selecting the |
| REQUEST NUMBER                                                                                                    |                                                                                                    | REQUEST TYPE                                                                                                    | REQUEST DATE                                                                                                    | STATUS                 | FILE NAME                                            |
| 60000003714                                                                                                    | Data Tool Access                                                                                                    |                                                                                                    | 10/15/2014 12:28:25 PM                                                                                                    | To be processed        | DDB.TTTTOOLACCESS.0060000003714.csv                  |
| 60000003713                                                                                                    | Regulator Exception Prop                                                                                                    | gram - Exception Preview                                                                                                    | 10/15/2014 12:28:06 PM                                                                                                    | To be processed        | RegExcReport_00600000003713_DQI.html                 |
| 60000003712                                                                                                    | Incentive Program - Ince                                                                                                    | entive Results                                                                                                    | 10/15/2014 12:27:48 PM                                                                                                    | To be processed        | test_0060000003712_DQI.html                          |
| 60000003711                                                                                                    | Received By Month                                                                                                    |                                                                                                    | 10/15/2014 12:27:34 PM                                                                                                    | To be processed        | DDB.UAVRCVDBYMONTH.00600000003711.csv                |
| 60000003710                                                                                                    | DCI First Valuation Report                                                                                                    | rt                                                                                                    | 10/15/2014 12:27:18 PM                                                                                                    | To be processed        | DDB.DCIFIRSTVAL.0060000003710.csv                    |
| 60000003709                                                                                                    | Top 5 Outstanding Critic                                                                                                    | al Unit Report Errors                                                                                                    | 10/15/2014 10:13:52 AM                                                                                                    | Distributed            | DDB.UCVTOP5ERRORS.00600000003709.html                |

- □ This screen displays the status of reports that data reporters generate so that they know when to retrieve them from their *DTVI* mailbox.
- □ To access the Report Queue, select **Report Queue** from the **Reports** main menu option. If you are already in the Report Criteria tab, simply select the **Report Queue** tab next to it.

- Upon generating a report, the report information will be displayed immediately in the Report Queue. The exception is for the *Report Card* and Medical Data reports, which will appear directly on your screen.
- □ The Report Queue provides the following information:
  - Request Number: A unique identification number assigned by NCCI
  - Request Type: Displays the report type/name
  - Request Date: Displays the date/time the user requested the report
  - Status Values:
    - To be processed—The report is awaiting processing.
    - Initiated—Processing—The report is currently being processed and, upon completion, will be delivered to your electronic mailbox.
    - Completed—The report has completed processing and is awaiting . distribution to your electronic mailbox.
    - **Distributed**—The report has been processed and delivered to your electronic mailbox. The user who requested the report will receive an email notification (via DTVI) that their report is available.
  - Filename: Unique name assigned to each report. Some reports enable users to create a custom name, which will also be displayed here.
- Reports will remain available in **DTVI** for eight days. After this time frame, they will be eliminated from both the Report Queue and **DTVI**; however, another report can be generated.

#### **Working With Different Report Formats**

- □ Most of the reports from this tool are produced in a CSV or HTML format.
- Some users prefer the formatting of an HTML file. Therefore, it is beneficial to convert an HTML file into Microsoft<sup>®</sup> Excel.

#### Converting an HTML Report Into Microsoft<sup>®</sup> Excel

To open an HTML version of a report (retrieved via *Data Transfer via the Internet* [*DTVI*]) with another program (such as Microsoft<sup>®</sup> Excel or Word):

- 1. Under the Description column in *DTVI*, click the **report name (link)** of the file that you want to use.
- 2. Select Save (from choices Open, Save, or Cancel).
- 3. Click Save (or rename the file and click Save).
- 4. Once the file has downloaded, click Close.
- 5. Find the file you just saved on your computer.
- 6. Right-click the file and select **Open With**. Select an application or select **Choose Program** for more options.
- 7. After selecting the application, the file automatically opens within that application.

#### Converting a CSV Report Into Microsoft<sup>®</sup> Excel

To open a CSV version of a report (retrieved via **DTVI**) without dropping leading zeros:

- 1. Under the Description column in *DTVI*, click the **report name (link)** of the file you want to use.
- 2. Select Save (from choices Open, Save, or Cancel).
- 3. Click **Save** (or rename the file and click **Save**).
- 4. Once the file has downloaded, click **Close**.
- 5. Open your Microsoft<sup>®</sup> Excel application.
- 6. Select File and then Open.
- 7. Find the file you just saved on your PC.
- 8. Change the option under Files of Type to All Files.
- Use the Look in section at the top left of the window to select the folder you want to search in to locate the file. Once you have found the file, double-click the filename (link).
- 10. The Text Import Wizard appears. Select Delimited and click Next.
- 11. Select Comma as the delimiter and click Next.
- 12. In the Data Preview section, find and select a column that you want to define and select the application option in the Column Data Format section. Select **Text** in this section for columns with State Code, Risk ID, and Policy Number data.
- 13. Repeat Step 12 for additional columns you want to modify. Click Finish.

# Appendix A

## **Incentive Program Criteria**

Data Quality Incentive Program criteria effective with the 10/1/2014–12/31/2014 Incentive Quarter:

| Data Type        | Category                                 | Volume<br>Fligibility | Threshold | Adjustment |
|------------------|------------------------------------------|-----------------------|-----------|------------|
| Policies         | Available Prior to Policy Effective Date | 120                   | >= 80%    | -5%        |
|                  | Not Available Within 60 Days of Policy   | 120                   | > 20%     | 0%         |
|                  | Effective Date                           |                       |           |            |
| Units            | Available 1 Month Early                  | 120                   | >= 99%    | -10%       |
|                  | Not Available Past Due                   | 120                   | > 10%     | 10%        |
|                  | Not Available 3 Months Past Due          | 120                   | > 3%      | 25%        |
|                  | 1st Reports Not Audited by the End of    | 120                   | > 10%     | 10%        |
|                  | the 22nd Month                           |                       |           |            |
| Notified Suspect | Not Resolved Within 30 Days Past Due     | 50                    | > 20%     | 15%        |
| Unit Data        |                                          |                       |           |            |
| Detailed Claim   | DCI 18-Month Valuations Past Due         | 60*                   | > 50%     | 10%        |
| Information      | DCI > 18-Month Valuations Past Due       | 00                    | > 10%     | 5%         |

\* Based on the sum of the DCI 18-Month Valuations Expected and the > 18-Month Valuations Expected.

# Appendix B

## **Regulator Exception Report Criteria**

- In order to be escalated on the Regulator Exception Report, the following criteria must be met or exceeded:
  - At least 15 experience rated Unit Reports are due for the given state
  - At least 15 experience rated Unit Reports are currently (as of the Evaluation Date) not available and are 3 or more months past due
  - More than 2% of the due experience rated units are currently not available and are 3 or more months past due

# Appendix C

# **Report Card Grading Information**

| Financial Data                                                                                                    |                                  |       |
|----------------------------------------------------------------------------------------------------|----------------------------------|-------|
| The Timeliness grade is based on the average days late, where                                                                                                    | The grading scale is as follows: |       |
| average days late                                                                                                    | Average Days Late G              | irade |
| aronago dayo nato.                                                                                                    | 0 - < 1                          | A     |
| The data evaluated includes Financial Calls 3, 5, 8, 20, 21, 3A, 31,                                                                                                    | 1-<6                             | В     |
| 5A due in the performance year.                                                                                                    | 6-<9                             | С     |
|                                                                                                    | 9-<12                            | D     |
|                                                                                                    | > = 12                           | F     |
| The Quality grade is based on the average number of errors per call per state                                                                                                    | The grading scale is as follows: |       |
| call per state.                                                                                                    | Average # of Errors G            | irade |
| The data evaluated includes Financial Calls 3, 5, 8, 20, 21, 3A, 31,                                                                                                    | 0-2.0 P                          | ASS   |
| 5A due in the performance year.                                                                                                    | > 2.0 F                          | AIL   |
|                                                                                                    |                                  |       |
| Unit Statistical Data                                                                                                    |                                  |       |
| The Availability grade is based on the percentage of units                                                                                                    | The grading scale is as follows: |       |
| received and available by due month.                                                                                                    | % Available On Time G            | irade |
| The data evaluated includes 1st - 10th reports due in the                                                                                                    | 98 - 100                         | А     |
| performance year.                                                                                                    | 90 - < 98                        | В     |
|                                                                                                    | 80 - < 90                        | С     |
| Units reported directly to Wisconsin and North Carolina are not                                                                                                    | 70 - < 80                        | D     |
| evaluated.                                                                                                    | < 70                             | F     |
| Minimum for grading: 120 units.                                                                                                    |                                  |       |
|                                                                                                    |                                  |       |
|                                                                                                    |                                  |       |
| Policy Data                                                                                                    |                                  |       |
| The Timeliness grade is based on the percentage of policies                                                                                                    | The grading scale is as follows: |       |
| received within 60 days of policy effective date                                                                                                    | The grading scale is as follows. |       |
|                                                                                                    | % Received Within 60 Days G      | irade |
| The data evaluated includes policies received in the performance                                                                                                    | 95 - 100                         | A     |
| year, including interstate rated policies for North Carolina and                                                                                                    | 90 - < 95                        | В     |
| Wisconsin.                                                                                                    | 80-<90                           |       |
| Minimum for grading: 120 policies                                                                                                    | /0-<80                           |       |
| minimum for grading. 120 policies.                                                                                                    | < 70                             |       |
|                                                                                                    |                                  |       |
| Detailed Claim Information                                                                                                    |                                  |       |
| Detailed Claim Information (DCI) Timeliness is based on the                                                                                                    | The grading scale is as follows: |       |
| number or Dor valuations received on time, compared to the                                                                                                    | 18 Month Valuations %            | Grade |
| number expected for all states combined.                                                                                                    | > = 50                           | PASS  |
| The data evaluated includes all valuations (018-138) due in the                                                                                                    | < 50                             | FAIL  |
| performance year, with one overall grade.                                                                                                    | > 19 Month Voluctions %          | Crada |
|                                                                                                    | > 18 Month Valuations %          |       |
| Minimum for grading:<br>18 Menth Velustions 40 expected                                                                                                    | > - ou<br>- 80                   | FAIL  |
| <ul> <li>&gt; 18 Month Valuations - 40 expected.</li> <li>&gt; 18 Month Valuations - 20 expected.</li> </ul>                                                                                                    | ~ 00                             |       |
| When both of these categories meet the minimum grading<br>threshold, both categories must pass to receive a passing grade.<br>If the minimum grading threshold is met for only one of the two<br>categories, then the grade will be solely based on that one<br>category. |                                  |       |

© Copyright 2015 National Council on Compensation Insurance, Inc. All Rights Reserved.

| Note | es |  |
|------|----|--|
| <br> |    |  |
| <br> |    |  |
| <br> |    |  |
| <br> |    |  |
| <br> |    |  |
| <br> |    |  |
| <br> |    |  |
| <br> |    |  |
| <br> |    |  |
| <br> |    |  |
| <br> |    |  |
|      |    |  |
|      |    |  |
|      |    |  |
|      |    |  |
| <br> |    |  |
|      |    |  |
| <br> |    |  |
| <br> |    |  |
| <br> |    |  |
| <br> |    |  |
| <br> |    |  |
| <br> |    |  |
| <br> |    |  |
| <br> |    |  |
| <br> |    |  |
| <br> |    |  |
|      |    |  |
|      |    |  |

| <u> </u> |      |      |      |
|----------|------|------|------|
| <br>     | <br> | <br> | <br> |
|          |      |      |      |
|          |      | <br> | <br> |
| <br>     | <br> | <br> | <br> |
|          |      |      |      |
|          |      |      |      |
| <br>     | <br> | <br> | <br> |
| <br>     | <br> | <br> | <br> |
|          |      |      |      |
| <br>     | <br> | <br> | <br> |
| <br>     | <br> | <br> | <br> |
|          |      |      |      |
|          |      |      |      |
| <br>     | <br> | <br> | <br> |
|          | <br> | <br> | <br> |
|          |      |      |      |
| <br>     | <br> | <br> | <br> |
| <br>     | <br> | <br> | <br> |
|          |      |      |      |
|          | <br> | <br> | <br> |
| <br>     | <br> | <br> | <br> |
| <br>     |      |      |      |
|          |      |      |      |
| <br>     | <br> | <br> | <br> |
| <br>     | <br> | <br> | <br> |
|          |      |      |      |
|          |      |      |      |
| <br>     | <br> | <br> | <br> |
| <br>     | <br> | <br> | <br> |
|          |      |      |      |
| <br>     |      |      |      |
| <br>     | <br> | <br> | <br> |
| <br>     |      |      |      |
|          |      |      |      |
| <br>     | <br> | <br> | <br> |
| <br>     | <br> | <br> | <br> |
|          |      |      |      |
| <br>     | <br> | <br> | <br> |
| <br>     | <br> | <br> | <br> |
|          |      |      |      |

| <br> | <br> | <br> |  |
|------|------|------|--|
|      |      |      |  |
| <br> | <br> | <br> |  |
| <br> | <br> | <br> |  |
|      |      |      |  |
| <br> | <br> | <br> |  |
| <br> | <br> | <br> |  |
|      |      |      |  |
|      |      |      |  |
| <br> | <br> | <br> |  |
| <br> | <br> | <br> |  |
|      |      |      |  |
|      | <br> | <br> |  |
| <br> | <br> | <br> |  |
|      |      |      |  |
|      |      |      |  |
| <br> | <br> | <br> |  |
| <br> | <br> | <br> |  |
|      |      |      |  |
| <br> | <br> | <br> |  |
| <br> | <br> | <br> |  |
|      |      |      |  |
|      |      |      |  |
| <br> | <br> | <br> |  |
| <br> | <br> | <br> |  |
|      |      |      |  |
|      | <br> | <br> |  |
| <br> | <br> | <br> |  |
| <br> | <br> | <br> |  |
|      |      |      |  |
| <br> | <br> | <br> |  |
| <br> | <br> | <br> |  |
|      |      |      |  |
| <br> | <br> |      |  |
| <br> | <br> | <br> |  |
| <br> | <br> | <br> |  |
|      |      |      |  |
| <br> | <br> | <br> |  |
| <br> | <br> | <br> |  |
|      |      |      |  |

# **Supplemental Information**

**Joanne Missry** is the lead data analyst on the Data Quality team. She is primarily responsible for the administration of several compliance programs, which include *DQIP*, *Carrier Report Card*, and the Regulator Exception Report.

Joanne worked at Assurant Group and Courtesy Insurance Company in both the actuarial and financial analysis areas. She has a mathematics and statistics background, and has passed several actuarial exams. Prior to joining NCCI, her roles varied from analyzing and validating data and building models to conducting actuarial analysis for carrier filings and pricing. Additionally, she has strong technical skills as she created many process efficiencies using excel, SAS and SQL.

Joanne earned an MBA from George Washington University and a BA degree in mathematics and economics from the University of Rhode Island.

Kevin Kearney is a lead data analyst in the Data Validation Department.

Since joining in NCCI in 1996, Kevin has held diverse positions. He worked as an analyst and trainer in the Experience Rating Department. Later, he served as the lead analyst for the **Data Quality Incentive Program (DQIP)**, the **Regulator Exception Program**, and the **Medical Incentive Program**. Currently, he is involved with quality and talent development for Data Validation.

Kevin holds a bachelor's degree in aerospace engineering from the University of Notre Dame in Indiana and a master's degree in business administration from the University of Florida.

**Krista Rose Savitch** has been with NCCI for 18 years and works on the Systems Development Team of NCCI's Data Resources Division. She is a data consultant, responsible for leading the development and production of NCCI's database tools and services, such as **Data Manager Dashboard** and **Unit Pre-Edit Service**, in addition to multiple **DCA Access**<sup>®</sup> **Online** tools, such as the **Unit Pre-Edit Tool**, Reports system and the Unit Extract Production Data tool.

During her tenure at NCCI, Krista has held positions as a senior operations/compliance auditor in Audit and Consulting Services and as a Customer Solutions and Units Team project lead within Data Operations.

Krista's broad experience includes research and analytical skills, project and team leadership, and product training.

Krista holds a BS degree in insurance and finance from the University of Florida.